# マニュアルの使いかた

# - 安心してお使いいただくために・

パソコンをお取り扱いいただくための注意事項
 ご使用前に必ずお読みください。

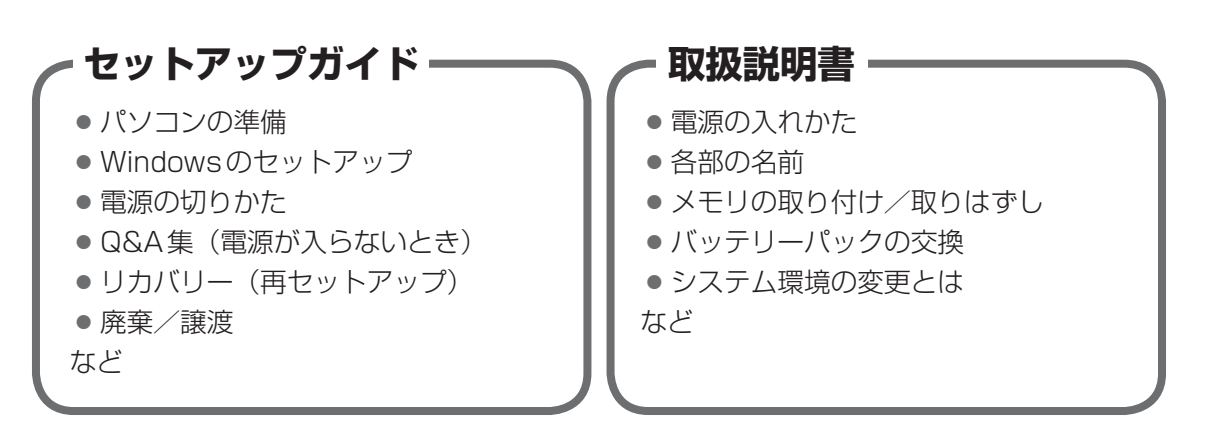

## - オンラインマニュアル(本書)-

Windowsが起動しているときにパソコンの画面上で見るマニュアルです。

- パソコンを買い替えたとき
- パソコンの基本操作
- ネットワーク機能
- 周辺機器の接続
- バッテリーで使う方法
- システム環境の変更
- パソコンの動作がおかしいとき/Q&A集
- など

## - リリース情報 -

 本製品を使用するうえでの注意事項など 必ずお読みください。

参照 [はじめに- 7 リリース情報について]

# もくじ

| マニュアルの使し | いかた | • • | • • | • | ••• | • | • • | •   | • | • • | • | • | • • | • | • | • | • • | • | • | • | ••• | • | • | •   | 1 |
|----------|-----|-----|-----|---|-----|---|-----|-----|---|-----|---|---|-----|---|---|---|-----|---|---|---|-----|---|---|-----|---|
| もくじ      |     |     |     |   |     |   |     | • • | • |     | - | • | • • |   |   | • |     |   | • | • |     |   | • | . 1 | 2 |
| はじめに     |     |     |     |   |     |   |     |     |   |     |   |   |     |   | - | • |     |   |   | • |     |   |   | . ( | 6 |

# 1章 使いはじめる前に.....13

1 前のパソコンのデータを移行する - PC引越ナビ-.....14

| 2章 | パソコンの基本操作を覚えよう                      | 19 |
|----|-------------------------------------|----|
|    | 1 電源を入れるとき                          | 20 |
|    | 2 パソコンの使用を中断する                      | 22 |
|    | <b>1</b> スリープ                       | 23 |
|    | 2 休止状態                              | 23 |
|    | <b>3</b> 簡単に電源を切る/パソコンの使用を中断する      | 24 |
|    | <b>3</b> タッチパッド                     | 26 |
|    | 1 タッチパッドで操作する                       |    |
|    | 2 タッチパッドの使用環境を設定する                  | 28 |
|    | <b>3</b> 2本指を使ったタッチパッドのジェスチャー機能について | 31 |
|    | <b>4</b> キーボード                      | 32 |
|    | 1 キーボード図                            | 32 |
|    | 2 キーボードの文字キーの使いかた                   | 34 |
|    | 5 ハードディスクドライブ                       | 39 |
|    | 1 東芝HDDプロテクションについて                  | 40 |
|    | 6 CDやDVDを使う -ドライブ-                  | 43 |
|    | 1 使える記録メディアを確認しよう                   | 43 |
|    | <b>2</b> DVDの映画や映像を見る               | 44 |
|    | 3 CD / DVDを使うとき (セット)               | 45 |
|    | ▲ CD / DVDを使い終わったとき(取り出し)           | 47 |
|    | 5 DVD-RAMをフォーマットする                  | 49 |

| 7 画面を見やすく調整する -ディスプレイ-            | 51 |
|-----------------------------------|----|
| 1 画面の明るさを調整する                     | 51 |
| 8 サウンド                            | 52 |
| 1 スピーカーの音量を調整する                   | 52 |
| 9 SDメモリカードを使う – SDカードスロット–        | 54 |
| <ol> <li>SDメモリカードを使う前に</li> </ol> | 55 |
| 2 カードのセットと取り出し                    | 55 |

# 3章 ネットワークの世界へ.....59

| 1 ネットワークで広がる世界        | 60  |
|-----------------------|-----|
| <b>1</b> LAN接続はこんなに便利 | .60 |
| <b>2</b> 有線LANで接続する   | .61 |
| 3 ワイヤレス(無線)LANを使う     | .62 |

# 

| 1 周辺機器を使う前に           | 68 |
|-----------------------|----|
| <b>2</b> USB対応機器を使う   | 69 |
| <b>3</b> eSATA対応機器を使う | 72 |
| 4 テレビの接続              | 74 |
| 1 パソコンに接続する           | 75 |
| 2 表示を切り替える            | 76 |
| 3 パソコンから取りはずす         | 81 |
| 5 外部ディスプレイの接続         | 82 |
| 1 パソコンに接続する           | 83 |
| 6 マイクロホンやヘッドホンを使う     | 86 |
| 1 マイクロホンを使う           | 86 |
| 2 ヘッドホンを使う            | 87 |

| 7 ExpressCardを使う   | 88  |
|--------------------|-----|
| 1 ExpressCardを使う前に | .88 |
| 2 ExpressCardを使う   | .88 |
| 8 ポート拡張ユニット2を使う    | 91  |
| 1 ポート拡張ユニット2について   | .91 |

# 5章 バッテリー駆動で使う......93

| 1 バッテリーについて     | 94 |
|-----------------|----|
| 1 バッテリー充電量を確認する | 94 |
| 2 バッテリーを充電する    | 96 |
| 2 省電力の設定をする     | 99 |
| 1 電源オプション       | 99 |

| 6章 | システム環境の変更                                                                                                    | 103                             |
|----|----------------------------------------------------------------------------------------------------|---------------------------------|
|    | 1 東芝HWセットアップ                                                                                                    | 104                             |
|    | 2 BIOS セットアップ         1 設定項目                                                                                            | <b>105</b><br>105               |
|    | <ul> <li>3 パスワードセキュリティ</li> <li>1 ユーザーパスワード</li> <li>2 スーパーバイザーパスワード</li> <li>3 パスワードの入力</li> <li>4 HDDパスワード</li> </ul> | 116<br>117<br>125<br>128<br>129 |
|    | <ul> <li>4 指紋認証を使う</li> <li>1 指紋認証とは</li> <li>2 Windowsログオンパスワードを設定する</li> <li>3 指紋を登録する</li> <li>4 指紋認証を行う</li> </ul>  | 133<br>133<br>133<br>134<br>140 |
|    | 5 TPMを使う                                                                                                    | 143                             |

| 7章 | パソコンの動作がおかしいときは 147 |
|----|---------------------|
|    | 1 トラブルを解消するまでの流れ148 |
|    | 1 トラブルの原因をつき止めよう148 |
|    | 2 トラブル対処法149        |
|    | 2 Q&A集150           |
|    | 1 画面/表示151          |
|    | 2 キーボード 152         |
|    | ③ タッチパッド/マウス        |
|    | 4 CD/DVD 155        |
|    | 5 その他               |

| 付録1                                                                                                    | 57                                             |
|----------------------------------------------------------------------------------------------------|------------------------------------------------|
| 1 ご使用にあたってのお願い                                                                                                    | 158                                            |
| <ul> <li>2 記録メディアについて</li></ul>                                                                                                    | <b>171</b><br>. 171<br>. 172<br>. 174<br>. 175 |
| <ul> <li>3 お客様登録の手続き</li> <li>1 東芝ID (TID) お客様登録のおすすめ</li> <li>4 技術基準適合について</li> </ul>                                                    | 176<br>176<br>177                              |
| 5 各インターフェースの仕様                                                                                                    | 182                                            |
| <ul> <li>6 OSの切り替えについて</li> <li>1 64ビット版を使用する場合</li> <li>2 32ビット版を使用する場合</li> <li>3 OSを切り替える場合の操作と注意事項</li> <li>4 Windowsの確認方法</li> </ul> | 187<br>187<br>188<br>188<br>188                |
| 7 Windows XPモードについて                                                                                                    | 191                                            |

# はじめに

本製品を安全に正しく使うために重要な事項が、付属の冊子『安心してお使いいただくために』 に記載されています。

必ずお読みになり、正しくお使いください。

お読みになったあとは、いつでも見られるようにお手元に大切に保管してください。 本書は、次の決まりに従って書かれています。

## 1 記号の意味

| ⚠️危険                                    | "取り扱いを誤った場合、使用者が死亡または重傷(*1)を負うことがあり、その切迫の度合いが高いこと"を示します。                         |
|-----------------------------------------|----------------------------------------------------------------------------------|
| ⚠警告                                     | "取り扱いを誤った場合、使用者が死亡または重傷(*1)を負うことが想定されること"を示します。                                  |
| ⚠注意                                     | *取り扱いを誤った場合、使用者が傷害(*2)を負うことが想<br>定されるか、または物的損害(*3)の発生が想定されること"<br>を示します。         |
| 「お願い」                                   | データの消失や、故障、性能低下を起こさないために守ってほ<br>しい内容、仕様や機能に関して知っておいてほしい内容を示し<br>ます。              |
| <b>★</b> ★ E                            | 知っていると便利な内容を示します。                                                                |
| ↓ ◇ ◇ ◇ ◇ ◇ ◇ ◇ ◇ ◇ ◇ ◇ ◇ ◇ ◇ ◇ ◇ ◇ ◇ ◇ | 知っていると役に立つ操作を示します。                                                               |
| 参照                                      | このマニュアルやほかのマニュアルへの参照先を示します。<br>このマニュアルへの参照の場合…「 」<br>ほかのマニュアルやヘルプへの参照の場合…『 』、《 》 |

\* 1 重傷とは、失明やけが、やけど(高温・低温)、感電、骨折、中毒などで、後遺症が残るものおよび治療に 入院・長期の通院を要するものをさします。

\*2 傷害とは、治療に入院・長期の通院を要さない、けが、やけど(高温・低温)、感電などをさします。

\*3 物的損害とは、家屋・家財および家畜・ペットなどにかかわる拡大損害をさします。

## 2 用語について

本書では、次のように定義します。

#### システム

特に説明がない場合は、使用しているオペレーティングシステム(OS)を示します。

#### アプリケーションまたはアプリケーションソフト

アプリケーションソフトウェアを示します。

#### WindowsまたはWindows7

特に説明がない場合は、Windows®7 Professional を示します。

#### ハードディスク

特に説明がない場合は、HDD(ハードディスクドライブ)とSSD(ソリッドステートドライブ) をまとめて「ハードディスク」と呼びます。

#### HDD搭載モデル

HDDを搭載しているモデルを示します。

#### SSD搭載モデル

SSDを搭載しているモデルを示します。

#### ドライブ

DVDスーパーマルチドライブを示します。

#### ドライブ搭載モデル

DVDスーパーマルチドライブを搭載しているモデルを示します。

#### ExpressCardスロット搭載モデル

ExpressCardスロットを搭載しているモデルを示します。

#### 無線LAN機能搭載モデル

無線LAN機能を搭載しているモデルを示します。

#### WiMAX機能搭載モデル

WiMAX機能を搭載しているモデルを示します。

#### 指紋センサー搭載モデル

指紋センサーを搭載しているモデルを示します。

#### TOSHIBA ecoユーティリティ搭載モデル

TOSHIBA ecoユーティリティをインストールしているモデルを示します。

ご購入のモデルの仕様については、『dynabook \*\*\*\* (お使いの機種名)シリーズをお使いのかたへ』を参照してください。

### 3 記載について

- ●記載内容によっては、一部のモデルにのみ該当する項目があります。その場合は、「用語について」のモデル分けに準じて、「\*\*\*\*モデルの場合」や「\*\*\*\*シリーズのみ」などのように注記します。
- インターネット接続については、ブロードバンド接続を前提に説明しています。
- アプリケーションについては、本製品にプレインストールまたは本体のハードディスクや付属のCD/DVDからインストールしたバージョンを使用することを前提に説明しています。
- •本書に記載している画面やイラストは一部省略したり、実際の表示とは異なる場合があります。
- システムがWindows 7以外のモデルの場合、一部の使用方法や設定方法が異なる場合があります。詳しくは、各種説明書や各ヘルプを確認してください。
- 本書では、コントロールパネルの操作方法について表示方法を「カテゴリ」に設定している ことを前提に説明しています。表示方法が「大きいアイコン」または「小さいアイコン」に なっている場合は、「カテゴリ」に切り替えてから操作説明を確認してください。
- 本書は、語尾をのばすカタカナ語の表記において、語尾に長音(一)を適用しています。画面の表示と異なる場合がありますが、読み換えてご使用ください。

### 4 Trademarks

- Microsoft、Windows、Windows Media、Windows Live、Aero、Excel、MSN、 OneNote、Outlook、PowerPoint、SkyDriveは、米国Microsoft Corporationの米国 およびその他の国における登録商標または商標です。
- Windowsの正式名称は、Microsoft Windows Operating Systemです。
- Intel、インテル、インテル Core、Celeronは、アメリカ合衆国およびその他の国における Intel Corporationまたはその子会社の商標、または登録商標です。
- SDロゴは商標です。( **S**≥ )
- SDHC ロゴは商標です。( 🂒 )
- SDXCロゴは商標です。( 疑 )
- HDMI およびHigh-Definition Multimedia Interfaceは、HDMI Licensing LLC.の登録 商標または商標です。
- Fast Ethernet、Ethernetは富士ゼロックス株式会社の商標または登録商標です。
- ConfigFreeは、株式会社東芝の登録商標です。
- TRENDMICRO、ウイルスバスターはトレンドマイクロ株式会社の登録商標です。
- ●「Yahoo!」は、Yahoo!Inc.の登録商標です。ヤフー株式会社は、これに関する権利を有しています。
- 「PC引越ナビ」は、東芝パソコンシステム株式会社の商標です。
- Bluetoothは、その商標権者が所有しており、東芝はライセンスに基づき使用しています。
- WiMAXは、WiMAX Forumの商標です。

本書に掲載の商品の名称やロゴは、それぞれ各社が商標および登録商標として使用している場 合があります。

## 5 プロセッサ(CPU)に関するご注意

本製品に使われているプロセッサ(CPU)の処理能力は次のような条件によって違いが現れます。

- 周辺機器を接続して本製品を使用する場合
- ACアダプターを接続せずバッテリー駆動にて本製品を使用する場合
- マルチメディアゲームや特殊効果を含む映像を本製品にてお楽しみの場合
- 本製品を通常の電話回線、もしくは低速度のネットワークに接続して使用する場合
- 複雑な造形に使用するソフト(たとえば、運用に高性能コンピューターが必要に設計されているデザイン用アプリケーションソフト)を本製品上で使用する場合
- 気圧が低い高所にて本製品を使用する場合
   目安として、標高1,000メートル(3,280フィート)以上をお考えください。
- 目安として、気温5~30℃(高所の場合25℃)の範囲を超えるような外気温の状態で本製
   品を使用する場合

本製品のハードウェア構成に変更が生じる場合、CPUの処理能力が実際には仕様と異なる場合 があります。

また、ある状況下においては、本製品は自動的にシャットダウンする場合があります。

これは、当社が推奨する設定、使用環境の範囲を超えた状態で本製品が使用された場合、お客様のデータの喪失、破損、本製品自体に対する損害の危険を減らすための通常の保護機能です。 なお、このようにデータの喪失、破損の危険がありますので、必ず定期的にデータを外部記録 機器にて保存してください。また、プロセッサが最適の処理能力を発揮するよう、当社が推奨 する状態にて本製品をご使用ください。

#### ■64ビットプロセッサに関する注意

64ビット対応プロセッサは、64ビットまたは32ビットで動作するように最適化されています。 64ビット対応プロセッサは以下の条件をすべて満たす場合に64ビットで動作します。

- 64ビット対応のOS(オペレーティングシステム)がインストールされている
- 64 ビット対応の CPU/ チップセットが搭載されている
- 64ビット対応のBIOSが搭載されている
- 64ビット対応のデバイスドライバーがインストールされている
- 64ビット対応のアプリケーションがインストールされている

特定のデバイスドライバーおよびアプリケーションは64ビットプロセッサ上で正常に動作し ない場合があります。

プレインストールされているOSが、64ビット対応と明示されていない場合、32ビット対応のOSがプレインストールされています。

このほかの使用制限事項につきましては各種説明書をお読みください。また、詳しくは、東芝 PCあんしんサポートにお問い合わせください。

## 6 著作権について

音楽、映像、コンピューター・プログラム、データベースなどは著作権法により、その著作者 および著作権者の権利が保護されています。こうした著作物を複製することは、個人的にまた は家庭内で使用する目的でのみ行うことができます。上記の目的を超えて、権利者の了解なく これを複製(データ形式の変換を含む)、改変、複製物の譲渡、ネットワーク上での配信などを 行うと、「著作権侵害」「著作者人格権侵害」として損害賠償の請求や刑事処罰を受けることが あります。本製品を使用して複製などをする場合には、著作権法を遵守のうえ、適切な使用を 心がけてください。

### 7 リリース情報について

「リリース情報」には、本製品を使用するうえでの注意事項などが記述されています。必ずお読 みください。次の操作を行うと表示されます。

 ①[スタート] ボタン(●)→[すべてのプログラム]→[はじめに]→[リリース情報]を クリックする

#### 8 お願い

- 本体のハードディスクにインストールされている、または付属のCD/DVDからインストールしたシステム(OS)、アプリケーション以外をインストールした場合の動作保証はできません。
- Windows標準のシステムツールまたは『セットアップガイド』に記載している手順以外の 方法で、パーティションを変更・削除・追加しないでください。ソフトウェアの領域を壊す おそれがあります。
- 本体のハードディスクにインストールされている、または付属のCD/DVDからインストールしたシステム(OS)、アプリケーションは、本製品でのみ利用できます。
- 購入時に定められた条件以外で、製品およびソフトウェアの複製もしくはコピーをすることは禁じられています。取り扱いには注意してください。
- パスワードを設定した場合は、忘れたときのために必ずパスワードを控えておいてください。 パスワードを忘れてしまって、パスワードを解除できなくなった場合は、使用している機種 (型番)を確認後、東芝PCあんしんサポートに連絡してください。有料にてパスワードを解 除します。HDDパスワードを忘れてしまった場合は、ハードディスクドライブは永久に使 用できなくなり、交換対応となります。この場合も有料です。またどちらの場合も、身分証 明書(お客様自身を確認できる物)の提示が必要となります。
- ●本製品はセキュリティ対策のためのパスワードの設定や、無線LANの暗号化設定などの機能を備えていますが、完全なセキュリティ保護を保証するものではありません。 セキュリティの問題の発生や、生じた損害に関し、当社はいっさいの責任を負いません。

 「ウイルスバスター2011 クラウド」を使用している場合、ウイルス定義ファイルなどは、 新種のウイルスやワーム、スパイウェア、クラッキングなどからコンピューターを保護する ためにも、常に最新の状態で使用する必要があります。本製品に用意されている「ウイル スバスター」は、インターネットに接続していると自動的に最新の状態に更新されますが、 90日間の使用制限があります。90日を経過するとウイルスチェック機能を含めて、すべて の機能がご使用できなくなります。

ウイルスチェックが全く行われない状態となりますので、必ず期限切れ前に有料の正規サービスへ登録するか、ほかのウイルスチェック/セキュリティ対策ソフトを導入してください。

- 「ウイルスバスター2010」を使用している場合、ウイルス定義ファイルおよびファイア ウォール規則などは、新種のウイルスやワーム、スパイウェア、クラッキングなどからコン ピューターを保護するためにも、常に最新のものにアップデートする必要があります。本製 品に用意されている「ウイルスバスター」は90日間の使用制限があります。最新版へのアッ プデートは、ご使用開始から90日間に限り無料で行うことができます。90日を経過すると ウイルスチェック機能を含めて、すべての機能がご使用できなくなります。
   ウイルスチェックが全く行われない状態となりますので、必ず期限切れ前に有料の正規サー ビスへ登録するか、ほかのウイルスチェック/セキュリティ対策ソフトを導入してください。
- ご使用の際は必ず本書をはじめとする各種説明書と『ソフトウェアに関する注意事項』、
   Windowsのセットアップ時に表示されるライセンス条項およびエンドユーザー使用許諾契約書(Windows 7のみ。ほかのOSの場合、『エンドユーザー使用許諾契約書』は付属しています。)をお読みください。
- アプリケーション起動時に使用許諾書が表示された場合は、内容を確認し、同意してください。使用許諾書に同意しないと、アプリケーションを使用することはできません。一部のアプリケーションでは、一度使用許諾書に同意すると、以降起動時に使用許諾書が表示されなくなります。リカバリーを行った場合には再び使用許諾書が表示されます。
- ●『東芝保証書』は、記入内容を確認のうえ、大切に保管してください。

本製品のお客様登録(ユーザー登録)をあらかじめ行っていただくようお願いしております。 当社ホームページで登録できます。

参照 詳細について「付録 3 お客様登録の手続き」

### 9 [ユーザーアカウント制御] 画面について

操作の途中で [ユーザーアカウント制御] 画面が表示された場合は、そのメッセージを注意し て読み、開始した操作の内容を確認してから、画面の指示に従って操作してください。 パスワードの入力を求められた場合は、管理者アカウントのパスワードで認証を行ってください。

## 10 H.264/AVC, VC-1 and MPEG-4 ライセンスについて

本製品は、AVC、VC-1、MPEG-4 VISUAL規格特許ライセンスのもとで、個人的利用およ び非商業利用目的に限り、お客様が以下のいずれか、または両方の使用を行うことが許諾され ています。(i) AVC、VC-1、MPEG-4 VISUAL標準規格に従いビデオをエンコードするこ と(以下「AVCビデオ」、「VC-1ビデオ」、「MPEG-4ビデオ」という)、(ii) 個人的、非商業 的行為においてお客様によりエンコードされた、または/およびAVCビデオ、VC-1ビデオ、 MPEG-4ビデオを提供するためにMPEG LAからライセンスを受けたビデオ提供者から取得 した、AVCビデオ、VC-1ビデオ、MPEG-4ビデオをデコードすること。ほかの使用について はライセンスを許諾されていません。上記以外の販売、社内利用および商業的利用など利用/ 許諾に関する情報については、MPEG LAのHP(http://www.mpegla.com)より入手いた だけます。

#### • H.264/AVC, VC-1 and MPEG-4 License Notice

THIS PRODUCT IS LICENSED UNDER THE AVC, THE VC-1 AND MPEG-4 VISUAL PATENT PORTFOLIO LICENSE FOR THE PERSONAL AND NON-COMMERCIAL USE OF A CONSUMER FOR (i)ENCODING VIDEO IN COMPLIANCE WITH THE ABOVE STANDARDS ("VIDEO") AND/OR (ii)DECODING AVC, VC-1AND MPEG-4 VIDEO THAT WAS ENCODED BY A CONSUMER ENGAGED IN A PERSONAL AND NON-COMMERCIAL ACTIVITY AND/OR WAS OBTAINED FROM A VIDEO PROVIDER LICENSED BY MPEG LA TO PROVIDE SUCH VIDEO. NO LICENSE IS GRANTED OR SHALL BE IMPLIED FOR ANY OTHER USE. ADDITIONAL INFORMATION INCLUDING THAT RELATING TO PROMOTIONAL, INTERNAL AND COMMERCIAL USES AND LICENSING MAY BE OBTAINED FROM MPEG LA,L.L.C. SEE http://www.mpegla.com

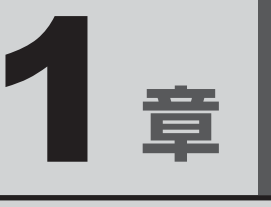

# 使いはじめる前に

前のパソコンで使っていたデータを移行する便利なソフト「PC引越ナ ビ」について説明します。

# 前のパソコンのデータを移行する - PC引越ナビー

#### \* PC引越ナビ搭載モデルのみ

パソコンを買い替えたときは、それまでに使用していたパソコンと同じ環境にするために、設 定やデータの移行といった準備が必要です。

「PC引越ナビ」は、データや設定を一つにまとめ、新しいパソコンへの移行の手間を簡略化することができるアプリケーションです。

ここでは、移行したい設定やデータが保存されているパソコンを「前のパソコン」、設定やデー タを移行したいパソコンを「新しいパソコン」として説明します。

### ■環境を確認する

■前のパソコンの動作環境を確認する

「PC引越ナビ」は、次のシステムに対応しています。

Windows XP/Windows Vista/Windows 7

\* マイクロソフト社が提供している最新のService Packを適用してください。また、「Internet Explorer」 のバージョンが「6 SP1」以上であることを確認してください。それ以下のバージョンの場合は、「6 SP1」 を適用してください。

システムの正式名称は次のとおりです。

Windows XP...... Microsoft® Windows® XP operating system 日本語版の全エディション

Windows Vista...... Microsoft® Windows Vista® の全エディション

Windows 7..... Microsoft® Windows® 7の全エディション

### お願い前のパソコンの動作環境について

● あらかじめ、「付録 1 - 1 「PC引越ナビ」について」を確認してください。

#### ■使用できる環境を確認する

設定・データの移行をするには、次の方法があります。

- USB フラッシュメモリを使用する
- USB フラッシュメモリとネットワーク(有線 LAN)を使用する
- USB フラッシュメモリとクロスケーブル(有線LAN)を使用する
- USB フラッシュメモリと DVD を使用する\*1
  - \*1 ドライブ搭載モデルのみ

前のパソコンと、新しいパソコンの仕様を確認し、共通して使用できる方法のなかから、移行 する設定・データの容量に適した方法を選んでください。

前のパソコンでどの方法が使用できるかを確認し、USBフラッシュメモリやネットワーク用の ケーブル、DVDが必要な場合は購入してください。また、フォーマットが必要なUSBフラッ シュメモリは、あらかじめフォーマットしてください。

- USBフラッシュメモリのみで移行する場合は、512MB以上の容量が必要です。
   移行するファイルや設定内容に比べて、USBフラッシュメモリの容量が小さいと、数回に
   分けてデータをコピーすることになりますので、大容量のUSBフラッシュメモリを移行用
   に使用することをおすすめします。
- USBフラッシュメモリの代わりに、メディアカードを使用することもできます。
   本製品で使用できるメディアカードについては、「2章 9 SDメモリカードを使う」で確認してください。

### 移行できる設定とデータ

「PC引越ナビ」を起動したときの、ユーザーの設定とデータを移行できます。

- Internet Explorerの設定\*1
- Windows Live メール (Windows メール、Outlook Express)の設定\*2\*4
- Microsoft Outlookの設定\*3\*4
- [ドキュメント] (または [マイドキュメント]) フォルダーに保存されているファイル
- デスクトップ上のファイル
- 任意のフォルダーに含まれるファイル
- \* 1 Microsoft Internet Explorer 6 SP1以上
- \*2 移行できるデータは、「Microsoft Outlook Express (バージョンが6.0 SP1 以上)」、「Windows メール」、 「Windows Live メール」のデータです。
- \*3 移行できるデータは、「Microsoft Outlook 2000」以降のデータです。
   本製品には、Office搭載モデルにのみ、「Microsoft Outlook」が付属およびインストールされています。
   前のパソコンに保存されている「Microsoft Outlook」のデータをOfficeが搭載されていないモデルに移行したいときは、「PC引越ナビ」をご使用の前に、市販の「Microsoft Outlook」を新しいパソコンにインストールする必要があります。
   移行するためには、「Microsoft Outlook 2003」以降の「Microsoft Outlook」をインストールしてください。
   \*4 新しいパソコンにメールソフトがインストールされていない場合でも、「PC引越ナビ」はパソコンにデー
- \* 4 新しいハクコンにメールクフトかインストールされていない場合でも、「PUSI越」と」はハクコンにナー タを保存します。 「Windows Live メール」お上び「Microsoft Outlook」はお動したときに 保存したデータのインポート(取

「Windows Live メール」および「Microsoft Outlook」は起動したときに、保存したデータのインポート(取 り込み)を行います。

メールソフトによっては、違うソフトのデータを変換して取り込むことができます。 詳しくは、メールソフトのヘルプを確認してください。

## **★**

●移行できる設定やデータの詳細は、「PC引越ナビ」のヘルプで確認してください。

**1** 章

使いはじめる前に

## 1 インストール方法

「PC引越ナビ」は、購入時の状態ではインストールされていません。 次の手順でインストールしてください。

- [スタート] ボタン(

   ()→ [すべてのプログラム] → [アプリケーションの再インストール] をクリックする
- 2 [セットアップ画面へ]をクリックする
- 3 [アプリケーション] タブをクリックする
- 4 画面左側の [PC引越ナビ] をクリックし、[[PC引越ナビ] のセットアップ] をクリックする
- 5 回面の指示に従ってインストールする [ファイルのダウンロード] 画面が表示された場合は、[実行] ボタンをクリックして ください。

### 2 起動方法

- デスクトップ上の [PC引越ナビ] (※) をダブルクリックする [PC引越ナビ] が起動します。 [スタート] ボタン (④) → [すべてのプログラム] → [PC引越ナビ] をクリック して起動することもできます。
   画面下の へルプ ボタンをクリックし、注意制限事項を確認する
  - 「PC引越ナビ」のヘルプが表示されます。 「PC引越ナビ」の注意制限事項をお読みください。 目次で〔注意制限事項とメッセージ〕をクリックし、画面右側に表示される各項目を よくお読みください。
- 3 [同意する] をチェックし、[次へ] ボタンをクリックする 使用許諾契約に同意しないと、「PC引越ナビ」を使用することはできません。 注意事項が表示されます。内容を確認し、[次へ] ボタンをクリックしてください。 引き続き、説明画面が表示されますので、内容を確認しなから、操作してください。

## 3 操作の流れ

設定とデータの移行は、画面の指示に従って行います。移行する設定・データや使用する移行 方法などで操作の詳細は異なりますが、大まかな流れは次のとおりです。 新しいパソコンと前のパソコンとで交互に作業を行いますので、近くに設置して行うとよいで しょう。

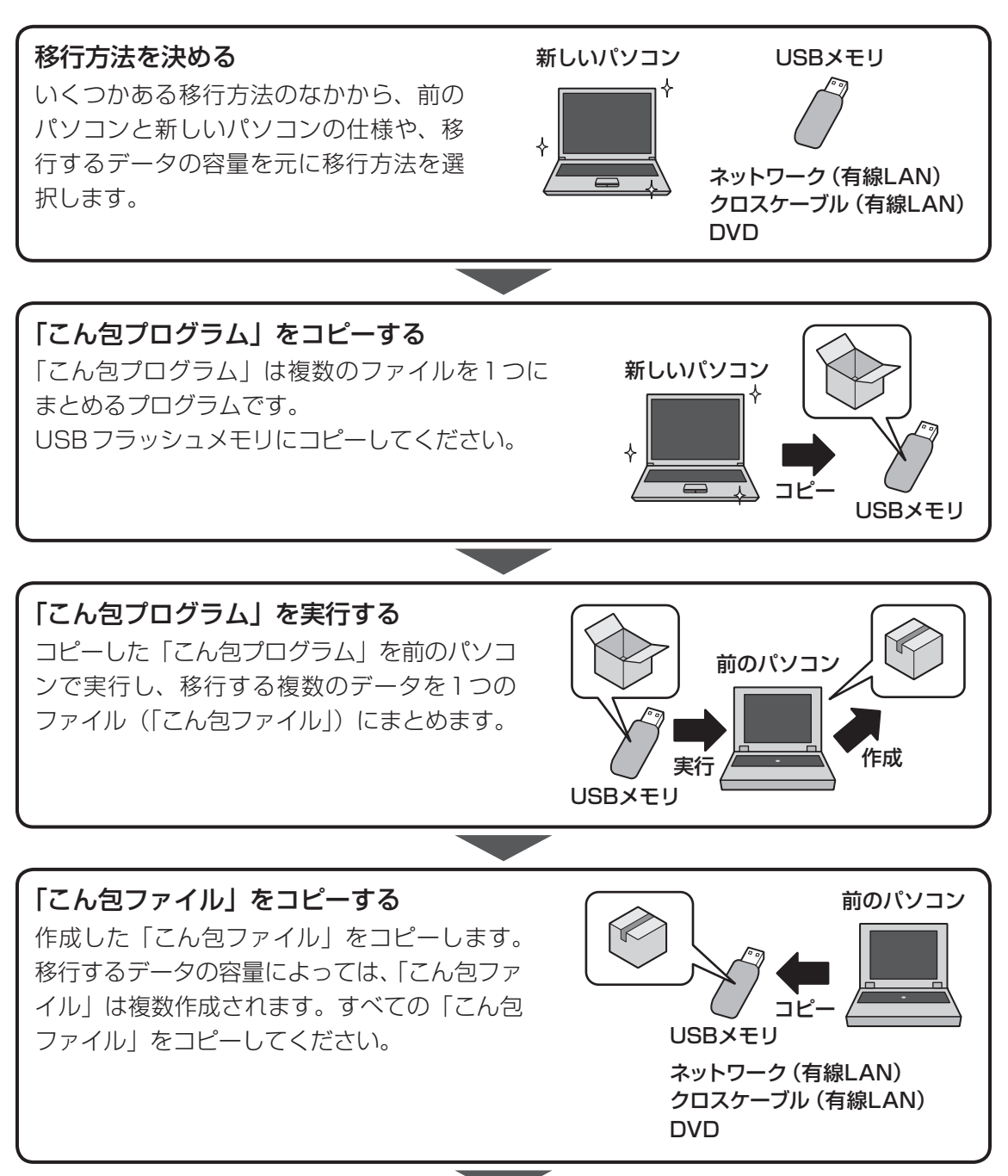

1

<del>-</del> 章

使いはじめる前に

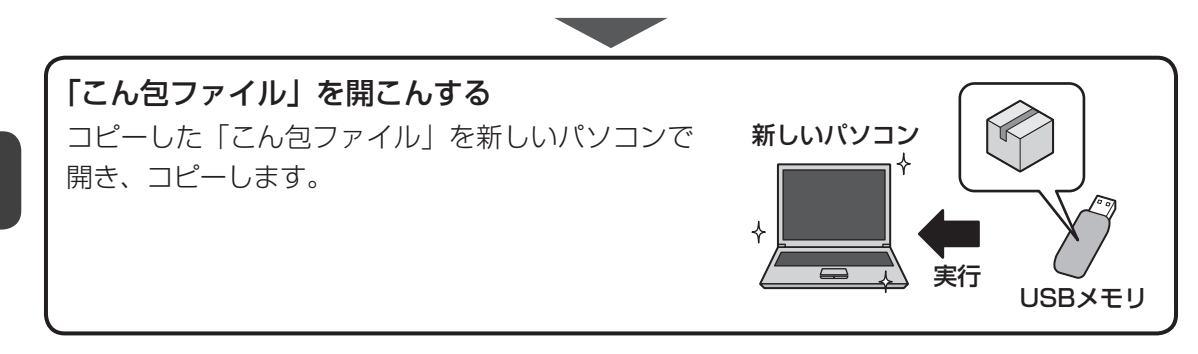

**2**章

# パソコンの基本操作を覚えよう

このパソコン本体の各部について、基本の使いかたなどを説明しています。

| 1 | 電源を入れるとき20                 |
|---|----------------------------|
| 2 | パソコンの使用を中断する 22            |
| З | タッチパッド 26                  |
| 4 | キーボード 32                   |
| 5 | ハードディスクドライブ                |
| 6 | CDやDVDを使う - ドライブ 43        |
| 7 | 画面を見やすく調整する - ディスプレイ51     |
| 8 | サウンド52                     |
| 9 | SDメモリカードを使う - SDカードスロット 54 |

## 1 メッセージが表示された場合

電源を入れたときにメッセージが表示された場合は、次の内容を確認してください。

### ■パスワードを設定している場合

#### ユーザーパスワードを設定している場合

電源を入れると次のメッセージが表示されます。

Password =

設定したユーザーパスワードを入力し、ENTERキーを押してください。

参照 パスワード参照について「6章 3 パスワードセキュリティ」

#### HDDパスワードを設定している場合

電源を入れると次のメッセージが表示されます。

HDD1/SSD1 Password =

設定したHDDパスワードを入力し、 ENTER キーを押してください。

## **₩**₹

- パスワードの入力ミスを3回繰り返した場合は、自動的に電源が切れます。 電源を入れ直してください。
- ユーザーパスワードとHDDパスワードの両方を設定してある場合は、ユーザーパスワード→HDDパ スワードの順に認証が求められます。ただし、ユーザーパスワードとHDDパスワードが同一の文字列 の場合は、ユーザーパスワードの認証終了後、HDDパスワードの認証は省略されます。

参照 パスワード参照について「6章 3 パスワードセキュリティ」

### ■メッセージが表示される場合

不明なメッセージについては、『セットアップガイド』の「Q&A集」をご覧ください。

## 2 起動するドライブを変更する場合

ご購入時の設定では、本体のハードディスクドライブからシステムを起動します。起動するド ライブを変更したい場合、次の方法で変更できます。

#### ■一時的に変更する

電源を入れたときに表示されるメニューから、起動するドライブを選択できます。

- 1 電源スイッチを押し、製品ロゴが表示されている間に F12 キーを数回 押す 各種パスワードを設定している場合は、パスワードの入力をうながすメッセージが表示されます。パスワードを入力して ENTER キーを押してください。
- 2 起動したいドライブを ↑ または ↓ キーで選択し、 ENTER キーを押す 一時的にそのドライブが起動最優先ドライブとなり、起動します。

お願い

●「▶HDD Recovery」は選択しないでください。HDDリカバリーを実行すると、ハードディスクドライブ内に保存されているデータはすべて消去されます。
 間違えて選択してしまった場合、メッセージが表示されますので N キーを押してしてください。
 電源が切れるので、手順 1 からやり直してください。
 HDDリカバリー(ハードディスクドライブからのリカバリー)については、『セットアップガイド』を確認してください。

### ■あらかじめ設定しておく

「東芝HW セットアップ」の[OSの起動] タブで起動ドライブの優先順位を変更できます。 参照 設定の変更「東芝HW セットアップ」のヘルプ

# パソコンの使用を中断する

パソコンの使用を一時的に中断したいときは、スリープまたは休止状態にすると、パソコンの 使用を中断したときの状態が保存されます。

再び処理を行う(電源スイッチを押す、ディスプレイを開くなど)と、パソコンの使用を中断 したときの状態が再現されます。

# ⚠警告

#### • 電子機器の使用が制限されている場所ではパソコンの電源を切る

パソコン本体を航空機や電子機器の使用が制限されている場所(病院など)に持ち込む場合は、無線機能を無効に設定した上で、パソコンの電源を切ってください。ほかの機器に 影響を与えることがあります。

- ・無線機能は、FN+F8キーを押してOFFにすることができます。FN+F8キーを 押して無線機能をOFFに設定し、ワイヤレスコミュニケーションLEDが消灯している のを確認してください。
- ・スリープや休止状態では、パソコンが自動的に復帰することがあるため、飛行を妨げた り、ほかのシステムに影響を及ぼしたりすることがあります。
- ・電源を切った状態でもパソコンが自動的に起動するような設定のソフトウェアの場合 は、あらかじめ設定を無効に(解除)してください。

## お願い 操作にあたって

#### 中断する前に

2

- スリープまたは休止状態を実行する前にデータを保存することを推奨します。
- スリープまたは休止状態を実行するときは、記録メディアへの書き込みが完全に終了していることを確認してください。
   書き込み途中のデータがある状態でスリープまたは休止状態を実行すると、データの書き込みが

#### 中断したときは

正しく行われません。

- スリープ中や休止状態では、バッテリーやメモリの取り付け/取りはずしは行わないでください。
   ・保存されていないデータは消失します。
  - ・感電、故障のおそれがあります。
  - ・次回電源を入れたときに、システムが起動しないことがあります。
     また、スリープ中にバッテリー残量が減少した場合も同様に、次回起動時にシステムが起動しないことがあります。

システムが起動しない場合は、電源スイッチを5秒間押していったん電源を切ったあとで、再 度電源を入れてください。この場合、スリーブ前の状態は保持できていません(Windows エラー 回復処理で起動します)。

 スリープまたは休止状態を利用しないときは、データを保存し、アプリケーションをすべて終了 させてから、電源を切ってください。保存されていないデータは消失します。

# 1 スリープ

作業を中断したときの状態をメモリに保存する機能です。次に電源スイッチを押すと、状態を すばやく再現することができます。

スリープはバッテリーを消耗しますので、ACアダプターを取り付けて使用することを推奨します。作業を中断している間などにバッテリーの残量が少なくなったときは、通常のスリープの場合、それまでの作業内容が消失します。

なお数日以上使用しないときや、付属の説明書で電源を切る手順が記載されている場合(メモ リやバッテリーパックの取り付け/取りはずしなど)は、スリープではなく、必ず電源を切っ てください。

スリープの実行方法は『セットアップガイド』を確認してください。

## 💭 🗶 E

FN + F3 キーを押して、スリープを実行することもできます。

# **2** 休止状態

パソコンの使用を中断したときの状態をハードディスクに保存します。次に電源を入れると、 状態を再現できます。なお数日以上使用しないときや、付属の説明書で電源を切る手順が記載 されている場合(メモリやバッテリーパックの取り付け/取りはずしなど)は、休止状態では なく、必ず電源を切ってください。

## 1 休止状態の実行方法

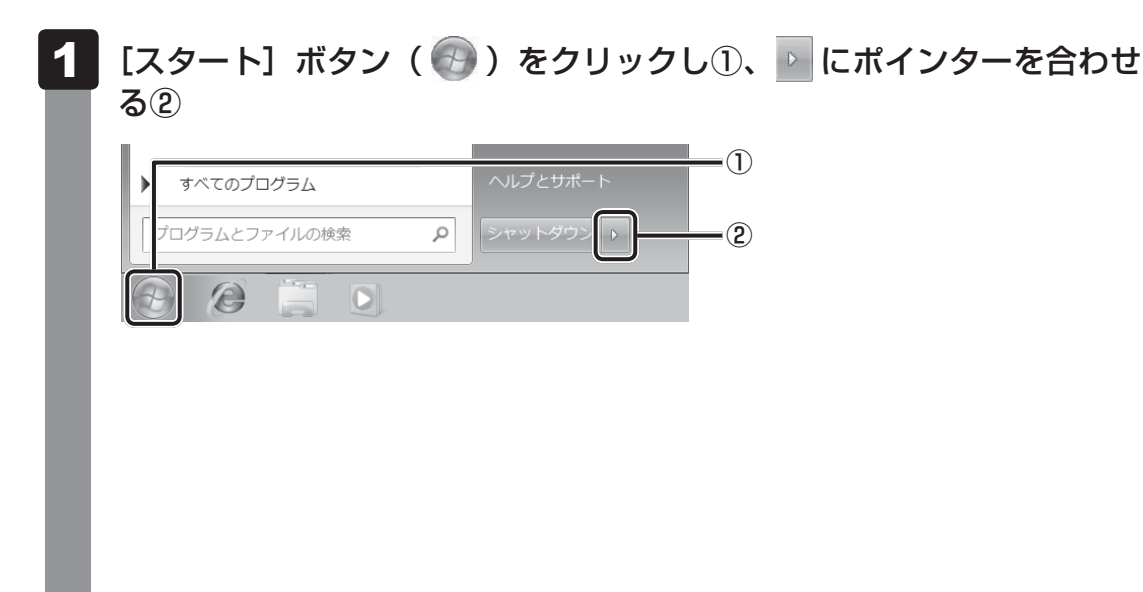

| 2 | 表示されたメニ       | ニューか          | ら [休             | 、止状態]             | をクリ   | ックする  |
|---|---------------|---------------|------------------|-------------------|-------|-------|
|   | メニューが表示さ      | れない場          | 合は、              | ▶ をクリ             | ックしてく | ください。 |
|   | 1             |               | ロール パネル          | ユーザーの切り替き(W       |       |       |
|   |               | テパイ.<br>既定の   | スとブリンタ・<br>プログラム | ログオフ(L)<br>ロック(0) | ,     |       |
|   | すべてのプログラム     | ヘルプ           | とサポート            | 再起動(R)<br>スリープ(S) |       |       |
|   | プログラムとファイルの検索 | <i>א</i> רא א | トダウン ・ 🤇         | 休止状態(H)           |       |       |
|   |               |               |                  |                   |       |       |

休止状態から復帰させるときは、電源スイッチを押してください。

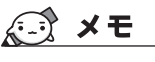

FN + F4 キーを押して、休止状態を実行することもできます。

# 3 簡単に電源を切る/パソコンの使用を中断する

[スタート] メニューから操作しないで、パソコン本体の電源スイッチを押したときやディスプ レイを閉じたときに、電源を切る(電源OFF)、またはスリープ/休止状態にすることができます。

## 1 パソコン本体の電源スイッチを押したときの動作の設定

- 1 [スタート] ボタン( 🚱 )→ [コントロールパネル] をクリックする
- 2 [ 🔩 システムとセキュリティ] をクリックする
- 3 [ 🕼 電源ボタンの動作の変更] をクリックする
- 4 [電源ボタンを押したときの動作] で [スリープ状態] [休止状態] [シャッ トダウン] のいずれかを選択する [何もしない] に設定すると、特に変化はありません。 [バッテリ駆動] 時と「電源に接続」時のそれぞれについて設定してください。
- 5 [変更の保存] ボタンをクリックする パソコン本体の電源スイッチを押すと、手順 4 で設定した状態へ移行します。

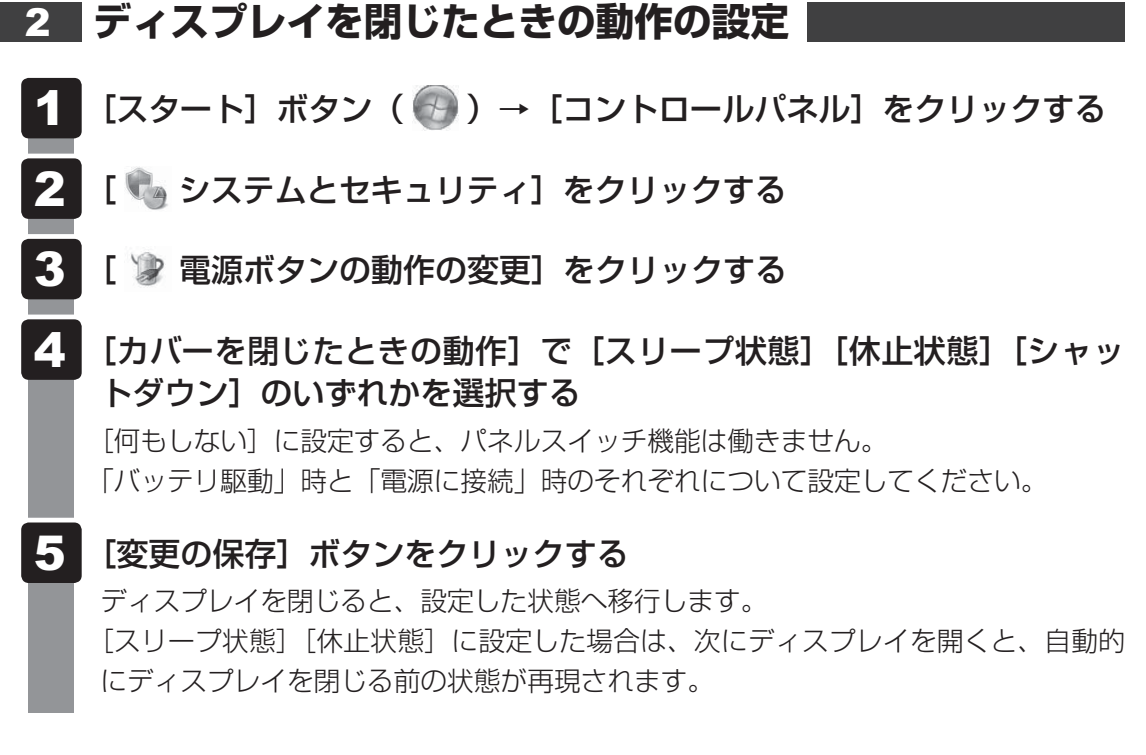

## **₩**₹

 ●ディスプレイを閉じることによって [スリープ状態] [休止状態] [シャットダウン] のうち、あらかじ め設定した状態へ移行する機能を、パネルスイッチ機能といいます。 タッチパッド

# 1 タッチパッドで操作する

電源を入れてWindowsを起動すると、パソコンのディスプレイになが表示されます。この矢印を「ポインター」といい、操作の開始位置を示しています。この「ポインター」を動かしながらパソコンを操作していきます。

パソコン本体には、「ポインター」を動かすタッチパッドと、操作の指示を与える左ボタン/右 ボタンがあります。

タッチパッドと左ボタン/右ボタンを使ってポインターを動かし、パソコンを操作してみましょう。ここでは、タッチパッドと左ボタン/右ボタンの基本的な機能を説明します。

 ・ あらかじめ、「付録
 1 - 2 - タッチパッドの操作にあたって」を確認してください。

#### ■指紋センサー搭載モデルの場合

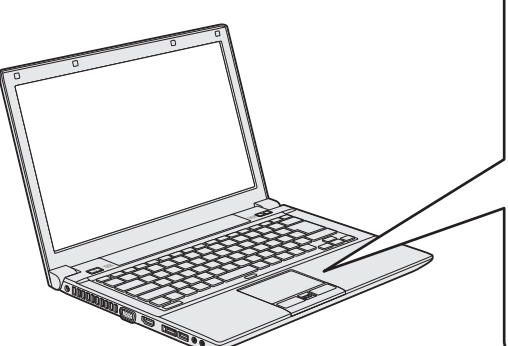

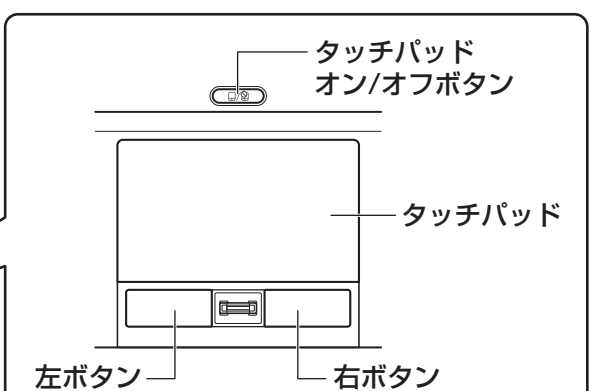

■指紋センサーを搭載していないモデルの場合

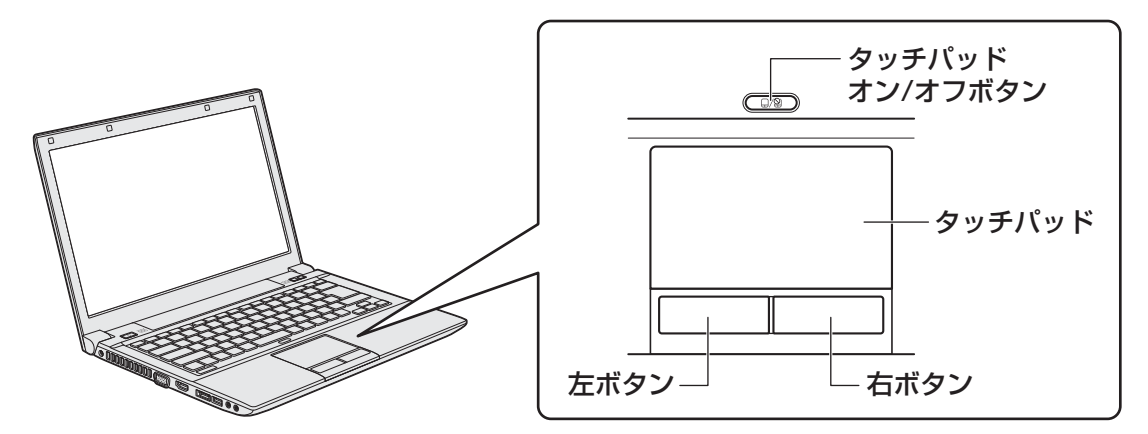

タッチパッドオン/オフボタンは、タッチパッドの有効/無効を切り替えるためのボタンです。

# 1 タッピングの方法

タッチパッドを指で軽くたたくことを「タッピング」といいます。 タッピング機能を使うと、左ボタンを使わなくても、次のような基本的な操作ができます。 \*次のイラストは指紋センサー搭載モデルの例です。

## **□**クリック/ダブルクリック

タッチパッドを1回軽くたたくとクリック、 2回たたくとダブルクリックができます。

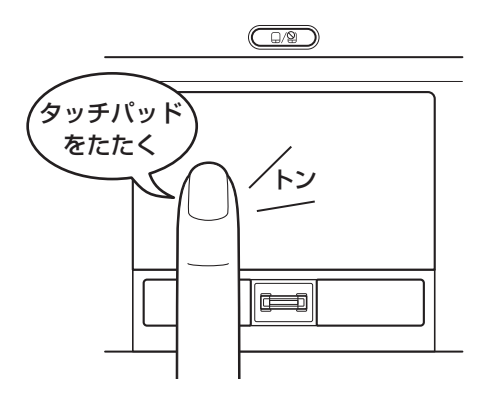

# □ ドラッグアンドドロップ

タッチパッドを続けて2回たたき、2回目は タッチパッドから指をはなさずに目的の位置 まで移動し、指をはなします。

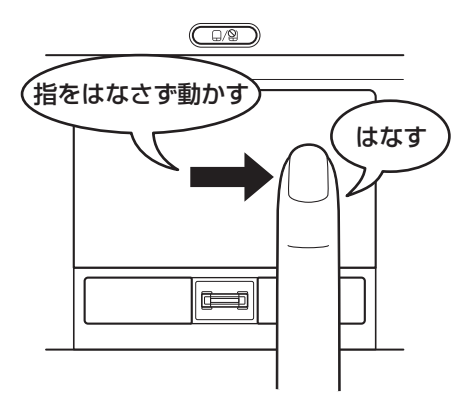

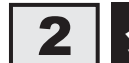

# タッチパッドの使用環境を設定する

タッチパッドやポインターの設定は、[マウスのプロパティ]で行います。

# 1 [マウスのプロパティ] の起動方法

- [スタート] ボタン( 💿 )→ [コントロールパネル] をクリックする
- 2 [ 「マウェアとサウンド] → [マウス] をクリックする [マウスのプロパティ] 画面が表示されます。
- 3 各タブで機能を設定し、[OK] ボタンをクリックする

各機能の設定については、以降の説明を参照してください。 [キャンセル] ボタンをクリックした場合は、設定が変更されません。

| ℑマウスのプロパティ                                                                                             | ×          |
|----------------------------------------------------------------------------------------------------|------------|
| ボタン ポインター   ポインター オブション   ハードウェア   拡張                                                                  |            |
| ポタンの構成                                                                                                 |            |
| □ 主と副のボタンを切り替える(S)                                                                                     |            |
| 選択やドラッグなどの主な機能に右側のボタンを使用する<br>場合は、このチェックボックスをオンにします。                                                   |            |
| ダブルクリックの速度                                                                                             | Ξ.         |
| 右側のフォルダーをダブルクリックして、設定をテストしてくださ<br>い。フォルダーが開いたり閉じたりしない場合は、速度を遅く<br>してください。                              | -          |
| 速度( <u>D</u> ): 遅( 速(                                                                                  |            |
| לעםלעם                                                                                                 | 51         |
| クリックロックをオンにする(T)     設定(E)…                                                                            |            |
| マウスのボタンを押したままでなくても、強調表示やドラッグができます。項目をクリックし、マウスのボタンを少しの間押したままにしてから難します。次に、目的の位置までウスを移動し、そこでもう一度クリックします。 |            |
|                                                                                                    |            |
| OK キャンセル 適用                                                                                            | <u>A</u> ) |

# 2 タッチパッドの設定方法

[マウスのプロパティ] では、タッチパッドやポインターなどの各種設定ができます。 タッチパッドの設定をするには、次のように操作してください。

| ♪ マウスのブロパティ                                                                                                    |                                                                                                    | ×                                                                                                    |                                                          |                                    |                     |
|----------------------------------------------------------------------------------------------------|----------------------------------------------------------------------------------------------------|----------------------------------------------------------------------------------------------------|----------------------------------------------------------|------------------------------------|---------------------|
| ボタン   ポインター   ポインター オ:                                                                                                    | タション ハードウェア 拡張                                                                                                    |                                                                                                    |                                                          |                                    |                     |
| タッチハット、拡張設定                                                                                                    |                                                                                                    |                                                                                                    |                                                          |                                    |                     |
|                                                                                                    |                                                                                                    |                                                                                                    |                                                          |                                    |                     |
|                                                                                                    |                                                                                                    | WAR of The                                                                                                    |                                                          |                                    |                     |
| 加張みている。マリ<br>定が出来ます。                                                                                                    | 大のフロハナイに加えた拡張                                                                                                    | 彼能の寂                                                                                                    |                                                          |                                    |                     |
| して下さい。                                                                                                    | は、「加加な物友相ビジョスルヒー・コイトンン                                                                                                    | ~~~~~~~~~~~~~~~~~~~~~~~~~~~~~~~~~~~~~~~                                                                                                    |                                                          |                                    |                     |
|                                                                                                    |                                                                                                    |                                                                                                    |                                                          |                                    |                     |
|                                                                                                    |                                                                                                    |                                                                                                    |                                                          |                                    |                     |
|                                                                                                    |                                                                                                    |                                                                                                    |                                                          |                                    |                     |
|                                                                                                    |                                                                                                    |                                                                                                    |                                                          |                                    |                     |
|                                                                                                    | +++2E                                                                                                    |                                                                                                    |                                                          |                                    |                     |
|                                                                                                    | 10451                                                                                                    |                                                                                                    |                                                          |                                    |                     |
|                                                                                                    |                                                                                                    | 「ハページョン(V)                                                                                                    |                                                          |                                    |                     |
|                                                                                                    |                                                                                                    |                                                                                                    |                                                          |                                    |                     |
|                                                                                                    |                                                                                                    |                                                                                                    |                                                          |                                    |                     |
|                                                                                                    | UK (**/)                                                                                                    |                                                                                                    |                                                          |                                    |                     |
|                                                                                                    |                                                                                                    |                                                                                                    |                                                          |                                    |                     |
|                                                                                                    |                                                                                                    |                                                                                                    |                                                          |                                    |                     |
| 拡張機能の設定]                                                                                                    | 画面が表示され                                                                                                    | <b>します。</b>                                                                                                    |                                                          |                                    |                     |
| 拡張機能の設定]                                                                                                    | 画面が表示され                                                                                                    | します。                                                                                                    |                                                          |                                    |                     |
| 拡張機能の設定]                                                                                                    | 画面が表示され<br><b>タブまたは</b>                                                                                                    | います。<br>「 <b>その他</b> ]                                                                                                    | ロゴでき                                                     | く酒日を訊                              | ;完~                 |
| 拡張機能の設定]<br><b>タッチパッド]</b>                                                                                                  | 画面が表示され<br><b>タブまたは</b>                                                                                                    | います。<br>: <b>[その他]</b>                                                                                                    | 」<br>タブでき                                                | ら項目を設                              | 定了                  |
| 拡張機能の設定〕<br><b>タッチパッド]</b><br>§項目にポインタ-                                                                                     | 画面が表示され<br><b>タブまたは</b><br>-を合わせると                                                                                                    | れます。<br>: <b>[その他]</b><br>、画面下部の                                                                                                    | 」<br>タブでき<br>〔説明〕 ホ                                      | <b>ら項目を設</b><br>闌に詳細がる             | <b>(定す</b><br>表示さ   |
| 拡張機能の設定〕<br><b>タッチパッド]</b><br>S項目にポインタ-                                                                                     | 画面が表示され<br><b>タブまたは</b><br>-を合わせると                                                                                                    | 1ます。<br>: <b>[その他]</b><br>、画面下部の                                                                                                    | タブでき<br>[説明] ホ                                           | <b>ら項目を設</b><br>闌に詳細が <sup>家</sup> | <b>(定</b><br>支示     |
| 拡張機能の設定]<br><b>タッチパッド]</b><br>§項目にポインタ-                                                                                     | 画面が表示され<br><b>タブまたは</b><br>-を合わせると                                                                                                    | 1ます。<br>: <b>[その他]</b><br>:、画面下部の                                                                                                    | タブで名<br>[説明] ホ                                           | <b>5項目を設</b><br>闌に詳細が家             | <b>(定う</b><br>表示で   |
| 拡張機能の設定]<br><b>タッチパッド]</b><br>G項目にポインタ-                                                                                     | 画面が表示され<br><b>タブまたは</b><br>-を合わせると                                                                                                    | 1ます。<br>: <b>[その他]</b><br>:、画面下部の                                                                                                    | タブで名<br>[説明] オ                                           | 5項目を設<br>闌に詳細がす                    | <b>(定す</b><br>表示で   |
| 拡張機能の設定]<br><b>タッチパッド]</b><br>済項目にポインター<br><sup>15208年</sup><br><sup>15208年</sup><br><sup>15208年</sup><br><sup>15208年</sup> | 画面が表示され<br><b>タブまたは</b><br>-を合わせると                                                                                                    | れます。<br>: <b>[その他]</b><br>、画面下部の                                                                                                    | タブでき<br>[説明] ホ<br>×                                      | 5項目を設<br>闌に詳細がす                    | <b>(定</b> す<br>表示す  |
| 拡張機能の設定]<br><b>タッチパッド]</b><br>済項目にポインター<br><sup>12</sup> AFTOF E008<br><sup>12</sup> AFTOF E008<br><sup>12</sup> AFTOF E008 | 画面が表示され<br>タブまたは<br>-を合わせると                                                                                                    | れます。<br>: <b>[その他]</b><br>:、画面下部の<br>.、画面下部の                                                                                                    | タブでき<br>[説明] 林                                           | 5項目を設<br>闌に詳細がす                    | ; <b>定</b> 了<br>表示。 |
| 拡張機能の設定]<br><b>タッチパッド]</b><br>項目にポインター                                                                                      | 画面が表示され<br><b>タブまたは</b><br>-を合わせると                                                                                                    | れます。<br>: <b>[その他]</b><br>:、画面下部の<br>:、画面下部の<br>:、画面下部の                                                                                                    | タブで名<br>[説明] 林                                           | 5項目を設<br>闌に詳細がす                    | <b>(定う</b><br>表示さ   |
| 拡張機能の設定]<br><b>タッチパッド]</b><br>項目にポインタ-                                                                                      | 画面が表示され<br>タブまたは<br>-を合わせると                                                                                                    | します。<br><b>「その他」</b><br>、 画面下部の                                                                                                    | タブで名<br>[説明] 林                                           | 5項目を設<br>闌に詳細がす                    | <b>(定</b> す<br>表示で  |
| 拡張機能の設定]<br><b>タッチパッド]</b><br>項目にポインタ-                                                                                      | 画面が表示され<br>タブまたは<br>-を合わせると<br>- 1 (のい)<br>- 1 (のい)<br>- 1 (のい)<br>- 1 (のい)<br>- 1 (のい)<br>- 1 (のい)                                                                                                    | します。<br><b>「その他」</b><br>、 画面下部の                                                                                                    | タブで名<br>[説明] 林                                           | 5項目を設<br>闌に詳細がす                    | <b>(定</b> す<br>表示で  |
| 拡張機能の設定]<br><b>タッチパッド]</b><br>写項目にポインタ-                                                                                     | 画面が表示され<br><b>タブまたは</b><br>-を合わせると<br>- 10 (GU)<br>- (GU)<br>- (CU)<br>- (CU) | します。<br><b>「その他」</b><br>、 画面下部の<br>(のい)<br>・ 「」」<br>・ 「」<br>・ 「」<br>・ 「」<br>・ 「」<br>・ 「」<br>・ 「」<br>・ 「」<br>・ 「」<br>・ 「」<br>・ 「」<br>・ 「」<br>・ 「」<br>・ 「」<br>・ 「」<br>・ 「」<br>・ 」<br>・ 「」<br>・ 」<br>・ 」<br>・ 」<br>・ 」<br>・ 」<br>・ 」<br>・ 」<br>・ | タブで名<br>[説明] 林<br>(<br>)<br>(副軍(2))<br>(<br>)<br>(副軍(2)) | 5項目を設<br>闌に詳細がす                    | <b>(定す</b><br>表示さ   |

## 公式 役立つ操作集

タッチパッドを有効/無効にするには

キー操作でタッチパッドの有効/無効を切り替えることができます。

FN キーを押したまま、F9 キーを押すと [タッチパッド] のカードが表示されます。

**FN**キーを押したまま、**F9**キーを押し直し、[無効] アイコンが大きい状態で指をはなすと、無効に設定できます。

**FN**+**F9**キーでタッチパッドの有効/無効を切り替える場合は、タッチパッドから指をはなしてから行ってください。

**FN** + **F9** キーでタッチパッドの操作を有効にした瞬間、カーソルの動きが数秒不安定になることがあります。そのような場合は、一度タッチパッドから指をはなしてください。しばらくすると、正常に操作できるようになります。

#### USB対応マウス接続時に、自動的にタッチパッドを無効にする

USB対応マウスを接続したときに、タッチパッドによる操作が自動的に無効になるように設定することができます。

① [スタート] ボタン ( 💮 ) → [コントロールパネル] をクリックする

- ② [ハードウェアとサウンド] → [マウス] をクリックする
- ③ [拡張] タブで [拡張機能の設定] ボタンをクリックする[拡張機能の設定] 画面が表示されます。
- ④ [その他] タブの [USBマウス接続時の動作] で [タッチパッドを無効にする] をチェックする
- ⑤ [OK] ボタンをクリックする
   〔マウスのプロパティ〕画面に戻ります。
   ⑥ [OK] ボタンをクリックする

**FN**+**F9**キーを押して設定する「タッチパッドON/OFF機能」とは連動していません。 市販のUSB対応マウスをお使いの場合、マウスの種類によっては、本機能が動作しない場合があります。

# 3 2本指を使ったタッチパッドのジェスチャー機能について

タッチパッドは2本指を使った次のようなジェスチャー機能が搭載されています。

| ピンチズーム      | アプリケーション上の図形やテキストを拡大縮小させます。 |
|-------------|-----------------------------|
| パンスクロール     | ウィンドウやアイテムを上下左右にスクロールさせます。  |
| ピポットローテーション | アプリケーション上の図形や写真を回転させます。     |

## 1 2本指を使った機能の操作方法

[スタート] ボタン ( ) → [コントロールパネル] をクリックする
 [ハードウェアとサウンド] → [マウス] をクリックする

[マウスのプロパティ] 画面が表示されます。

- 3 [拡張] タブで [拡張機能の設定] ボタンをクリックする [拡張機能の設定] 画面が表示されます。
- 4 [ジェスチャー] タブで設定する機能にチェックを付ける

| 結構機能の設定              |             | x              |
|----------------------|-------------|----------------|
| ジェスチャー やチパット         | その他         |                |
|                      | 112/11=1/SI | 1              |
|                      | チズーム(Z)     |                |
| (n) □ n <sup>2</sup> | 2次-ル(P)     | 1              |
| 10 Et#               | かねーテーション(T) |                |
|                      |             |                |
|                      |             |                |
|                      |             |                |
| [Hol]                |             | ₹<br>7746+(Q)  |
|                      |             | OK キャンセル 逆用(A) |

それぞれの項目のチェックをはずすと機能が無効になり、チェックを付けると機能が 有効になります。

各機能の使いかたについては、[ジェスチャー] タブの画面右側にある [1] ボタンを クリックして機能についての説明ビデオをご覧になるか、画面下側にある [説明] に 表示される説明文をご覧ください。 キーボード図

ここでは基本的な使いかたと、それぞれのキーの意味や呼びかたについて簡単に説明します。

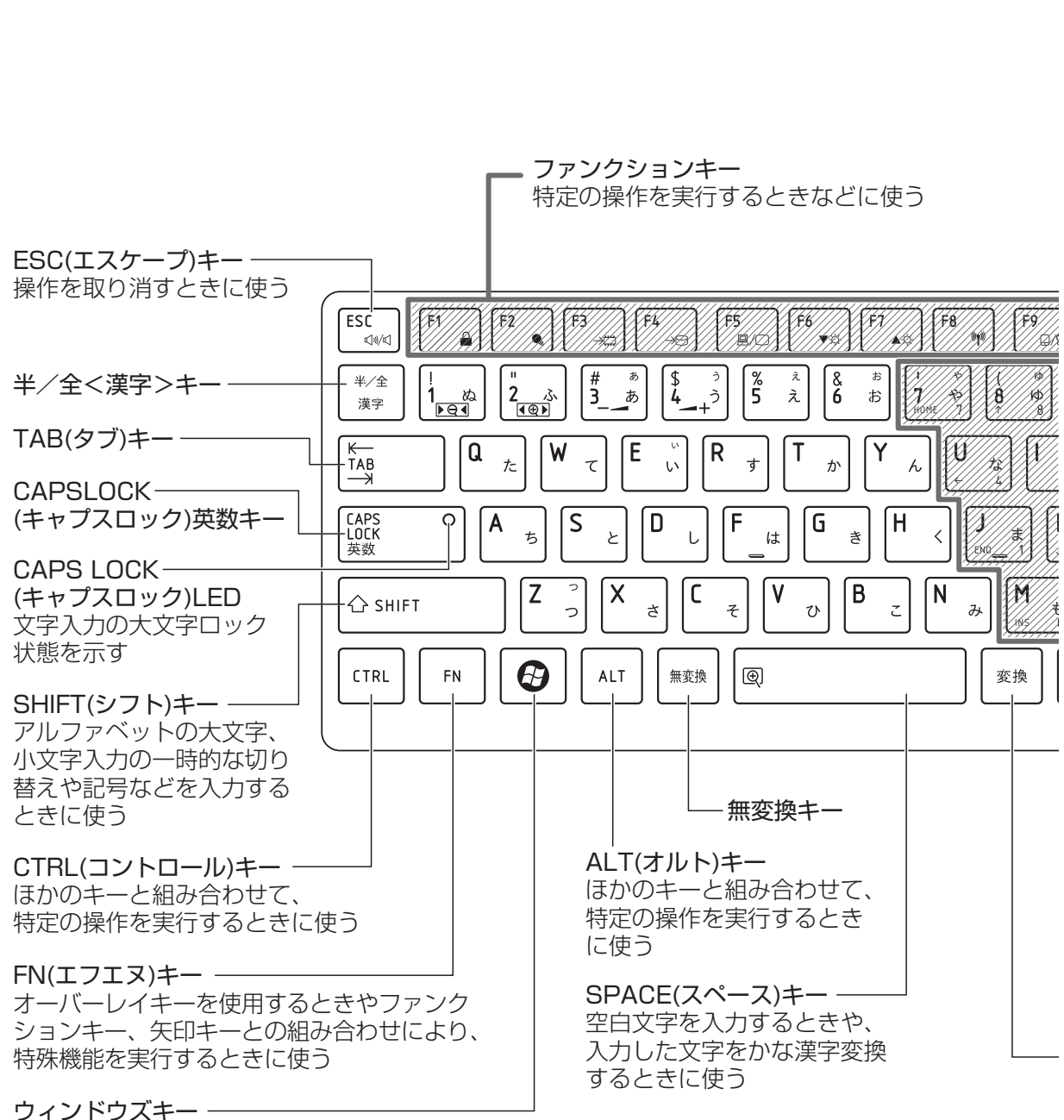

Windowsのスタートメニューを表示するときや ほかのキーと組み合わせて、ショートカットとして使う

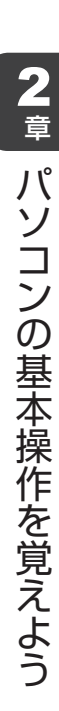

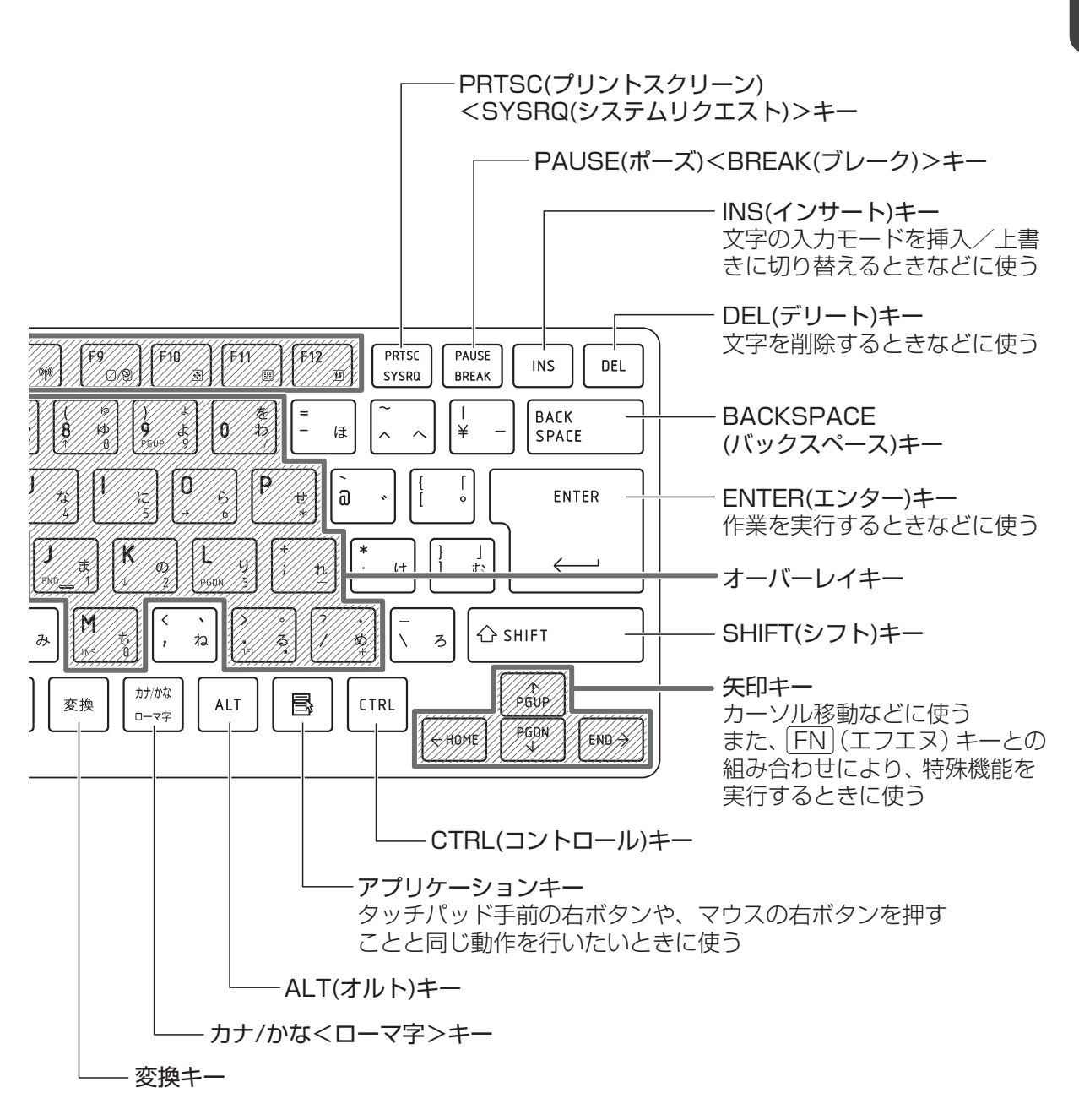

# 2 キーボードの文字キーの使いかた

文字キーは、文字や記号を入力するときに使 います。文字キーに印刷されている2~6種類 の文字や記号は、キーボードの文字入力の状 態によって変わります。

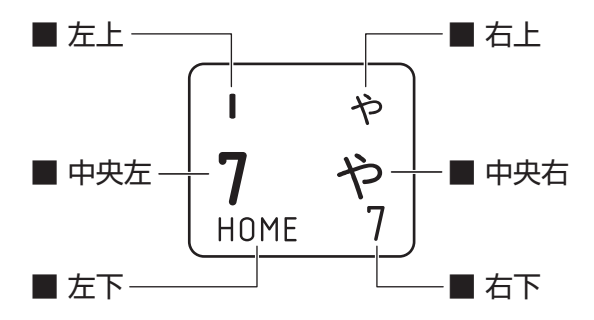

| 左上  | ほかのキーは使わず、そのまま押すと、アルファベットの小文字などが入力できます。<br>SHIFTキーを押しながら押すと、記号やアルファベットの大文字が入力できます。                       |
|-----|----------------------------------------------------------------------------------------------------|
| 中央左 | ほかのキーは使わず、そのまま押すと、数字や記号が入力できます。                                                                          |
| 右上  | <sup>そ&lt;≉か</sup><br>かな入力ができる状態で <b>SHIFT</b> キーを押しながら押すと、記号、ひらがなの促音<br>(小さい「っ」)、拗音(小さい「ゃ、ゅ、ょ」)が入力できます。 |
| 中央右 | かな入力ができる状態で押すと、ひらがなや記号が入力できます。                                                                           |
| 左下  | アロー状態のときに押すと、カーソル制御キーとして使えます。                                                                            |
| 右下  | 数字ロック状態のときに押すと、テンキーとして使えます。                                                                              |

## 「TOSHIBA Flash Cards」について

「TOSHIBA Flash Cards」を使うと、キーボードなどによる簡単な操作によって、さまざま な機能を実行できます。

デスクトップ上にカードのように表示されるアイコンを選択すると、それぞれのカードに割り 当てられている機能が実行されます。

### ■操作方法

## 1 FN キーを押す

次のように「TOSHIBA Flash Cards」が表示されます。

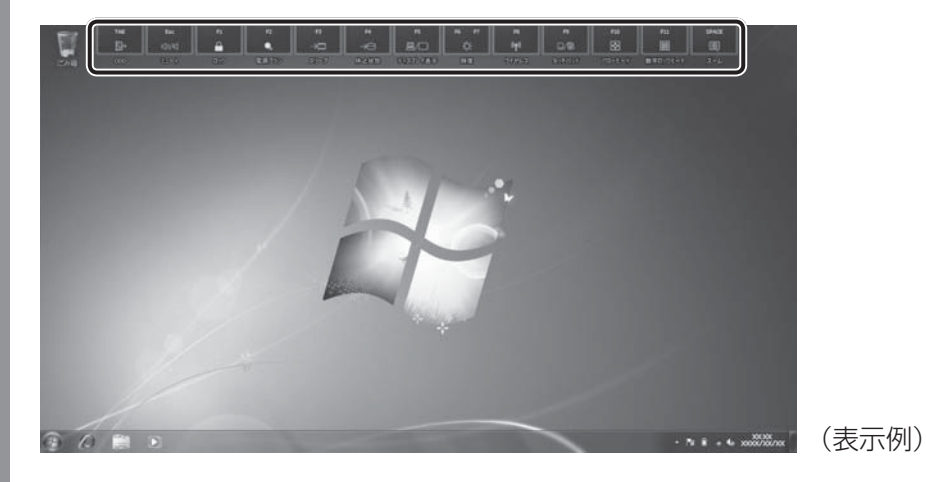

2章 パソコンの基本操作を覚えよう

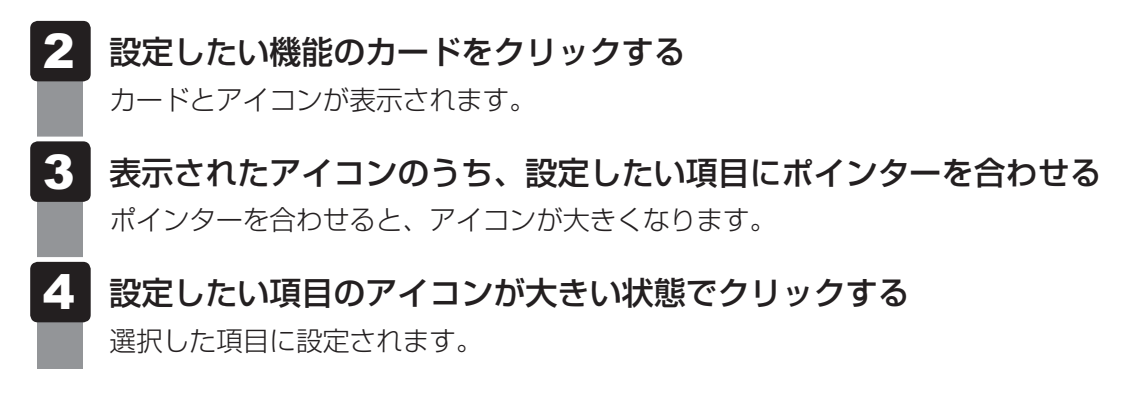

#### ■マウス操作でカードを表示させる

ポインターをデスクトップ上部に合わせることによって、「TOSHIBA Flash Cards」が表示 されるように設定することもできます。次の手順を行ってください。

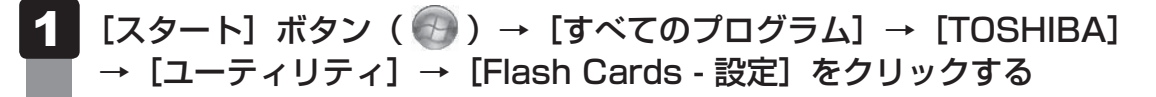

2 [マウスでもカードの表示を開始する]をチェックし①、[OK] ボタン をクリックする②

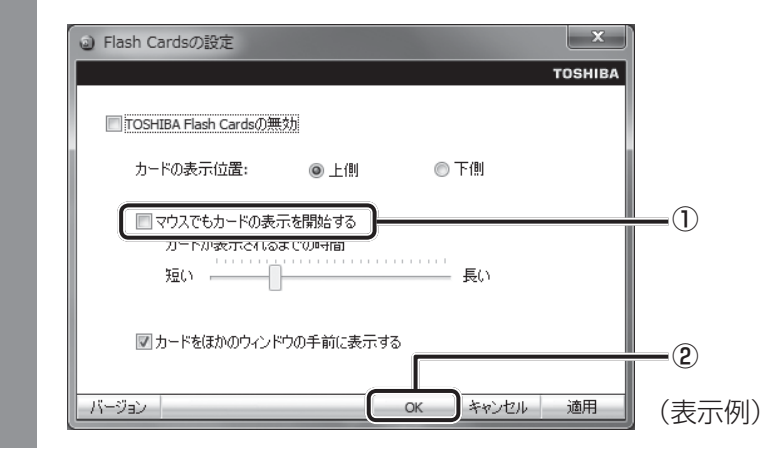

### ■「TOSHIBA Flash Cards」のヘルプの起動方法

「TOSHIBA Flash Cards」の詳細は、「TOSHIBA Flash Cards」のヘルプを参照してください。

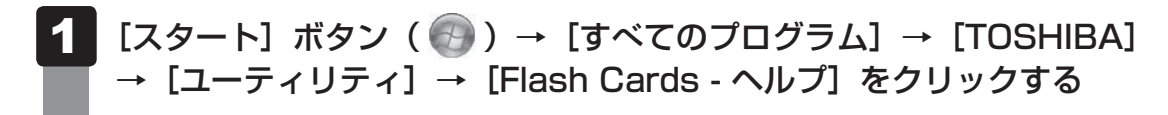

### キーを使った便利な機能

各キーにはさまざまな機能が用意されています。いくつかのキーを組み合わせて押すと、いろ いろな操作が実行できます。

### □ FN キーを使った特殊機能キー

| +-                                                         | 内容                                                                                                    |
|------------------------------------------------------------|----------------------------------------------------------------------------------------------------|
| <i>FN</i> + <i>ESC</i><br><スピーカーのミュート>                     | <b>FN</b> キーを押したまま、 <b>ESC</b> キーを押すたびに本体のスピーカーや<br>ヘッドホンの音量のミュート(消音)のON/OFFが切り替わります。                                                      |
| 「 <i>FN</i> 」+「 <i>SPACE</i> 」<br><本体液晶ディスプレイの解像度<br>切り替え> | 「FN」キーを押したまま、「SPACE」キーを押すたびに本体液晶ディスプ<br>レイの解像度が切り替わります。                                                                                    |
| 「 <i>FN</i> )+「 <i>TAB</i> 」<br><ディスクトレイを開く>* <sup>1</sup> | [FN]キーを押したまま、[TAB]キーを押し直し、[取り出し] アイコ<br>ンが大きい状態で指をはなすと、ディスクトレイが開きます。                                                                       |
| 「 <u>FN</u> )+「 <u>F1</u> 」<br><インスタントセキュリティ機能>            | コンピューターをロックします。<br>解除するには、ユーザー名をクリックしてください。Windows<br>ログオンパスワードを設定している場合は、パスワード入力欄に<br>Windowsのログオンパスワードを入力し、 <b>ENTER</b> キーを押してく<br>ださい。 |
| 「 <u>FN</u> ]+[ <u>F2</u> ]<br><電源プランの設定>                  | FN キーを押したまま、F2 キーを押すと、設定されている電源プランが表示されます。FN キーを押したまま、F2 キーを押すたびに電源プランが切り替わります。                                                            |
| <b>FN</b> +F3<スリープ機能の実行>                                   | FN キーを押したまま、F3 キーを押し直し、[スリープ] アイコン が大きい状態で指をはなすと、スリープ機能が実行されます。                                                                            |
| 「FN]+「F4」<br><休止状態の実行>                                     | FNキーを押したまま、F4キーを押し直し、[休止状態]アイコンが大きい状態で指をはなすと、休止状態になります。                                                                                    |
| [ <i>FN</i> ]+[ <i>F5</i> ]<br><表示装置の切り替え>                 | 表示装置を切り替えます。<br>参照 詳細について「4章 4 テレビの接続」                                                                                                    |
| <b>FN</b> + <b>F6</b><br><本体液晶ディスプレイの輝度を<br>下げる>           | <b>FN</b> キーを押したまま、 <b>F6</b> キーを押すたびに本体液晶ディスプレイの輝度が1段階ずつ下がります。表示される画面のスライダーバーで輝度の状態を確認できます。                                               |
|                                                            | FN キーを押したまま、F7 キーを押すたびに本体液晶ディスプレイの輝度が1段階ずつ上がります。表示される画面のスライダーバーで輝度の状態を確認できます。                                                              |

\*1 ドライブ搭載モデルのみ
| +-                                             | 内容                                                                                                    |
|------------------------------------------------|----------------------------------------------------------------------------------------------------|
| [ <u>FN</u> ]+[ <u>F8</u> ]<br><無線通信機能のON/OFF> | <ul> <li>[FN]キーを押したまま、「F8]キーを押すと、切り替え画面が表示されます。</li> <li>[FN]キーを押したまま、「F8]キーを押し直し、目的の無線通信機能(無線LAN機能*<sup>2</sup>/WiMAX機能*<sup>3</sup>)のアイコンが大きい状態で指をはなすと、選択した無線通信機能のON/OFFが切り替わります。</li> </ul> |
| <i>FN</i> )+ <i>F9</i><br><タッチパッド ON/OFF>      | <ul> <li>FN キーを押したまま、F9 キーを押すたびにタッチパッドの有効<br/>/ 無効を切り替えます。</li> <li>参照 詳細について<br/>「本章 3 - 2 タッチパッドの使用環境を設定する」</li> </ul>                                                                       |
| 〔 <u>FN</u> 〕+〔 <u>F10〕</u><br><オーバーレイ機能>      | [FN]キーを押したまま、「F10]キーを押すと、アロー状態になります。<br>キー左下に灰色で印刷されているカーソル制御キー(↑、↓、←、→、<br>HOME、PGUPなど)として使えます。アロー状態を解除するには、<br>もう一度 [FN] + [F10]キーを押します。                                                     |
| 〔 <u>FN</u> 〕+〔 <u>F11〕</u><br><オーバーレイ機能>      | [FN]キーを押したまま、[F11]キーを押すと、数字ロック状態になり<br>ます。キー右下に灰色で印刷されているテンキー(1、2、3など)<br>として使えます。数字ロック状態を解除するには、もう一度[FN]+<br>[F11]キーを押します。アプリケーションによっては異なる場合があ<br>ります。                                        |
| 「 <i>FN</i> )+( <i>F12</i> )<br><スクロールロック状態>   | ー部のアプリケーションで、 ↑ ↓ ← → キーを画面スクロール<br>として使用できます。ロック状態を解除するには、もう一度 FN +<br>F12 キーを押します。                                                                                                    |
| <i>FN</i> +↑<br><pgup (ページアップ)=""></pgup>      | ー般的なアプリケーションで、 <b>FN</b> キーを押したまま、 ↑ キーを<br>押すと、前のページに移動できます。                                                                                                    |
| <i>FN</i> +↓<br><pgdn (ページダウン)=""></pgdn>      | ー般的なアプリケーションで、 <b>FN</b> キーを押したまま、↓↓キーを<br>押すと、次のページに移動できます。                                                                                                    |
| <i>FN</i> +←<br><home (ホーム)=""></home>         | ー般的なアプリケーションで、 FN キーを押したまま、 ← キーを<br>押すと、カーソルが行または文書の最初に移動します。                                                                                                    |
| FN+→<br><end (エンド)=""></end>                   | 一般的なアプリケーションで、「FN)キーを押したまま、→キーを<br>押すと、カーソルが行または文書の最後に移動します。                                                                                                    |
| <b>FN</b> +1<br><縮小>                           | デスクトップや一般的なアプリケーションで、「FN」キーを押したま<br>ま、1 キーを押すと、画面やアイコンなどが縮小されます。                                                                                                    |
| FN + 2<br><拡大>                                 | デスクトップや一般的なアプリケーションで、 <i>FN</i> キーを押したま<br>ま、2キーを押すと、画面やアイコンなどが拡大されます。                                                                                                    |
| FN)+3<br><音量小>                                 | スピーカーの音量を小さくする 参照 「本章 8 サウンド」                                                                                                    |
| FN)+4<br><音量大>                                 | スピーカーの音量を大きくする 参照 「本章 8 サウンド」                                                                                                    |

\*2 無線LAN機能搭載モデルのみ

\*3 WiMAX機能搭載モデルのみ

# □ 特殊機能キー

| 特殊機能             | +-                          | 操作                                                                 |
|------------------|-----------------------------|--------------------------------------------------------------------|
| タスクマネージャー<br>の起動 | CTRL + SHIFT + ESC          | [Windows タスクマネージャー] 画面が<br>表示されます。<br>アプリケーションやシステムの強制終了<br>を行います。 |
| 両両コピ             | PRTSC <sysrq></sysrq>       | 現在表示中の画面をクリップボードに<br>コピーします。                                       |
|                  | ALT + PRTSC <sysrq></sysrq> | 現在表示中のアクティブな画面を<br>クリップボードにコピーします。                                 |

5 ハードディスクドライブ

本製品には、ハードディスクドライブが搭載されています。 本体のハードディスクドライブは、取りはずしできません。 eSATA接続型やUSB接続型のハードディスクなどを使用して記憶容量を増やすことができ ます。

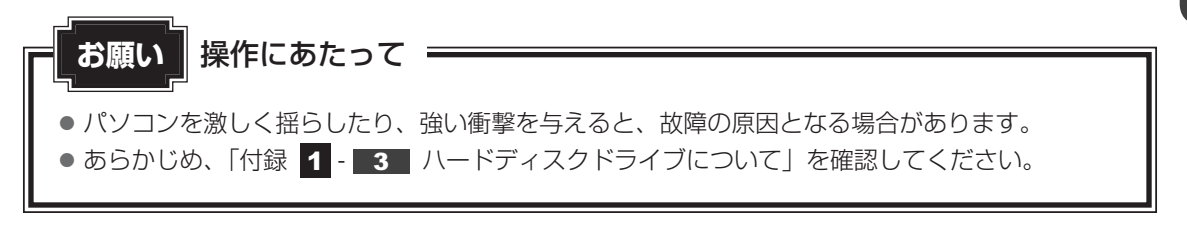

## ハードディスクドライブに関する表示

本体のハードディスクやドライブ、eSATA接続型のハードディスクなどとデータをやり取りしているときは、Disk 🖯 LEDが点灯します。

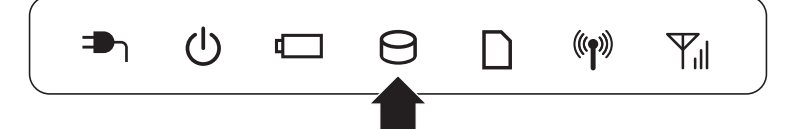

ハードディスクに記録された内容は、故障や障害の原因にかかわらず保証できません。 万が一故障した場合に備え、バックアップをとることを推奨します。

# SSDについて

#### \* SSD搭載モデルのみ

SSD搭載モデルは、補助記憶装置として、フラッシュメモリを記憶媒体とするドライブを搭載 しています。SSD(ソリッドステートドライブ)とは、ハードディスクの記憶媒体である磁気 ディスクの代わりに、NANDフラッシュメモリを使用した大容量記憶媒体です。 SSDの補助記憶装置としての機能は、ハードディスクドライブと同等です。 以下の機能についてもご利用いただけます。

• BIOS セットアップ

BIOS セットアップ画面には「HDD1/SSD1」と表示されますが、SSDでも同様の動作をします。

#### ● HDDパスワード

ハードディスク同様、登録可能です。

• ハードディスクからのリカバリー

ハードディスク同様、SSDからリカバリーできます。

本書および付属の説明書では、HDDとSSDをまとめて「ハードディスクドライブ」と呼びます。

# 1 東芝HDDプロテクションについて

#### \* HDD 搭載モデルのみ

「東芝HDDプロテクション」とは、パソコン本体に搭載された加速度センサーにより落下・振動・衝撃およびその前兆を検出し、HDD(ハードディスクドライブ)が損傷する危険性を軽減 する機能です。

パソコンの使用状況に合わせ、検出レベルを設定できます。 パソコン本体の揺れを検知すると、次のメッセージが表示されます。

| 例 東芝HDD | )プロテクション                               | ×            |
|---------|----------------------------------------|--------------|
|         |                                        | TOSHIBA      |
| ())     | パソコン本体の揺れを検出しました。-<br>ヘッドを安全な位置に退避します。 | 一時的にハードディスクの |
| □次      | 回から表示しない                               | OK           |

メッセージを確認し、[OK] ボタンをクリックして、画面を閉じてください。 HDDのヘッドを退避しているとき、通知領域の[東芝 HDD プロテクション] アイコン() が())に変わります。\_\_\_\_

\* 通知領域にアイコンが表示されていない場合は、 🔤 をクリックしてください。

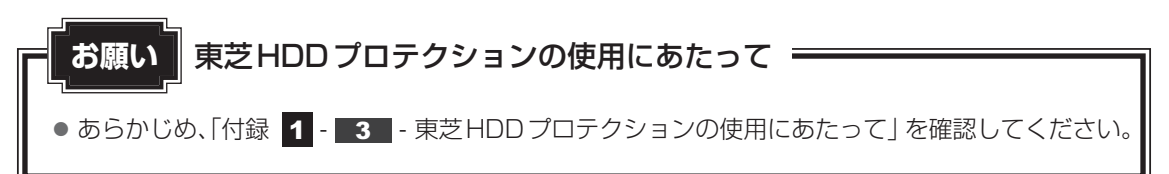

# × =

- 購入時の状態では、東芝HDDプロテクションがONに設定されています。
- パソコン起動時、スリープ、休止状態、および休止状態へ移行中と休止状態からの復帰中、電源を切ったときには、東芝HDDプロテクションは動作しません。パソコンに衝撃が加わらないようにご注意ください。
- 音楽や動画の再生中に、パソコン本体の揺れを検出してHDDのヘッド退避が行われた場合、再生中の 音楽や動画が一時的に途切れることがあります。

### 設定方法

東芝HDDプロテクションでは、パソコンの使用状況に合わせて検出レベルを設定することができます。

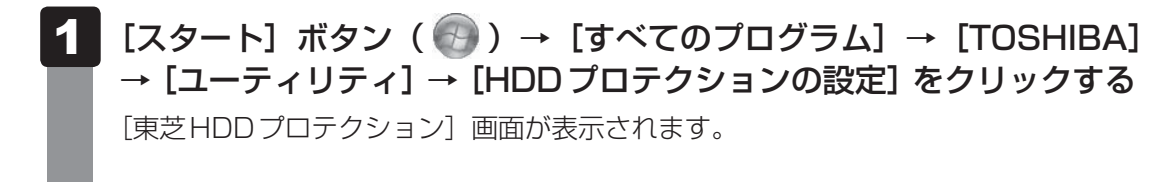

| 「身 東芝HDDプロテクション                                                                                                    |       |
|----------------------------------------------------------------------------------------------------|-------|
| HDDプロテクション     HDDプロテクションは、パンコン本体に内蔵された加速度センサーにより、     振動・筒室およびそれらの前別を検供し、HDD (ハードディスクドライブ)     のペッドを自動的に認識して、ヘッドとディスクの損働によるディスクの損     係の危険性を軽減します。 |       |
|                                                                                                    |       |
| HDDフロテクションを使用するかどうかとます                                                                                                    |       |
|                                                                                                    |       |
| 検出レベル                                                                                                    |       |
| パソコンの使用れた光母に検出レベルを設定します                                                                                                    |       |
| OFF 금()                                                                                                    |       |
| バッテリで使用中 📃 レベル 3                                                                                                    |       |
|                                                                                                    |       |
| ☑ 通知領域(タスクトレイ)にアイコンを表示する 詳細設定()                                                                                                    |       |
| 標準設定(E) 3D表示(Y) OK キャンセル 適用(A)                                                                                                    | (表示例) |

### メモ 3D表示

- [東芝HDDプロテクション] 画面で [3D表示] ボタンをクリックすると、[3D表示] 画面 が表示され、パソコン本体の傾きや揺れに合わせて動く3Dオブジェクトを画面上に表示し ます。振動を検出し、HDDのヘッドを退避させている間は、画面に表示されているディス クの回転が停止し、ヘッド退避が解除されると、回転が再開します。 [3D表示] 画面を終了する場合は、[閉じる] ボタンをクリックしてください。
- [3D表示] 画面の3Dオブジェクトは、本体のハードディスクを仮想的に表現したものであ り、ハードディスクのディスクの枚数や、ディスクの回転、ヘッドの動作、各部品のサイズ や形状、向きなどは実際のものとは異なります。
- [3D表示] 画面を表示した状態でほかの作業を行ったときに、CPUやメモリの使用率が高くなる場合があるため、パソコンの動作が遅くなることがあります。

# 2 各項目を設定する

設定項目は、次のとおりです。

| HDDプロテクション | 東芝HDDプロテクションの「ON」または「OFF」を<br>設定できます。                                         |
|------------|-------------------------------------------------------------------------------|
| バッテリーで使用中  | 「OFF」、「レベル 1」、「レベル 2」、「レベル 3」のいず<br>れかを選択できます。<br>「レベル 3」が最も検出レベルが高いため、東芝 HDD |
| 電源接続中      | プロテクションを有効に使用するには、「レベル3」を<br>おすすめします。<br>使用状況に応じてレベルを低く設定できます。* <sup>1</sup>  |

\*1 パソコンを手に持って操作したり、不安定な場所で操作した場合、頻繁にHDDプロテクションが動作し、パソコンの応答が遅れることがあります。パソコンの応答速度を優先する場合は、 設定を下げて使用できます。 東芝HDDプロテクションを「ON」に設定すると、電源(ACアダプター)接続時と バッテリー使用時でそれぞれ検出レベルを設定することができます。 たとえば、机上でパソコンを使う場合(電源接続中)にはレベルを上げておき、手で 持って使うとき(バッテリーで使用中)にはレベルを下げる、といった使いかたがで きます。

購入時の設定に戻したい場合は、[標準設定] ボタンをクリックしてください。 さらに詳細な設定が必要な場合は手順 3 へ、このまま設定を終了する場合は、手順 5 へ進んでください。

### 3 [詳細設定] ボタンをクリックする

[詳細設定] 画面が表示されます。

### 4 必要な項目をチェックし、[OK] ボタンをクリックする

設定項目は、次のとおりです。

| ACアダプターを抜いたとき | 検出レベル増幅機能を設定できます。パソコンが              |
|---------------|-------------------------------------|
| パネルを閉めたとき     | おり産はれる可能性が高いと認定し、約10秒間候出レベルを最大にします。 |
| HDDプロテクション動作時 | 東芝HDDプロテクションが動作したときに、               |
| メッセージを表示する    | メッセージを表示するように設定できます。                |

### [東芝HDDプロテクション] 画面で [OK] ボタンをクリックする

**★** 

● 東芝HDDプロテクションの各設定は、通知領域の [東芝HDDプロテクション] アイコン ( )
 クリックし、表示されたメニューから項目を選択して行うこともできます。

#### \* ドライブ搭載モデルのみ

本製品には、DVDスーパーマルチドライブが搭載されています。

DVD-RAM、DVD-RW、DVD-R、DVD+RW、DVD+R、CD-RW、CD-Rの読み出し/書き 込み機能と、DVD-ROM、CD-ROMの読み出し機能を搭載したドライブです。

『安心してお使いいただくために』に、CD/DVDを使用するときに守ってほしいことが記述 されています。

CD/DVDを使用する場合は、あらかじめその記述をよく読んで、必ず指示を守ってください。

# 1 使える記録メディアを確認しよう

使用できるCD/DVDの詳細と、書き込み速度については、「付録 2 記録メディアについて」 と『dynabook \*\*\*\*(お使いの機種名)シリーズをお使いのかたへ』を確認してください。 使用するメディアによっては、読み出しができない場合があります。

○:使用できる ×:使用できない

|                     | 読み出し*1     | 書き込み回数                   |
|---------------------|------------|--------------------------|
| CD-ROM              | $\bigcirc$ | ×                        |
| CD-R                | $\bigcirc$ | 1 🖸                      |
| CD-RW               | 0          | 繰り返し書き換え可能 <sup>*2</sup> |
| DVD-ROM             | 0          | ×                        |
| DVD-R <sup>*4</sup> | ○*3        | 1 🖸                      |
| DVD-RW              | 0          | 繰り返し書き換え可能 <sup>*2</sup> |
| DVD+R*5             | ○*3        | 1 🖸                      |
| DVD+RW              | $\bigcirc$ | 繰り返し書き換え可能 <sup>*2</sup> |
| DVD-RAM             | 0          | 繰り返し書き換え可能* <sup>2</sup> |

\*1 対応フォーマットによっては再生ソフトが必要な場合があります。

\*2 実際に書き換えできる回数は、記録メディアの状態や書き込み方法により異なります。

\*3 記録メディアの状態や書き込み方法により、読み出しできない場合があります。DVD-R DLのみ追記され たデータは読み出しできません。

\* 4 本書では、「DVD-R」と記載している場合、特に書き分けのある場合を除き、DVD-R DL (DVD-R Dual Layer)を含みます。

\*5 本書では、「DVD+R」と記載している場合、特に書き分けのある場合を除き、DVD+R DL (DVD+R Double Layer)を含みます。

### ★モ 書き込みできるアプリケーション

● 書き込みに使用できる、本製品に用意されているアプリケーションは次のとおりです。

- TOSHIBA Disc Creator 「TOSHIBA Disc Creator」は、購入時の状態ではインストールされていません。 [スタート] ボタン ( ) → [すべてのプログラム] → [アプリケーションの再インストール] か らインストールしてください。
- 記録メディアにデータを書き込むとき、記録メディアの状態やデータの内容、またはパソコンの使用環 境によって、実行速度は異なります。

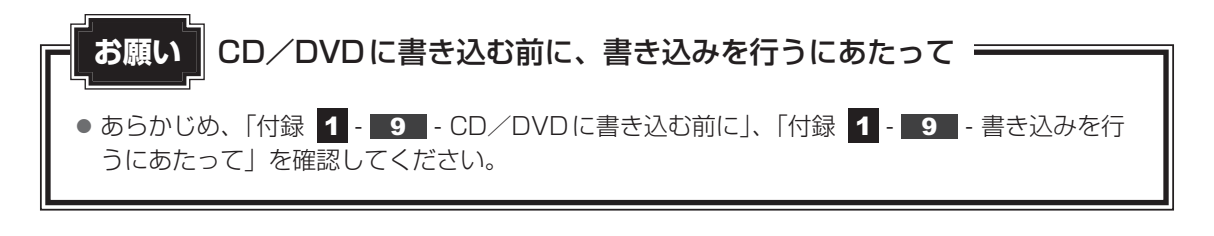

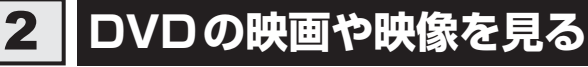

#### \*ドライブ搭載モデルのみ

Windows上でDVDを再生するには、「TOSHIBA VIDEO PLAYER」を使います。

#### 用語について

本節では、「DVD」と記載している場合、特に書き分けのある場合を除き、DVD-VideoフォーマットまたはDVD-VRフォーマットで記録されたディスクを示します。

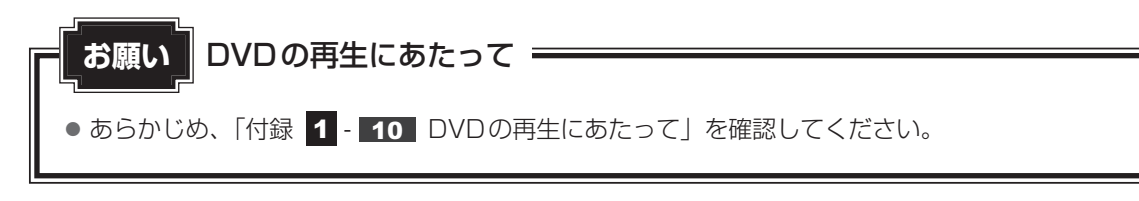

## 💭 🗡 E

● Windows 上で DVD を再生する場合、「TOSHIBA VIDEO PLAYER」を使用してください。
 「Windows Media Player」やその他の市販ソフトを使用して DVD を再生すると、表示が乱れたり、
 再生できないことがあります。

# 3 CD/DVDを使うとき(セット)

CD/DVDは、パソコン本体に搭載されているドライブにセットして使用します。

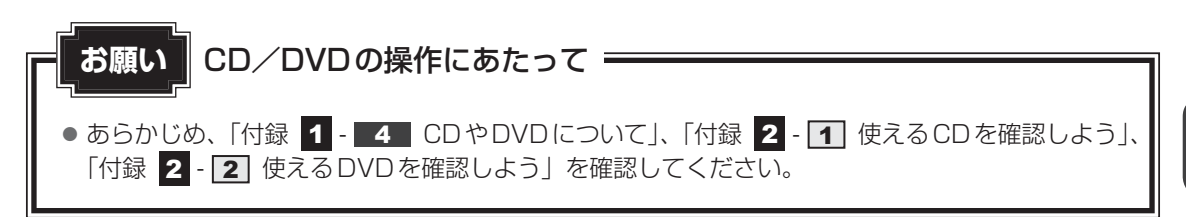

### ★モ セットする前に確認しよう

- 傷ついたり汚れのひどいCD/DVDの場合は、挿入してから再生が開始されるまで、時間がかかる場合があります。汚れや傷がひどいと、正常に再生できない場合もあります。汚れをふきとってから再生してください。
- 記録メディアにデータを書き込むとき、記録メディアの状態やデータの内容、またはパソコンの使用環 境によって、実行速度は異なります。
- CD/DVDの特性やCD/DVDへの書き込み時の特性によって、読み出せない場合もあります。
- CD/DVDの種類によっては、取り出すときWindowsが自動的にセッションを閉じてしまう場合があります。このとき、確認のメッセージなどは表示されません。
   よく確認してからCD/DVDをセットしてください。
   このWindowsの機能を無効にするには、次のように操作してください。
   ①[スタート]ボタン(

   (の) → [コンピューター]をクリックする
  - ② ドライブのアイコンを右クリックし、表示されたメニューから [プロパティ] をクリックする ドライブのプロパティ画面が表示されます。
  - ③ [書き込み] タブで [共通の設定] ボタンをクリックする
  - ④ [共通の設定] 画面で [シングル セッション ディスクを取り出すとき] と [マルチ セッション ディ スクを取り出すとき] のチェックをはずし、[OK] ボタンをクリックする

## ドライブに関する表示

パソコンの電源が入っていて、ドライブが動作しているときは、ディスクトレイLED、 Disk 🔁 LEDが点灯します。

### 1 パソコン本体の電源を入れる

Windowsが起動します。

### 2 イジェクトボタンを押す

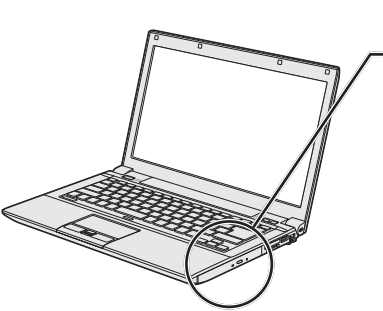

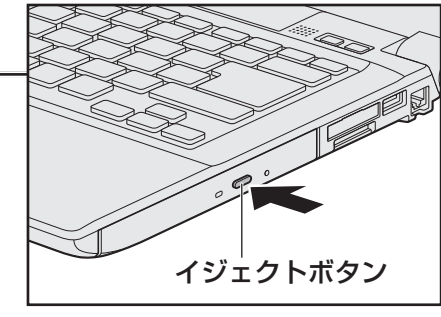

イジェクトボタンを押したら、ボタンから指をはなしてください。ディスクトレイが 少し出てきます(数秒かかることがあります)。

\* 搭載されているドライブによってイジェクトボタンの位置やディスクトレイの形状は異なります。

## 3 ディスクトレイを引き出す

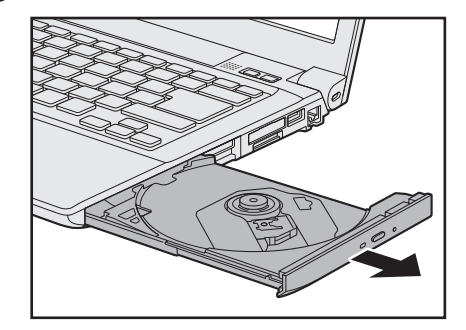

CD/DVDをのせるトレイがすべて出るまで、引き出します。

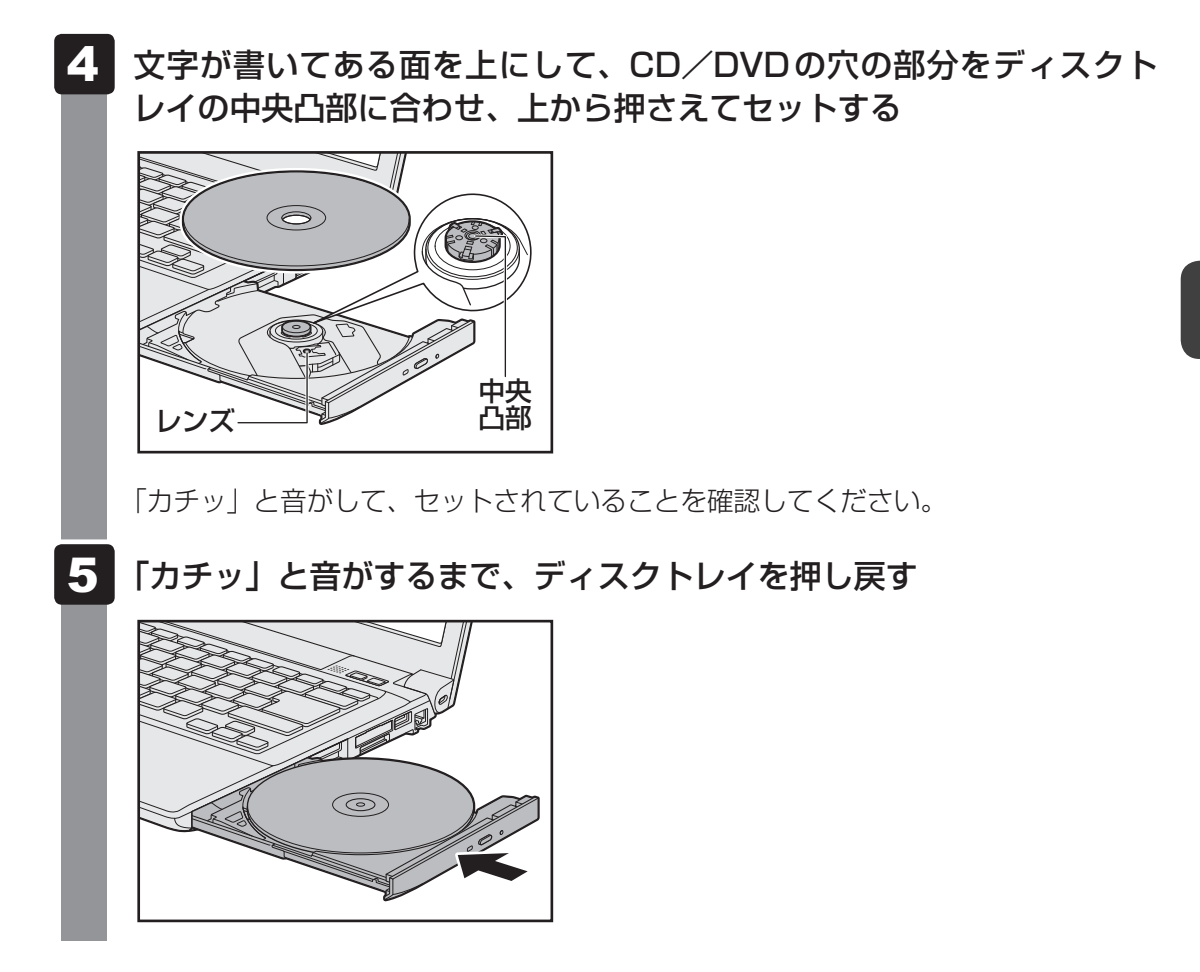

# 4 CD/DVDを使い終わったとき(取り出し)

1 パソコン本体の電源が入っているか確認する

電源が入っていない場合は電源を入れてください。

2 イジェクトボタンを押す

ディスクトレイが少し出てきます。

3 ディスクトレイを引き出す

CD/DVDをのせるトレイがすべて出るまで、引き出します。

4

### 中央凸部を押さえながら、CD/DVDを上に持ち上げる

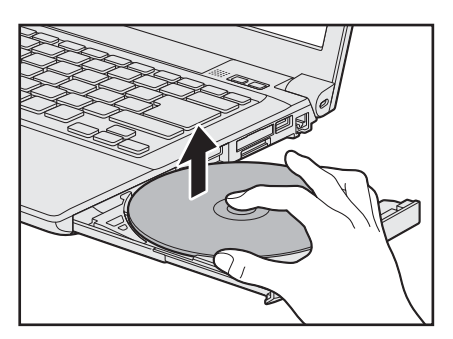

CD/DVDを取り出すときは、もう一方の手でディスクトレイを軽く押さえてください。 CD/DVDが取り出しにくいときは、中央凸部を少し押して、取り出してください。

### 5 「カチッ」と音がするまで、ディスクトレイを押し戻す

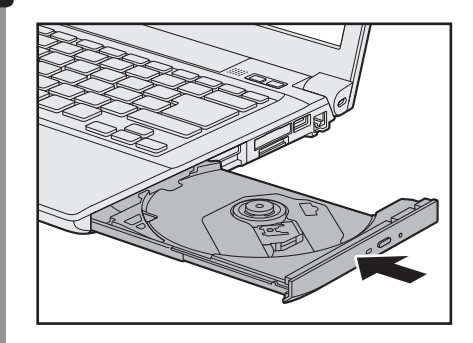

### CD/DVDが出てこない場合

# ⚠注意

クリップなどを使う場合は、取り扱いに十分注意する
 先端のとがった部分でけがをするおそれがあります。

### ■ ディスクトレイロック機能

本製品は、バッテリー駆動中にパソコン本体が固定されていない場合、イジェクトボタンを押 してもディスクトレイが開かないよう設定されています。持ち歩いているときなどに、誤って イジェクトボタンを押してしまっても、ディスクトレイが開いてメディアが落ちてしまうこと を防ぎます。

メディアのセットや取り出しは、パソコン本体を固定した状態で行ってください。

### ■その他

電源を切っているとき、または休止状態のときは、取り出しの操作をしてもCD/DVDは出て きません。電源を入れてからCD/DVDを取り出してください。 次の場合は、電源が入っていても、すぐにCD/DVDは出てきません。

- 電源を入れた直後
- ディスクトレイを閉じた直後
- 再起動した直後
- ドライブ関係のLED が点灯しているとき
- スリープ状態のとき

上記以外でCD/DVDが出てこない場合は、次のように 操作してください。

Windows動作中の場合

CD/DVDを使用しているアプリケーションをすべて 終了してから、イジェクトボタンを押してください。

● パソコン本体の電源が入らない場合

電源が入らない場合は、イジェクトホールを、先の細 い丈夫なもの(クリップを伸ばしたものなど)で押し てください。

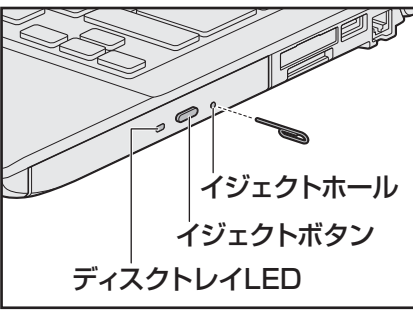

\* 搭載されているドライブによってイ ジェクトボタン、イジェクトホール、 ディスクトレイLEDの位置は異なり ます。

# 5 DVD-RAMをフォーマットする

新品のDVD-RAMは、使用する目的に合わせて「フォーマット」という作業が必要です。 フォーマットとは、DVD-RAMにデータの管理情報(ファイルシステム)を記録し、DVD-RAMを使えるようにすることです。

フォーマットされていないDVD-RAMは、フォーマットしてから使用してください。

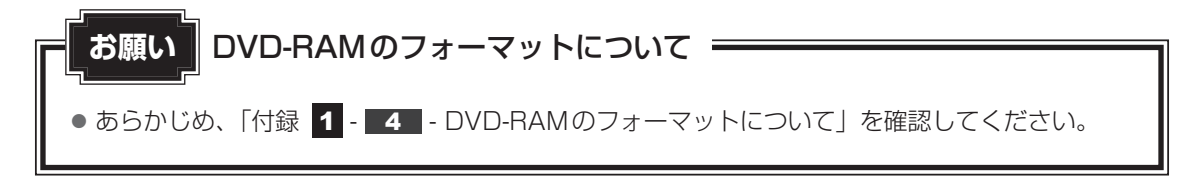

2 章

パソコンの基本操作を覚えよう

### ファイルシステム

DVD-RAMをフォーマットするときにファイルシステムを選択します。 ファイルシステムは、書き込むデータの種類や書き込み後の記録メディアを使用する機器に応 じて選択します。また、映像データを書き込むときは、書き込み用のアプリケーションによっ て指定されている場合があります。

選択できるファイルシステムは「UDF2.50」「UDF2.01」「UDF2.00」「UDF1.50」 「UDF1.02」「FAT32」です。

DVD-RAMのセクターの一部に不具合が生じた場合などに、通常のフォーマットとは違う「物理フォーマット」を行う場合があります。通常、購入したばかりのDVD-RAMに対しては、物理フォーマットを行う必要はありません。

物理フォーマットに対して、通常のフォーマットを「論理フォーマット」と呼びます。 なお、物理フォーマットを行ったあとには、論理フォーマットが必要となります。

### 1 論理フォーマット

通常のフォーマット(論理フォーマット)は、Windows上で実行できます。 フォーマット方法については[スタート]ボタン( 🚱 )→[ヘルプとサポート]をクリック して、「Windows ヘルプ サポート」を参照してください。

### 2 物理フォーマット

物理フォーマットを行うには、非常に時間がかかります。 「TOSHIBA Disc Creator」をインストールしないと本機能は使用できません。 あらかじめインストールしてください。

参照 「TOSHIBA Disc Creator」について 「本節 1 - メモ- 書き込みできるアプリケーション」

- 1 物理フォーマットするDVD-RAMをセットする
- 2 [スタート] ボタン ( ) → [すべてのプログラム] → [TOSHIBA]
   → [CD&DVDアプリケーション] → [DVD-RAMユーティリティ]
   をクリックする

[東芝DVD-RAMユーティリティ] 画面が表示されます。

### 3 [開始] ボタンをクリックする

以降、画面に表示されるメッセージに従ってください。 物理フォーマットをしたあとは、論理フォーマットが必要です。 7 画面を見やすく調整する -ディスプレイー

本製品は表示装置としてTFTカラー液晶ディスプレイを搭載しています。 テレビや外部ディスプレイを接続して使用することもできます。

# 1 画面の明るさを調整する

本体液晶ディスプレイの明るさ(輝度)を調整します。輝度は「1~8」の8段階で設定ができます。

### □輝度の調整方法

- FN + F6 : FN キーを押したまま、F6 キーを押すたびに本体液晶ディスプレイの輝度が 1 段階ずつ下がります。
   表示される [輝度] のカードとスライダーバーで輝度の状態を確認できます。
- FN + F7 : FN キーを押したまま、F7 キーを押すたびに本体液晶ディスプレイの輝度が

   1 段階ずつ上がります。

   表示される [輝度] のカードとスライダーバーで輝度の状態を確認できます。

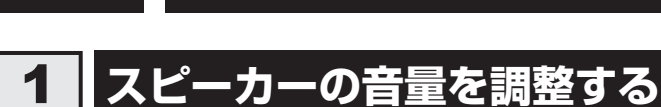

サウンド

スピーカーの音量は、次の方法で調整できます。

# **1** FN + 3 または FN + 4 キーで調整する

1 音量を小さくしたいときは FN + 3 キー、大きくしたいときは FN + 4 キーを押す

FN キーを押したまま3 キーを押すたびに音量が小さくなり、FN キーを押したま
 ま4 キーを押すたびに音量が大きくなります。

### 2 音量ミキサーから調整する

- 1 [スタート] ボタン( 🚱 )→ [コントロールパネル] をクリックする
- 2 [ ドウェアとサウンド] → [ · システム音量の調整] をクリックする

[音量ミキサー] 画面が表示されます。

3 各項目でつまみを上下にドラッグして調整する

[ミュート] ボタン ( 🕡 ) をクリックすると消音 (ミュート) になります。

| 音量ミキサー - ス       | ピーカー ( xxxxx xxxx | x xxxxxxxx xxxxx) | × |
|------------------|-------------------|-------------------|---|
| デバイス( <u>D</u> ) | アプリケーション          |                   |   |
|                  | 1                 |                   |   |
| スピーカー            | システム音             |                   |   |
|                  |                   |                   |   |
|                  |                   |                   |   |
|                  |                   |                   |   |
|                  |                   |                   |   |
|                  |                   |                   |   |
| <b>(</b> 1))     | <b>(</b> 1)       |                   |   |
|                  |                   |                   |   |
|                  |                   |                   |   |

8

### □ 音楽/音声を再生するとき

音量ミキサーの各項目では、次の音量が調整できます。

| スピーカー | スピーカーの音量を調整します。                                                          |
|-------|--------------------------------------------------------------------------|
| システム音 | Windowsのプログラムイベント(Windowsの終了、システム<br>エラーなどの動作)で再生されるサウンド設定の音量を調整し<br>ます。 |

また、使用するアプリケーションにより異なる場合があります。詳しくは、『アプリケーション に付属の説明書』を確認してください。

# **SDメモリカードを使う** - SDカードスロットー

本製品では次のSDメモリカードをSDカードスロットに差し込んで、データの読み出しや書き込みができます。

● SDメモリカード\*1

(以降、SDHCメモリカード<sup>\*1</sup>、SDXCメモリカード<sup>\*1</sup>を含みます。)

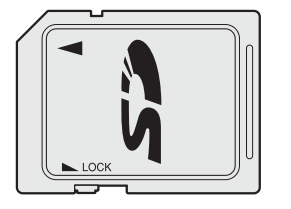

次のSDメモリカードは、市販のアダプターを装着すると、本製品のSDカードスロットでも 使用できます。必ずアダプターを装着した状態でご使用ください。

 miniSDメモリカード<sup>\*1</sup> (以降、miniSDHCメモリカード<sup>\*1</sup>を含み ます。)
 SDメモリカードサイズのminiSDメモリ

カード用のアダプターを使用します。

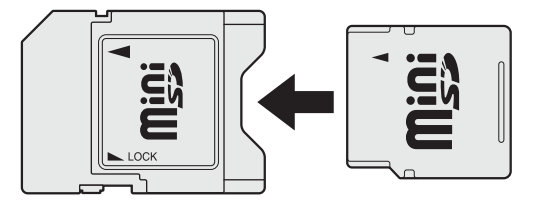

\*1 著作権保護技術 CPRM に対応しています。

 microSDメモリカード<sup>\*1</sup> (以降、microSDHCメモリカード<sup>\*1</sup>を含 みます。)
 SDメモリカードサイズのmicroSDメモ

リカード用のアダプターを使用します。

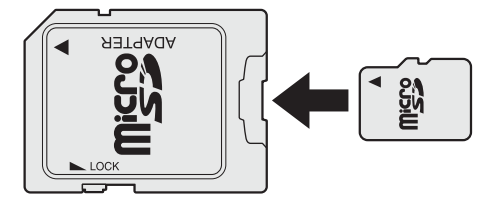

アダプターの装着や使用方法は、『SDメモリカードに付属の説明書』を確認してください。

本書では、特に区別して説明する場合を除き、SDメモリカード、miniSDメモリカード、 microSDメモリカードを「SDメモリカード」と呼びます。

SDメモリカードで使用できる容量については『dynabook \*\*\*\*(お使いの機種名)シリーズをお使いのかたへ』を確認してください。

コンパクトフラッシュメモリカードなどは使用できません。使用する場合はUSB経由で周辺 機器(デジタルカメラなど)を接続するか、専用のカードリーダーをご使用ください。

# **1** SDメモリカードを使う前に

お願いSDメモリカードの使用にあたって

● あらかじめ、「付録 2 - 3 - 2 SDメモリカードを使う前に」を確認してください。

新品のSDメモリカードは、SDメモリカードの規格に合わせてフォーマットされた状態で販売 されています。

フォーマットとは、SDメモリカードを使えるようにすることです。

フォーマットされていないものを購入した場合や再フォーマットをする場合は、SDメモリカードを使用する機器(デジタルカメラやオーディオプレーヤーなど)で行ってください。

# 2 カードのセットと取り出し

### SDカードスロットに関する表示

パソコン本体に電源が入っている場合、SDカードスロットに挿入したSDメモリカードとデー 夕をやり取りしているときは、SD Card 🗋 LEDが点灯します。

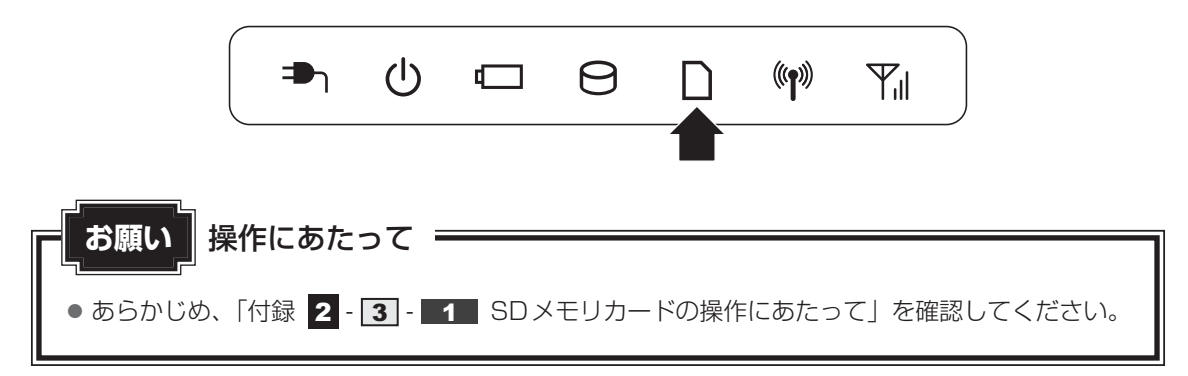

### 1 セットする

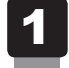

SDメモリカードの表裏を確認し、表を上にして、SDカードスロット に挿入する

奥まで挿入します。

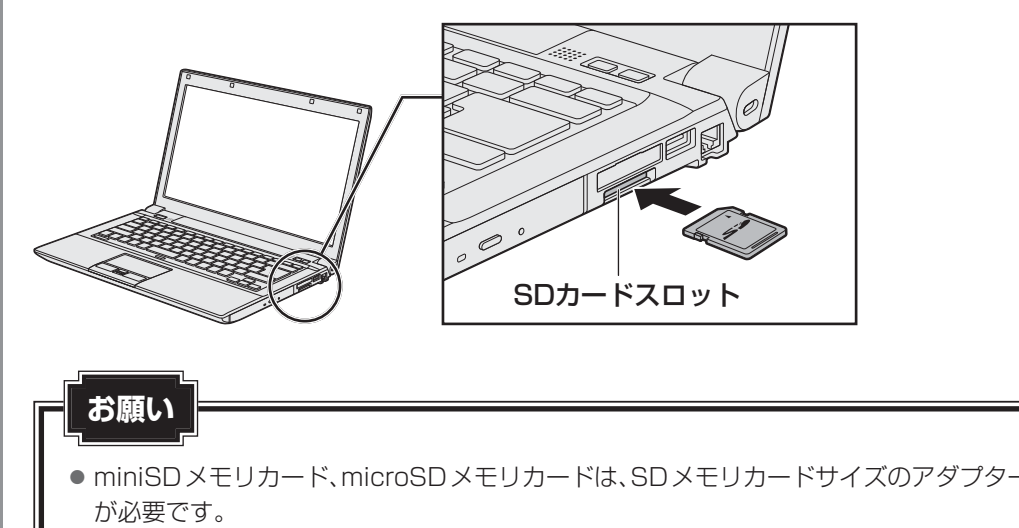

アダプターを使用しないで直接挿入すると、取り出せなくなります。

## **2** セットしたSDメモリカードの内容を見る

著作権保護を必要としない画像や音声、テキストなどの一般的なファイルは、次の手順で見る ことができます。

著作権保護されたファイルについては見ることができない場合があります。

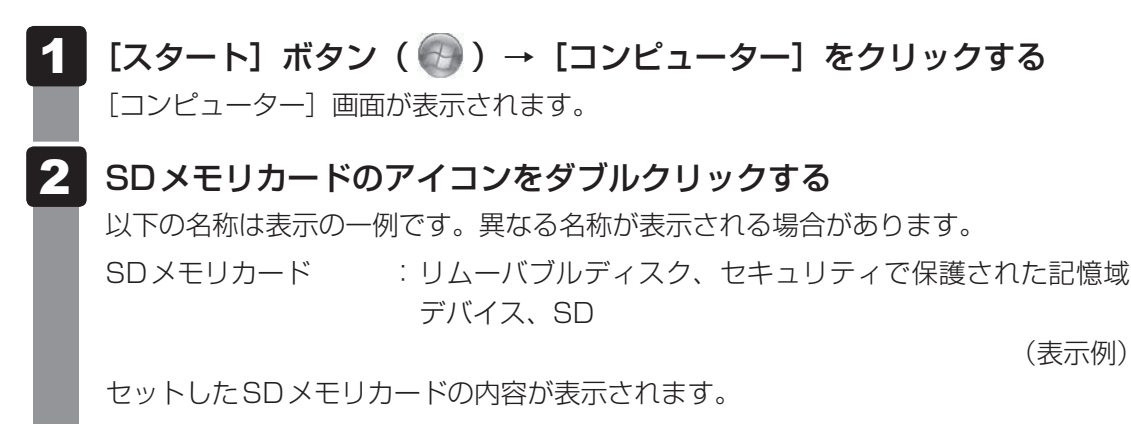

**X E** 

● SDメモリカードによっては、SDカードスロットにセットすると、自動的に内容が表示されたり、SD メモリカードに対する操作を選択する画面が表示される場合があります。選択画面が表示されたとき は、[フォルダーを開いてファイルを表示]を選択してください。

| SD (X:)                                   |   |
|-------------------------------------------|---|
| 全般 のオプション                                 | I |
| フォルダーを聞いてファイルを表示<br>-エクスプローラー使用           |   |
| このトライノをハックアップに使用する<br>-Windows バックアップ使用   |   |
| システム <b>の高速化</b><br>-Windows ReadyBoost使用 |   |
| コントロール パネルで自動再生の詳細を表示します                  | ( |

(表示例)

### 3 取り出す

SDメモリカードに保存しているファイルを使用していたり、ウィンドウを開いたりしている と、取り出しができません。 ウィンドウやファイルを閉じてから、操作を行ってください。

### 1 SDメモリカードの使用を停止する

- 通知領域の[ハードウェアを安全に取り外してメディアを取り出す] アイコン( )
   をクリックする
- \* 通知領域にアイコンが表示されていない場合は、 🔤 をクリックしてください。

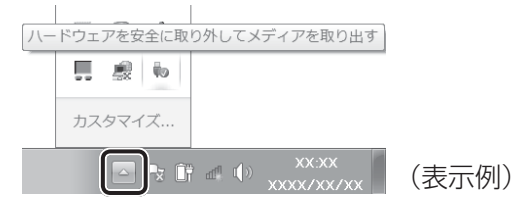

- ②表示されたメニューから[(取りはずすSDメモリカード)の取り出し]をクリックする
- ③「ハードウェアの取り外し」のメッセージが表示されたら、 📈 をクリックする

### **2** SDメモリカードを押す

カードが少し出てきます。そのまま手で取り出します。

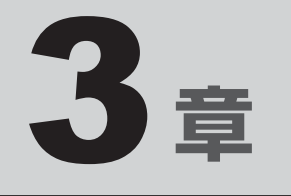

# ネットワークの世界へ

本製品に搭載されている通信に関する機能を説明しています。 ネットワークやほかのパソコンと通信する方法について紹介します。

1 ネットワークで広がる世界 ..... 60

ネットワークで広がる世界

会社や家庭でそれぞれ自分専用のパソコンを持っている場合、1つのプリンターを共有したい ときや、インターネット接続を使いたいときは、ネットワークを使うと便利です。

# 1 LAN接続はこんなに便利

会社や家庭でそれぞれが自分専用のパソコンを持っている場合や、ひとりで複数のパソコンを 持っている場合など、複数のパソコンがあるときは、LAN(Local Area Network)を使うと 便利です。

LAN機能にはケーブルを使った有線LANと、ケーブルを使わない無線LANがあります。

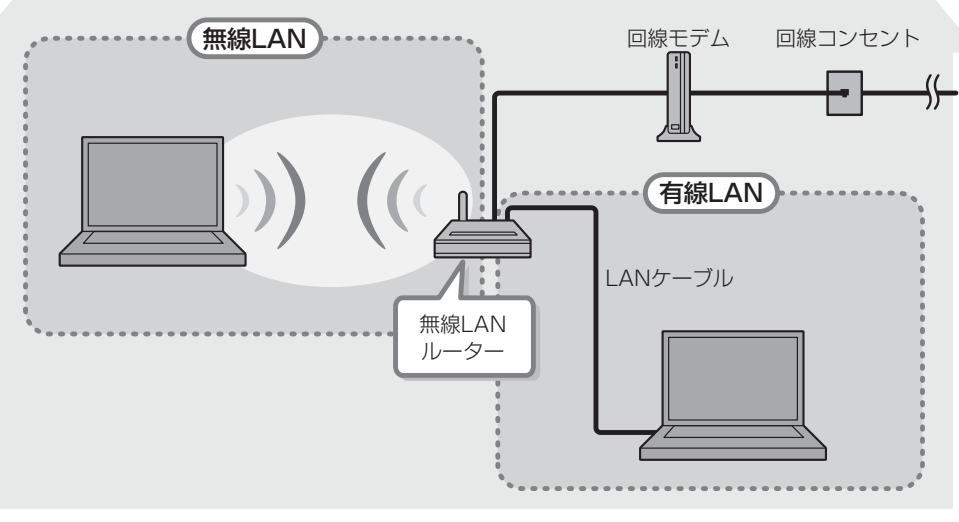

#### (接続例)

#### ■有線LAN

有線LANの機能やLANケーブルの接続については、「本節 **2** 有線LANで接続する」を参照 してください。

#### ■無線LAN

無線LANとは、パソコンにLANケーブルを接続していない状態でもネットワークに接続できる、ワイヤレスのLAN機能のことです。モデムやルーターの位置とは関係なく、無線通信のエリア内であればあらゆる場所からコンピューターをLANシステムに接続できます。

無線LANルーターや無線LANアクセスポイント(市販)を使用することによって、パソコン からワイヤレスでネットワーク環境を実現できます。

ネットワークに接続したあとに、ファイルの共有の設定や、ネットワークに接続しているプリ ンターなどの機器の設定を行う必要があります。ネットワーク機器の接続先やネットワークの 設定方法の詳細は、[スタート] ボタン( 🚱 )→ [ヘルプとサポート] をクリックして、 「Windows ヘルプとサポート」を参照してください。

ネットワークに接続している機器の設定は、各機器に付属の説明書を確認してください。 また、会社や学校で使用する場合は、ネットワーク管理者に確認してください。

# **2** 有線LANで接続する

本製品には、ブロードバンド接続などに使用するLAN機能が搭載されています。 本製品のLANコネクタに光回線終端装置、ADSLモデムやブロードバンドルーターなどを LANケーブルで接続することができます。

また、本製品のLAN機能は、Gigabit Ethernet(1000BASE-T)、Fast Ethernet (100BASE-TX)、Ethernet(10BASE-T)に対応しています。LANコネクタにLANケー ブルを接続し、ネットワークに接続することができます。Gigabit Ethernet、Fast Ethernet、 Ethernetは、ご使用のネットワーク環境(接続機器、ケーブル、ノイズなど)により、自動で 切り替わります。

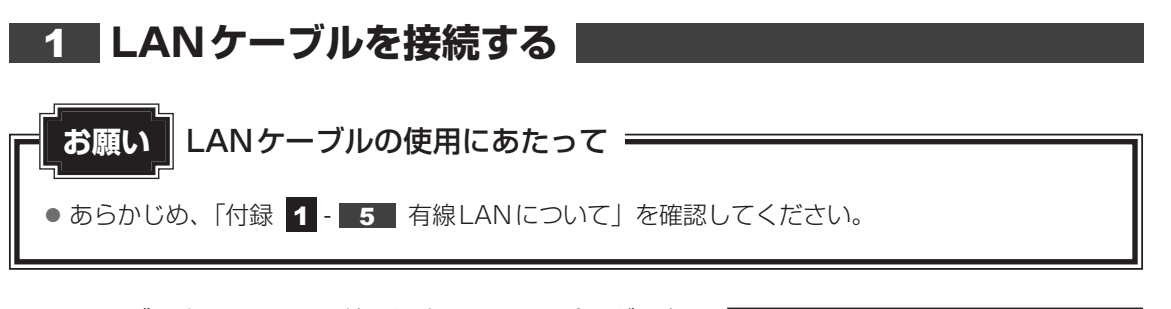

LAN ケーブルをはずしたり差し込むときは、プラグの部 分を持って行ってください。また、はずすときは、プラ グのロック部を押しながらはずしてください。ケーブル を引っ張らないでください。

| /──ロック部 |
|---------|
|         |
| プラグ     |

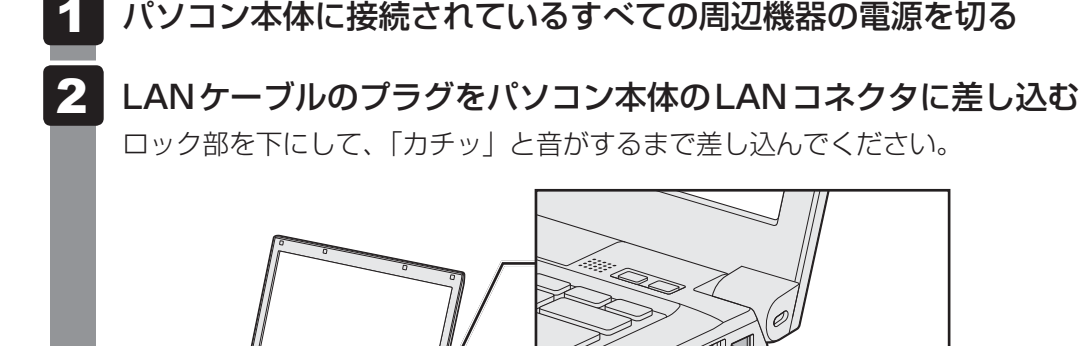

LANコネクタ

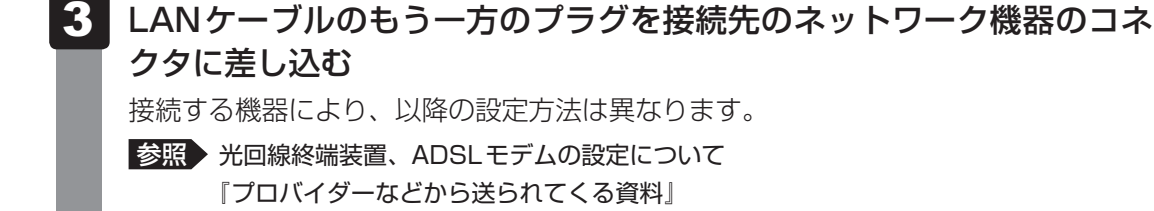

ブロードバンドルーターの設定について

『ブロードバンドルーターに付属の説明書』

# 3 ワイヤレス(無線)LANを使う

\* 無線LAN機能搭載モデルのみ

## 1 無線LANモジュールの確認

使用しているパソコンに搭載された無線LANモジュールの種類は、「ConfigFree」を使って確 認できます。

参照 「本項 2 - 役立つ操作集 - ConfigFree」

1 通知領域の [ConfigFree] アイコン ( ) かたクリックする \* 通知領域にアイコンが表示されていない場合は、 かたりックしてください。

◆ 通知領域にアイコンが衣小されていない場合は、 ■ をノリッノしてくたさ

2 表示されたメニューでアダプター名を確認する

アダプター名が示すモジュールは、それぞれ次のようになります。

- 「Intel(R) Centrino(R) Advanced-N 6205」の場合
   IEEE802.11a (W52/W53/W56)、IEEE802.11b、IEEE802.11gおよび
   IEEE802.11nに対応したモジュールです。このモジュールを、「Intel a/b/g/n
   モジュール」と呼びます。
- 「Atheros AR938x Wireless Network Adapter」の場合
   IEEE802.11a (W52/W53/W56)、IEEE802.11b、IEEE802.11gおよび
   IEEE802.11nに対応したモジュールです。このモジュールを、「Atheros a/b/g/nモジュール」と呼びます。

その他の本製品の無線LANモジュールの仕様については、『取扱説明書』と『dynabook \*\* \*\* (お使いの機種名)シリーズをお使いのかたへ』を確認してください。

2 無線LANを使ってみよう

⚠警告

● 心臓ペースメーカーを装着している方は、心臓ペースメーカーの装着部位から22cm以 上離す

電波によりペースメーカーの動作に影響を与えるおそれがあります。

• 電子機器の使用が制限されている場所ではパソコンの電源を切る

パソコン本体を航空機や電子機器の使用が制限されている場所(病院など)に持ち込む場合は、無線機能を無効に設定した上で、パソコンの電源を切ってください。ほかの機器に 影響を与えることがあります。

- ・無線機能は、FN + F8 キーを押してOFFにすることができます。FN + F8 キーを 押して無線機能をOFFに設定し、ワイヤレスコミュニケーションLEDが消灯している のを確認してください。
- ・スリープや休止状態では、パソコンが自動的に復帰することがあるため、飛行を妨げた り、ほかのシステムに影響を及ぼしたりすることがあります。
- ・電源を切った状態でもパソコンが自動的に起動するような設定のソフトウェアの場合 は、あらかじめ設定を無効に(解除)してください。

#### お願い

- あらかじめ、「付録 **1 6** 無線LANについて」を確認してください。
- 『安心してお使いいただくために』に、セキュリティに関しての注意事項や使用上の注意事項を説 明しています。 毎約 AN ちた用する場合は、その記述を読んで、セキュリティの記字を行ってください

無線LANを使用する場合は、その記述を読んで、セキュリティの設定を行ってください。

### FN+F8キーを押す

**FN**キーを押したまま**F8**キーを押すたびに、大きく表示されるアイコンが切り替わります。無線LANのアイコン (WiFiのアイコン)が大きく表示された状態で**FN**キーをはなすと、無線LAN機能のON/OFFが切り替わります。

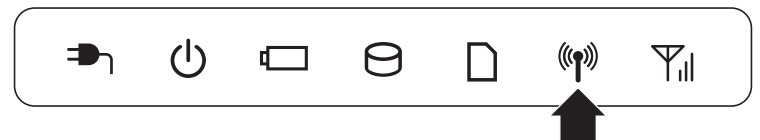

ONにすると、ワイヤレスコミュニケーション 🕪 LED が点灯します。

以降の無線の設定方法には、次の2種類があります。

- ●「ConfigFree」を使う
- Windows標準機能を使う

「ConfigFree」を使って設定する場合は、「本項 **2** - 役立つ操作集 - ConfigFree」 を参照してください。

また、Windows標準機能を使って設定する場合は、[スタート] ボタン( 🚱 )→ [ヘルプとサポート] をクリックして、「Windows ヘルプとサポート」を参照してく ださい。

## - 2 役立つ操作集

#### ConfigFree

本製品に用意されている「ConfigFree」を使うと、近隣の無線LANデバイスを検出したり、LANケー ブルをはずすと自動的に無線LANに切り替えるなど、ネットワーク設定に便利な機能が使えます。 詳しくは、「ファーストユーザーズガイド」をご覧ください。 「ConfigFree」は、コンピューターの管理者のユーザーアカウントで使用してください。

#### ● ファーストユーザーズガイドの起動方法

① [スタ-ト] ボタン ( ) →  $[ すべてのプログラム ] \rightarrow [TOSHIBA ] \rightarrow [ConfigFree] \rightarrow [ConfigFree ファーストユーザーズガイド ] をクリックする$ 

#### ● 「ConfigFree」の起動方法

「ConfigFree」を終了させた場合は、次の手順で起動してください。

① [スタ-h] ボタン ( ( ) →  $[ すべてのプログラム ] \rightarrow [TOSHIBA ] \rightarrow [ConfigFree] \rightarrow [ConfigFree hレイ] をクリックする$ 

### 3 セキュリティの設定

無線LAN機能を使用する場合、セキュリティ設定を行うことをおすすめします。 セキュリティの設定を行っていない場合、さまざまな問題が発生する可能性があります。

参照 無線LAN製品で使用時におけるセキュリティに関するご注意 「安心してお使いいただくために」

これらの問題に対応するためには、無線LANアクセスポイントとパソコンの双方で通信データの暗号化などのセキュリティが必要になります。

本製品には、無線LANを使用するにあたっての問題に対応するためのセキュリティ機能が用意 されています。

次のセキュリティ設定を行い、セキュリティ機能を有効にして本製品を使用すれば、それらの 問題が発生する可能性を低くすることができます。

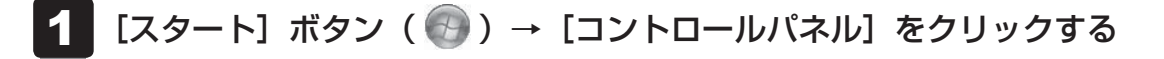

2 [ ● インターネットへの接続]をクリック→ [ワイヤレス]をクリックする

現在のワイヤレスネットワークへの接続状態が表示されます。

- 3 画面右下の [ワイヤレスネットワーク接続] 画面で、接続したいアクセ スポイント名をクリックする
- 4. [自動的に接続する] をチェックし、[接続] ボタンをクリックする
- 5 [ネットワークに接続] 画面で、必要なネットワークセキュリティ情報 を入力し、[OK] ボタンをクリックする

選択する項目、データ暗号化の方式、セキュリティ キーなどの詳細は、『無線LANアクセスポイントに付属の説明書』を確認のうえ、正しく設定してください。正しく設定していない場合、 無線LANアクセスポイントに接続できない場合があります。

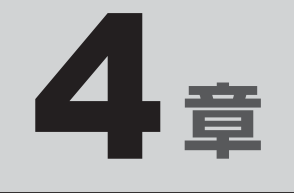

# 周辺機器を使って機能を広げよう

パソコンでできることをさらに広げたい。 そのためには周辺機器を接続して、機能を拡張しましょう。 本製品に取り付けられるさまざまな周辺機器の紹介と、よく使う周辺 機器の取り付けかたや各種設定、取り扱いについて説明しています。

| 1 | 周辺機器を使う前に       | 68 |
|---|-----------------|----|
| 2 | USB対応機器を使う      | 69 |
| З | eSATA対応機器を使う    | 72 |
| 4 | テレビの接続          | 74 |
| 5 | 外部ディスプレイの接続     | 82 |
| 6 | マイクロホンやヘッドホンを使う | 86 |
| 7 | ExpressCardを使う  | 88 |
| 8 | ポート拡張ユニット2を使う   | 91 |

# 周辺機器を使う前に

周辺機器とは、パソコンに接続して使う機器のことで、デバイスともいいます。周辺機器を使 うと、パソコンの性能を高めたり、パソコンが持っていない機能を追加することができます。 周辺機器は、パソコン本体の周囲にあるコネクタや端子、スロットにつなぎます。

本製品のインターフェースに合った周辺機器をご利用ください。

周辺機器によっては、インターフェースなどの規格が異なることがあります。インターフェー スとは、機器を接続するときのケーブルやコネクタや端子、スロットの形状などの規格のこと です。

購入される際には、目的に合った機能を持ち、本製品に対応している周辺機器をお選びください。 周辺機器が本製品に対応しているかどうかについては、その周辺機器のメーカーに確認してく ださい。

参照 コネクタの仕様について「付録 5 各インターフェースの仕様」

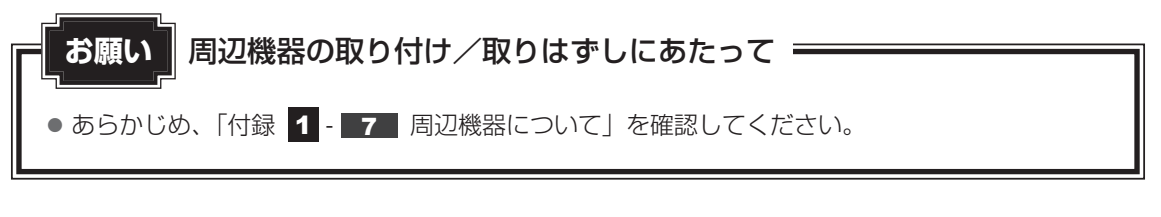

次の周辺機器が使用できます。

- USB 対応機器
- eSATA 対応機器
- テレビ

- 外部ディスプレイ
- マイクロホン
- ヘッドホン
- ExpressCard
- ポート拡張ユニット2
  - 参照 「本章 2」以降

# USB対応機器を使う

USB 対応機器は、電源を入れたまま取り付け/取りはずしができます。 また、新しい周辺機器を接続すると、システムがドライバーの有無をチェックし、自動的にイ ンストールを行うプラグアンドプレイに対応しています。 USB対応機器には次のようなものがあります。

- USB 対応マウス
- USB対応プリンター
- ●USB対応スキャナー
- USB フラッシュメモリ など

本製品のUSBコネクタにはUSB2.0対応機器とUSB1.1対応機器を取り付けることができます。 USB対応機器の詳細は、『USB対応機器に付属の説明書』を確認してください。

コネクタ内部が青色のUSBコネクタは、USB3.0規格に対応しています。

使用しているUSB対応機器がUSB3.0規格に対応しているかどうかは、『USB対応機器に付 属の説明書』を確認してください。

このコネクタには、他のUSBコネクタと同様、USB2.0対応機器、USB1.1対応機器も取り 付けることができます。

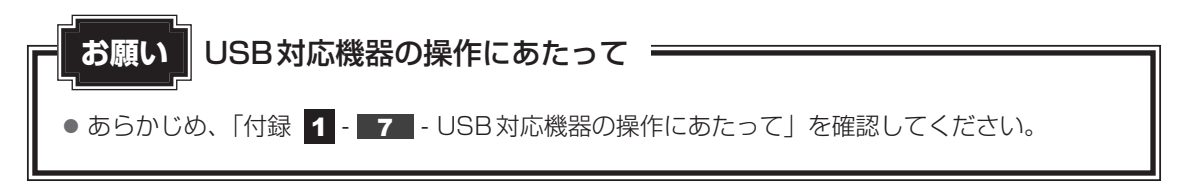

### USB の 常時給 電

✓アイコンが付いているUSBコネクタでは、パソコン本体の電源がOFFの状態(スリープ状) 態、休止状態、シャットダウン状態)でも、USB コネクタにUSBバスパワー(DC5V)を供 給することができます。

本機能を利用して、USBに対応する携帯電話や携帯型デジタル音楽プレーヤーなどの外部機器 の使用および充電ができます。

\* USBケーブルは本製品に含まれていません。別途ご使用の機器に対応したケーブルを準備してください。

なお、本機能はすべての外部機器の使用および充電を保証するものではありません。

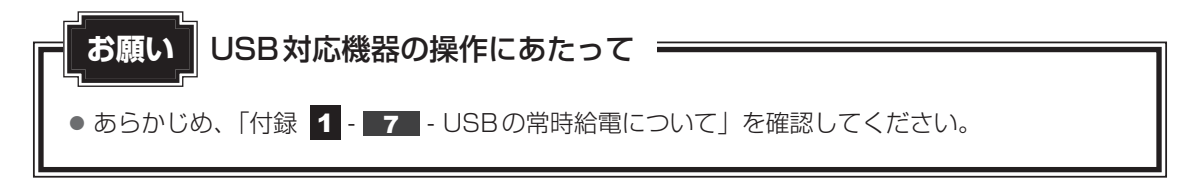

# 1 取り付け

### 1 USBケーブルのプラグをUSB対応機器に差し込む

この手順が必要ない機器もあります。USB対応機器の詳細は、『USB対応機器に付属の説明書』を確認してください。

### 2 USBケーブルのもう一方のプラグをパソコン本体のUSBコネクタに 差し込む

プラグの向きを確認して差し込んでください。

【左側面】

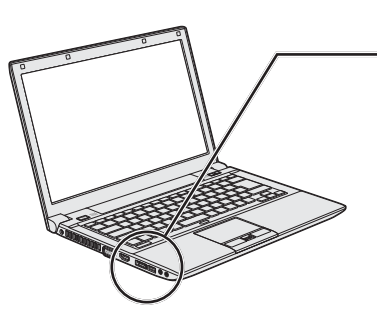

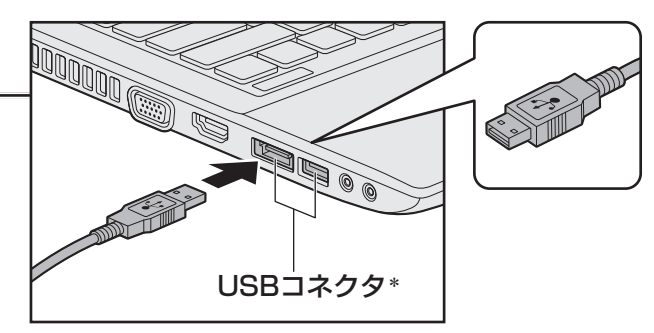

\* 奥側のUSBコネクタは、eSATAコネクタを兼ねています。

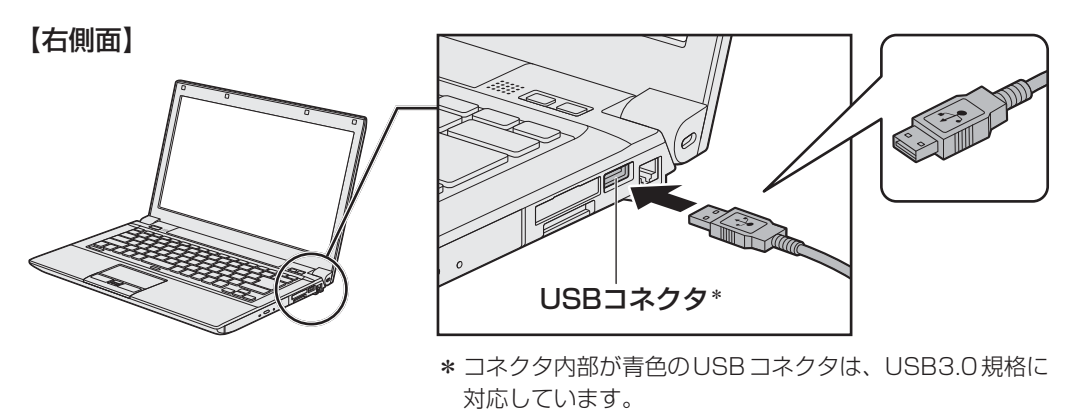

### 

# **3** eSATA対応機器を使う

<sup>イーエスエーティーエー</sup>対応機器を接続して使用できます。 eSATA対応機器には次のようなものがあります。 • eSATA対応八ードディスクドライブ など eSATA対応機器の詳細は、『eSATA対応機器に付属の説明書』を確認してください。 本製品のeSATAコネクタは、USBコネクタを兼ねています。

参照 「本章 2 USB 対応機器を使う」

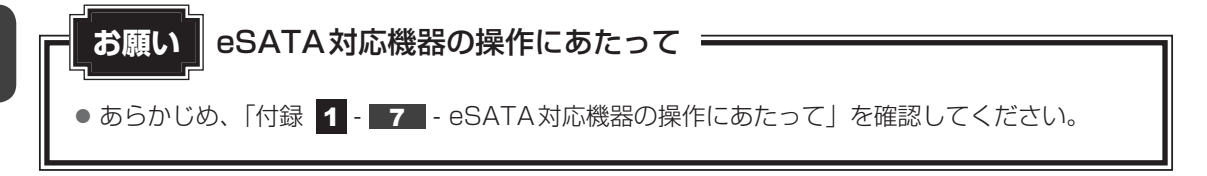

## 1 取り付け

### 1 eSATAケーブルのプラグをeSATA対応機器に差し込む

この手順が必要ない機器もあります。eSATA対応機器の詳細は、『eSATA対応機器 に付属の説明書』を確認してください。

### 2 eSATAケーブルのもう一方のプラグをパソコン本体のeSATAコネク タに差し込む

プラグの向きを確認して差し込んでください。

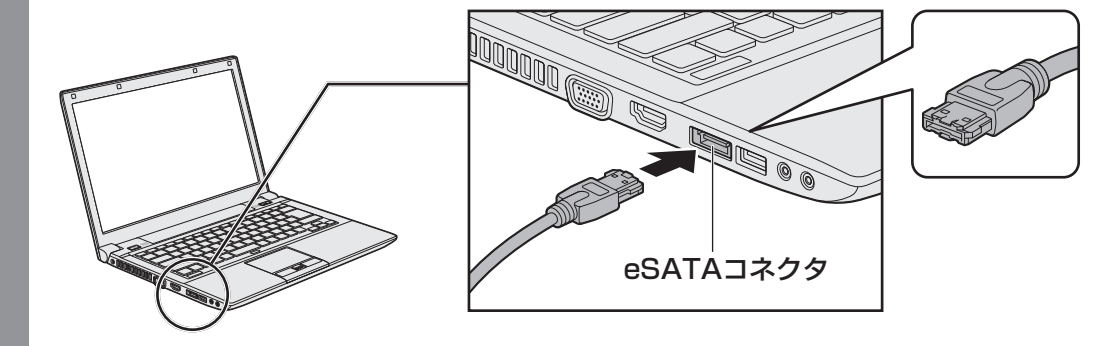
# 2 取りはずし eSATA対応機器の使用を停止する ①通知領域の[ハードウェアを安全に取り外してメディアを取り出す]アイコン()) をクリックする \* 通知領域にアイコンが表示されていない場合は、 をクリックしてください。 この操作を行ってもアイコンが表示されないeSATA対応機器は、手順 2 に進んでください。 レードウェアを安全に取り外してメディアを取り出す) ② た進んでください。 (表示の) ② 表示されたメニューから取りはずす eSATA対応機器を選択する ③ 「ハードウェアの取り外し」のメッセージが表示されたら、 かたクリックする 2 パソコン本体とeSATA対応機器に差し込んである eSATAケーブルを 抜く

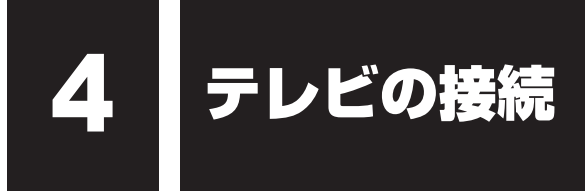

本製品とテレビをHDMIケーブルで接続すると、テレビ画面にWindowsのデスクトップ画面を表示させることができます。

HDMI出力端子は、音声もテレビに出力することができます。

「TOSHIBA VIDEO PLAYER」でのDVD再生など、パソコンで視聴/再生している映像など もテレビに表示させることができます。

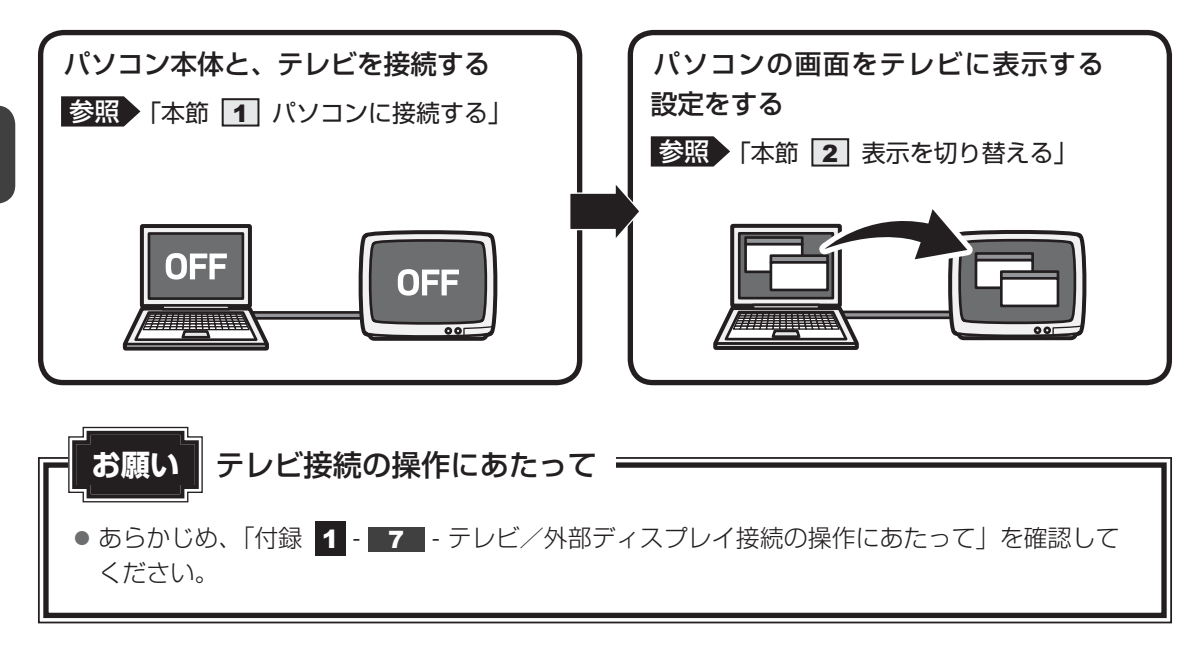

### ■接続の前に

テレビを接続するときは、『テレビに付属の説明書』もあわせて確認してください。 HDMI端子があるテレビを接続できます。

# 💭 🗶 E

- 接続する HDMI ケーブルは、市販のものを使用してください。
- HDMIケーブルは、HDMIロゴ(**H口** )の表示があるケーブルをご使用ください。
- 使用可能なテレビは、本体液晶ディスプレイで設定している解像度により異なります。解像度にあった テレビを接続してください。
- テレビへの出力形式を設定する方法は、「本節 2 表示を切り替える」を参照してください。
- 著作権保護された映像などをテレビに表示するためには、HDCPに対応したテレビを接続してください。
- RGB端子を備えたテレビへは、外部ディスプレイのようにRGBケーブルを使って表示することもできます。詳しくは、『テレビに付属の説明書』と、「本章 5 外部ディスプレイの接続」を参照してください。

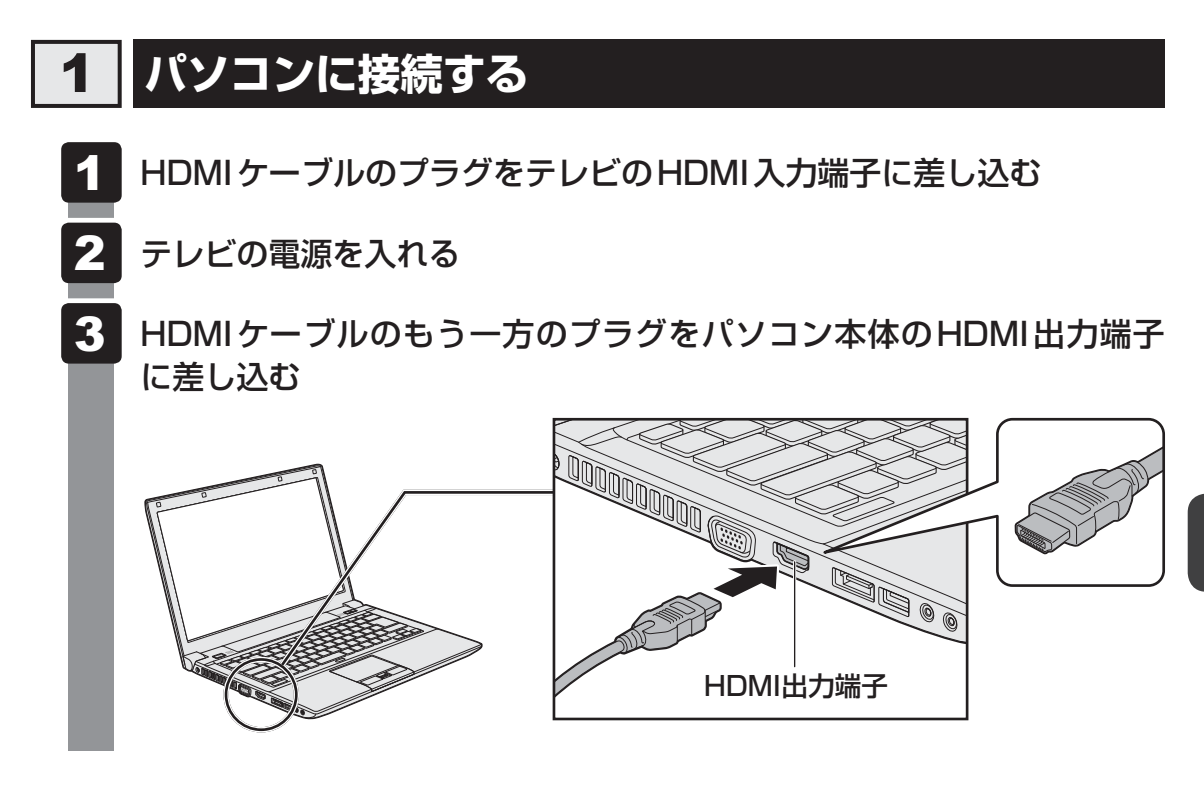

# **★**

● HDMI接続で、テレビに映像を映しているとき、HDMIケーブルを抜いたあと、再度HDMIケーブルを 接続する場合は5秒以上間隔をあけてください。

# □ 音声の出力をパソコン本体のスピーカーからテレビに切り替える

HDMIケーブルで接続したテレビから音声が出ない場合は、次の設定を行ってください。

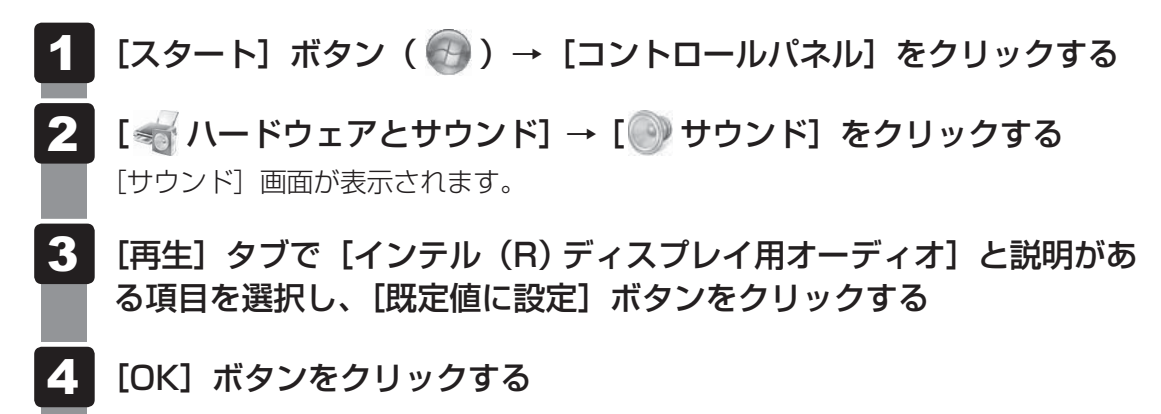

この設定を行うと、パソコン本体から音声が出力されなくなります。テレビを取りはずし、パ ソコン本体からの音声出力に戻す場合は、手順 3 で [スピーカー] を選択し、[既定値に設定] ボタンをクリックしてください。

# 2 表示を切り替える

テレビを接続した場合には、次の表示方法があります。 表示方法は、表示装置の切り替えを行うことで変更できます。

### ■本体液晶ディスプレイだけに表示/テレビだけに表示

いずれかの表示装置にのみ、デスク トップ画面を表示します。

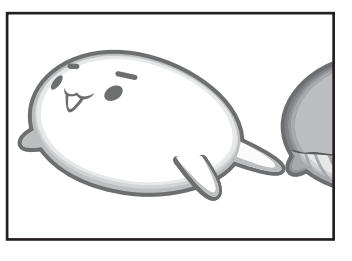

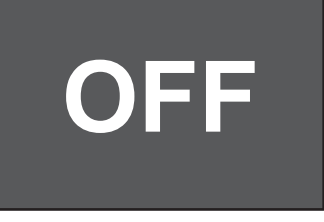

### ■本体液晶ディスプレイとテレビの同時表示

● クローン表示

2つの表示装置それぞれにデスク トップ画面を表示します。

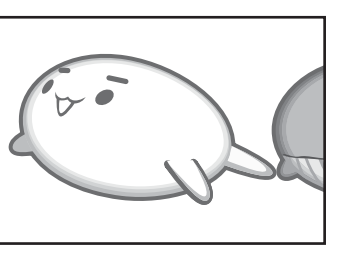

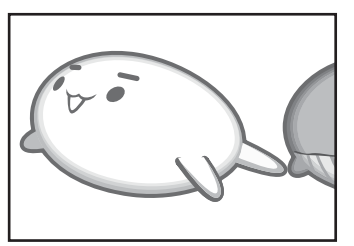

拡張表示\*

2つの表示装置を1つの大きなデ スクトップ画面として使用(拡張 表示)します。

\* 拡張表示は、「Extended Desktop」 と表示されることがあります。

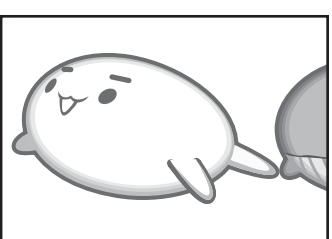

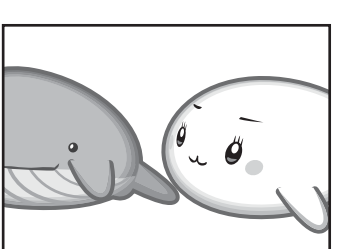

テレビに表示するには次の設定を行ってください。設定を行わないと、テレビには表示されません。

# 💭 🗡 E

- テレビと本体液晶ディスプレイを同時表示させる場合は、同時表示の種類や設定に合った色数/解像度 で表示されます。
- 表示を切り替えたとき、システムによって自動的に解像度が変更される場合があります。 本体液晶ディスプレイだけに表示を切り替えると、元の解像度に戻ります。
- テレビに表示する場合、表示位置や表示幅などが正常に表示されない場合があります。この場合は、テ レビ側で、表示位置や表示幅を設定してください。
- ●「TOSHIBA VIDEO PLAYER」<sup>\*1</sup>で使用する表示装置を変更したい場合は、アプリケーションを起動 する前に表示装置を切り替えてください。 起動中は、表示装置を切り替えることができません。 \*1 ドライブ搭載モデルのみ
- 著作権保護された映像を、HDMI出力端子に接続したテレビに表示したい場合は、テレビだけに表示す るよう設定してください。 クローン表示に設定している場合は、映像が表示されません。
- ●「電源オプション」で省電力機能を設定してテレビの表示が消えた場合、キーあるいはタッチパッドの 操作により表示が復帰します。また、スリープに設定してある場合は、電源スイッチを押してください。 表示が復帰するまで10秒前後かかることがありますが、故障ではありません。

# 1 方法1 – デスクトップ画面で設定する

1 デスクトップ画面上のウィンドウやアイコンなどが表示されていない場所にポインターを移動し、右クリックする

### 2 [グラフィック プロパティ] をクリックする

[次のアプリケーションモードのいずれかを選択してください] 画面が表示された場合は、[基本モード] をクリックし、[OK] ボタンをクリックしてください。

# 3 [ディスプレイ] → [マルチディスプレイ] で表示装置を設定する

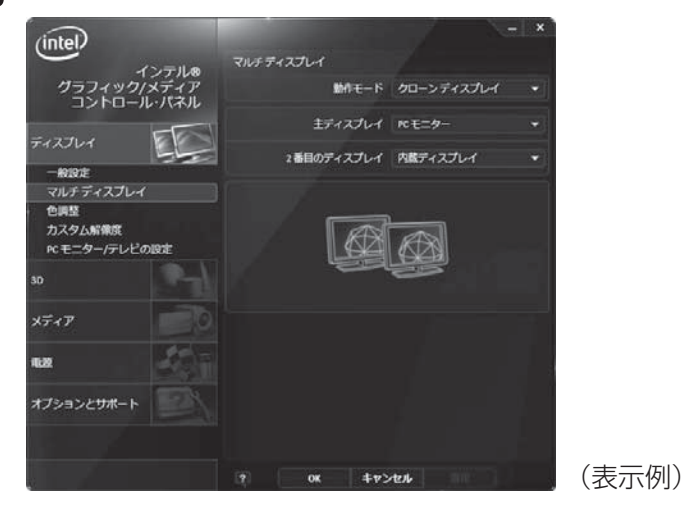

### ■本体液晶ディスプレイ、またはテレビだけに表示

### ① [動作モード] で [シングル ディスプレイ] を選択する

### ② [主ディスプレイ] で次の項目を選択する

・本体液晶ディスプレイに表示する場合:[内蔵ディスプレイ] ・テレビに表示する場合:「デジタル テレビ]

③ [適用] ボタンをクリックする

メッセージが表示されます。確認して [OK] ボタンをクリックしてください。

### ■本体液晶ディスプレイとテレビの同時表示

### ① [動作モード] で次のいずれかを選択する

- ・[クローン ディスプレイ]: クローン表示
- ・[拡張デスクトップ]:拡張表示
- ② [主ディスプレイ] と [2番目のディスプレイ] を設定する [内蔵ディスプレイ]は「本体液晶ディスプレイ」、「デジタル テレビ]は「テレビ」 を示します。
- ③ [適用] ボタンをクリックする メッセージが表示されます。確認して [OK] ボタンをクリックしてください。

# **2** 方法2 – FN + F5 キーを使う

### 表示装置を選択する

**FN**キーを押したまま**F5**キーを押すと、「TOSHIBA Flash Cards」の表示装置を選択する 画面が表示されます。

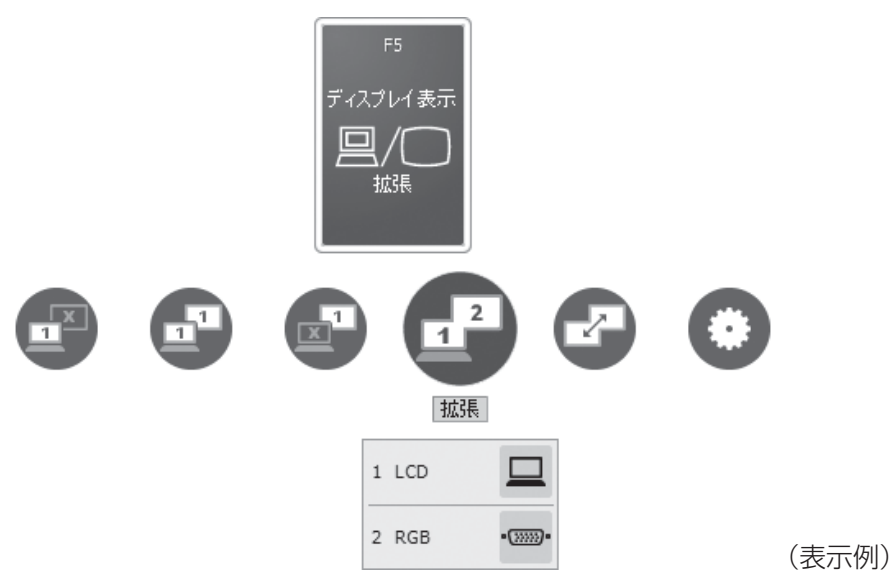

\* アイコンの一覧です。実際は接続している表示装置に応じて切り替え可能なパターンのみ表示されます。

上から、現在の表示装置が表示されたカード、切り替え可能なパターン、現在設定されている 表示方法の詳細を示しています。

**FN**キーを押したまま、**F5**キーを押すたびに、大きなアイコンが移動します。選択する項目が大きなアイコンに変わったところで、**FN**キーをはなすと表示装置が切り替わります。

上記画面の例では、主ディスプレイに本体液晶ディスプレイを使用し、RGB 接続の外部ディス プレイを接続して拡張表示しています。 カードの下に表示されるアイコンについて説明します。

| アイコン        | 表示  | 概要                                                                      |
|-------------|-----|-------------------------------------------------------------------------|
| コンピュータのみ    |     | 本体液晶ディスプレイだけに表示します。                                                     |
| 複写          |     | 本体液晶ディスプレイと、テレビまたは外部ディ<br>スプレイにクローン表示します。                               |
| 外部          |     | テレビまたは外部ディスプレイだけに表示します<br>(本体液晶ディスプレイには何も表示されません)。                      |
| 拡張          |     | 本体液晶ディスプレイと、テレビまたは外部ディ<br>スプレイに拡張表示します。                                 |
|             | 123 | 本体液晶ディスプレイと、2台以上の、テレビまたは外部ディスプレイに拡張表示します。右下に<br>か表示されている場合、表示装置を指定できます。 |
| プロファイル      | 2   | 表示設定をプロファイルとして登録している場合、<br>登録プロファイルが表示されます。アイコン右下<br>に 🗙 が表示されます。       |
| ディスプレイの切り替え | ł   | 拡張表示時に主ディスプレイを切り替えます。                                                   |
| 設定          | ۲   | プロファイルの登録/変更/削除を行います。                                                   |
| 保存          |     | 現在の表示設定をプロファイルに登録します。                                                   |

### ■「TOSHIBA Flash Cards」のヘルプの起動方法

「TOSHIBA Flash Cards」の詳細は、「TOSHIBA Flash Cards」のヘルプを参照してください。

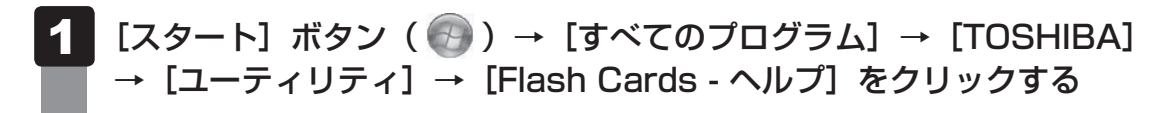

# ❑表示装置をLCD(本体液晶ディスプレイ)に戻す方法

現在の表示装置がLCD(本体液晶ディスプレイ)以外に設定されている場合、表示装置をLCD に戻すことができます。表示装置を選択する画面が表示されていない状態で、FN+F5キーを 3秒以上押し続けてください。

表示装置に何も表示されず、選択する画面が表示されているか確認できない場合は、いったん キーボードから指をはなしてから、FN+F5キーを3秒以上押し続けてください。

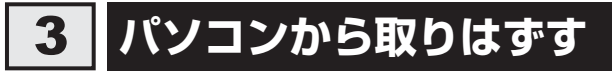

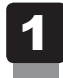

HDMI出力端子からケーブルを抜く

# 5 外部ディスプレイの接続

本製品の次のコネクタと外部ディスプレイをケーブルで接続すると、外部ディスプレイに Windowsのデスクトップ画面を表示させることができます。

- HDMI 出力端子
- RGB コネクタ

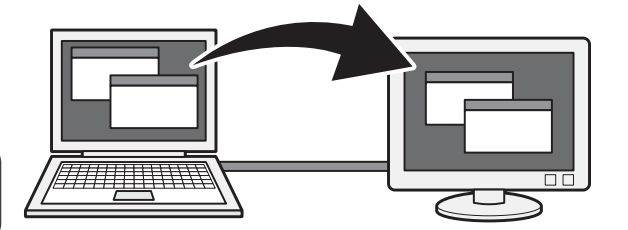

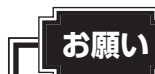

### N 外部ディスプレイ接続の操作にあたって

● あらかじめ、「付録 1 - 7 - テレビ/外部ディスプレイ接続の操作にあたって」を確認してください。

### × =

- 接続するケーブルは、市販のものを使用してください。
- HDMIケーブルは、HDMIロゴ(**H口** )の表示があるケーブルをご使用ください。
- 使用可能な外部ディスプレイは、本体液晶ディスプレイで設定している解像度により異なります。 解像度にあった外部ディスプレイを接続してください。
- 著作権保護された映像などを外部ディスプレイに表示するためには、HDCPに対応した外部ディスプ レイを接続してください。

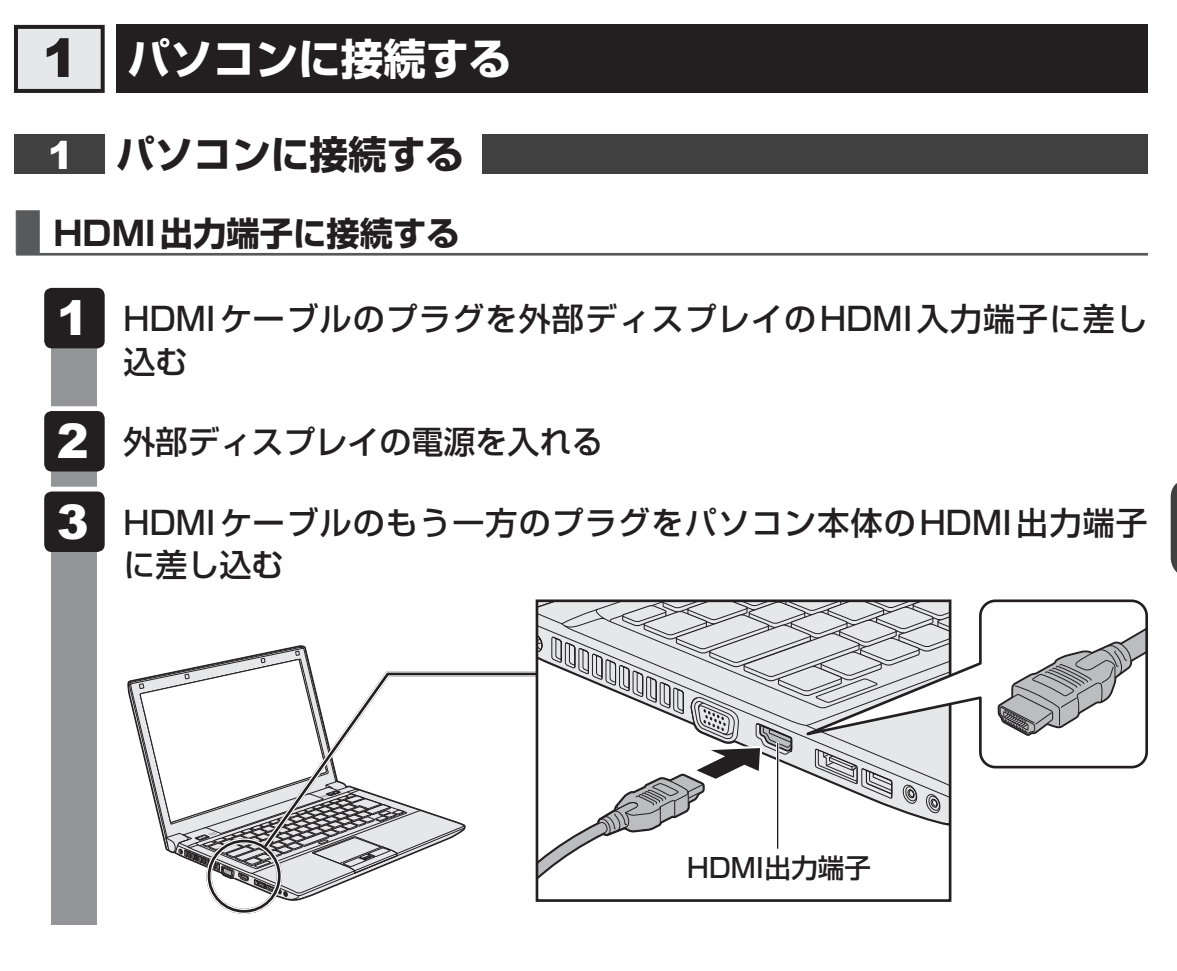

# **★**

- HDMI接続で、外部ディスプレイに映像を映しているとき、HDMIケーブルを抜いたあと、再度HDMI ケーブルを接続する場合は5秒以上間隔をあけてください。
- HDMIケーブルで接続した外部ディスプレイから音声が出ない場合は、「本章 4 1 音声の出力を パソコン本体のスピーカーからテレビに切り替える」を参照してください。

### RGBコネクタに接続する

外部ディスプレイとパソコン本体の電源を切った状態で接続してください。

外部ディスプレイのケーブルのプラグをRGBコネクタに差し込む

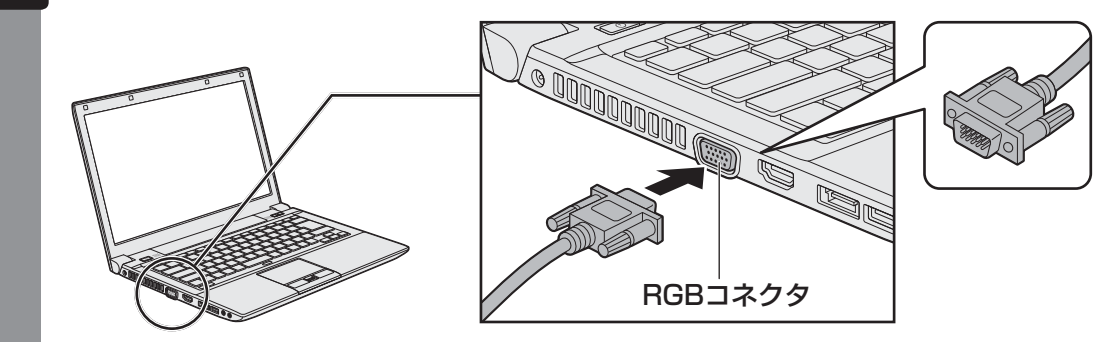

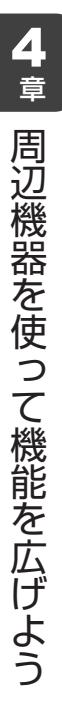

▶ 外部ディスプレイの電源を入れる

パソコン本体の電源を入れる

上の手順で電源を入れると、パソコン本体は自動的にその外部ディスプレイを認識します。

# 2 表示を切り替える

外部ディスプレイを接続した場合には次の表示方法があります。

- 本体液晶ディスプレイだけに表示する
- 外部ディスプレイだけに表示する
- ●本体液晶ディスプレイと外部ディスプレイに同時表示する
  - ・クローン表示
    ・ 拡張表示

表示方法は、テレビに表示する場合の説明を参考にしてください。

参照 表示方法について「本章 4 - 2 表示を切り替える」

### 切り替え方法

表示装置を切り替える方法は、テレビに表示する場合の方法を参考にしてください。

参照 表示方法について「本章 4 - 2 表示を切り替える」

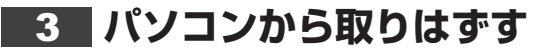

### HDMI出力端子から取りはずす

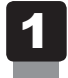

HDMI出力端子からケーブルを抜く

### RGBコネクタから取りはずす

外部ディスプレイとパソコン本体の電源を切った状態で取りはずしてください。

- Windowsを終了させてパソコン本体の電源を切る
  参照 電源の切りかた『セットアップガイド』
- 2 外部ディスプレイの電源を切る
- 3 RGBコネクタからケーブルを抜く

# 4 表示について

外部ディスプレイに表示する場合、表示位置や表示幅などが正常に表示されない場合があります。 この場合は、外部ディスプレイ側で、表示位置や表示幅を設定してください。 マイクロホンやヘッドホンを使う

本製品には、マイクロホンやヘッドホンを接続できます。

マイクロホンやヘッドホンを使うと、音声ソフトや音声を使ったチャットを行うことができます。

# 1 マイクロホンを使う

6

マイクロホンを使うときは、マイク入力端子に接続します。

# 1 使用できるマイクロホン

本製品で使用できるマイクロホンは次のとおりです。

- モノラルマイクのみ使用できます。
- プラグは直径3.5mm3極ミニジャックタイプが使用できます。

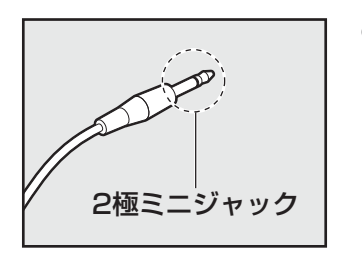

3極ミニジャック

直径3.5mm2極ミニジャックタイプのマイクロホンでもマイクロホン本体にバッテリーなどを搭載し、電源供給を必要としないマイクロホンであれば使用できます。

音声認識ソフトとあわせて使用する場合は、各アプリケーションの取り扱い元が推奨するマイ クロホンを使用してください。

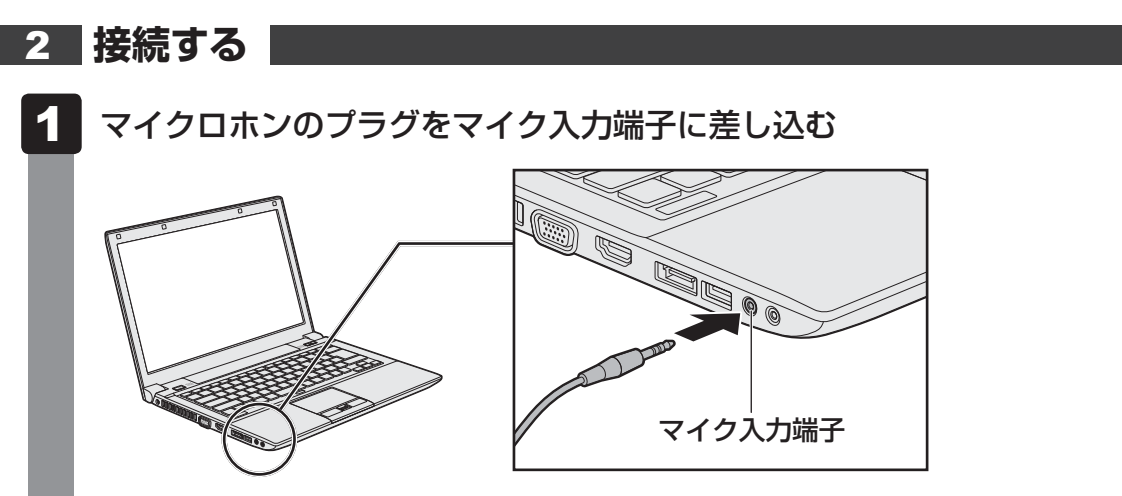

取りはずすときは、マイク入力端子からマイクロホンのプラグを抜きます。

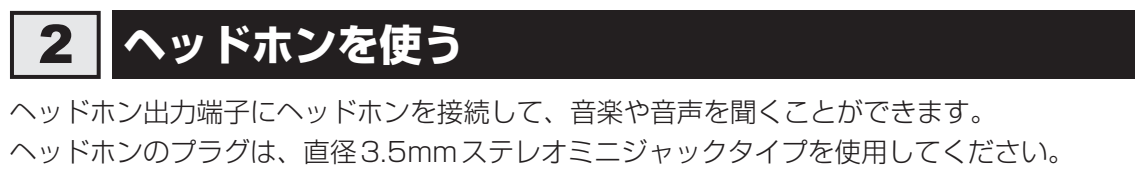

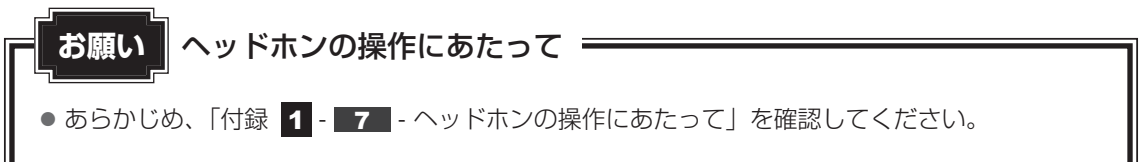

ヘッドホンの音量はFN+3キーとFN+4キー、またはWindowsの音量ミキサーで調節 してください。

参照 [2章 8 サウンド]

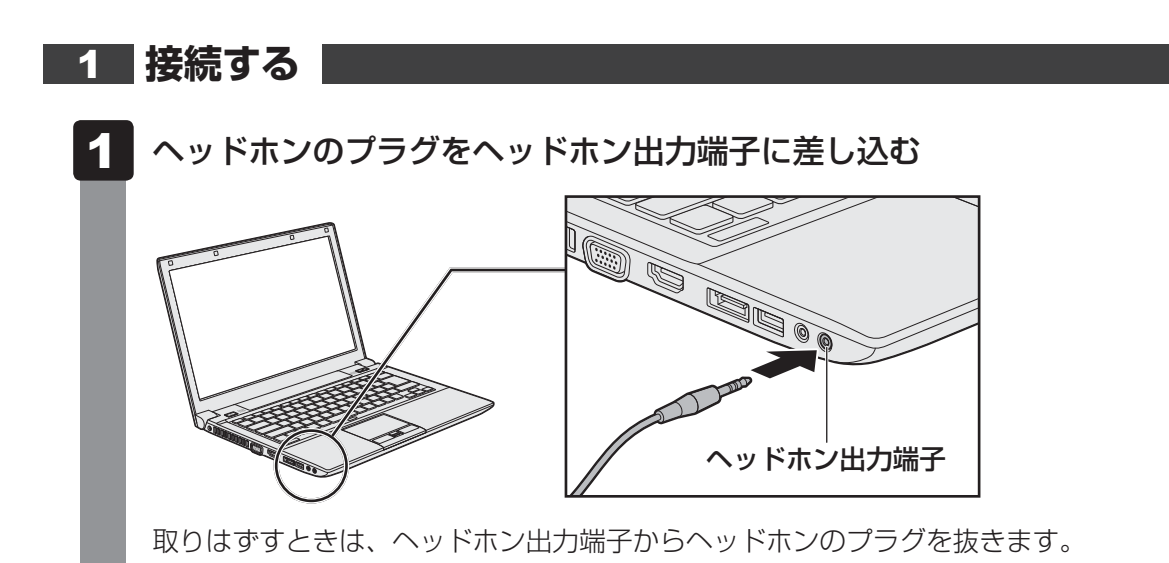

### \* ExpressCardスロット搭載モデルのみ

目的に合わせたExpressCardを使うことにより、パソコンの機能が大きく広がります。

# 1 ExpressCardを使う前に

本製品は、ExpressCard Standard 準拠のExpressCard/34、ExpressCard/54対応のカードを使用できます。

ExpressCardは基本的に電源を入れたままの取り付け/取りはずし(ホットインサーション) に対応しているので便利です。

使用しているExpressCardがホットインサーションに対応しているかどうかなど詳細は、 『ExpressCardに付属の説明書』を確認してください。

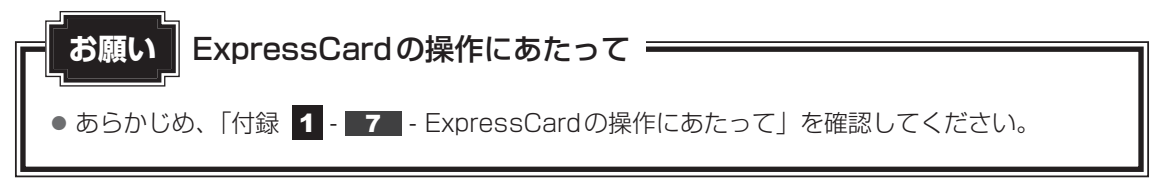

# 2 ExpressCardを使う

ExpressCardを使う場合、パソコン本体のExpressCardスロットにExpressCardを取り付けてください。

# 1 取り付け

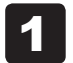

ケーブルの接続が必要な場合は、ExpressCardにケーブルを付ける

2 ダミーカードを押す

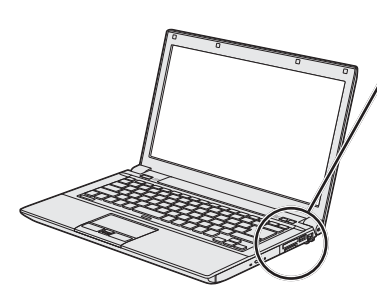

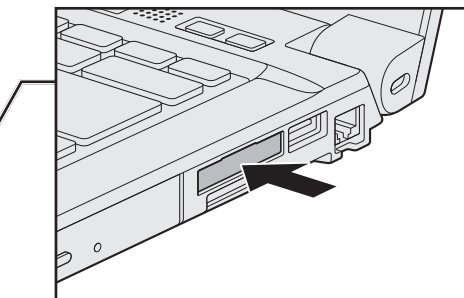

ダミーカードが少し出てきます。

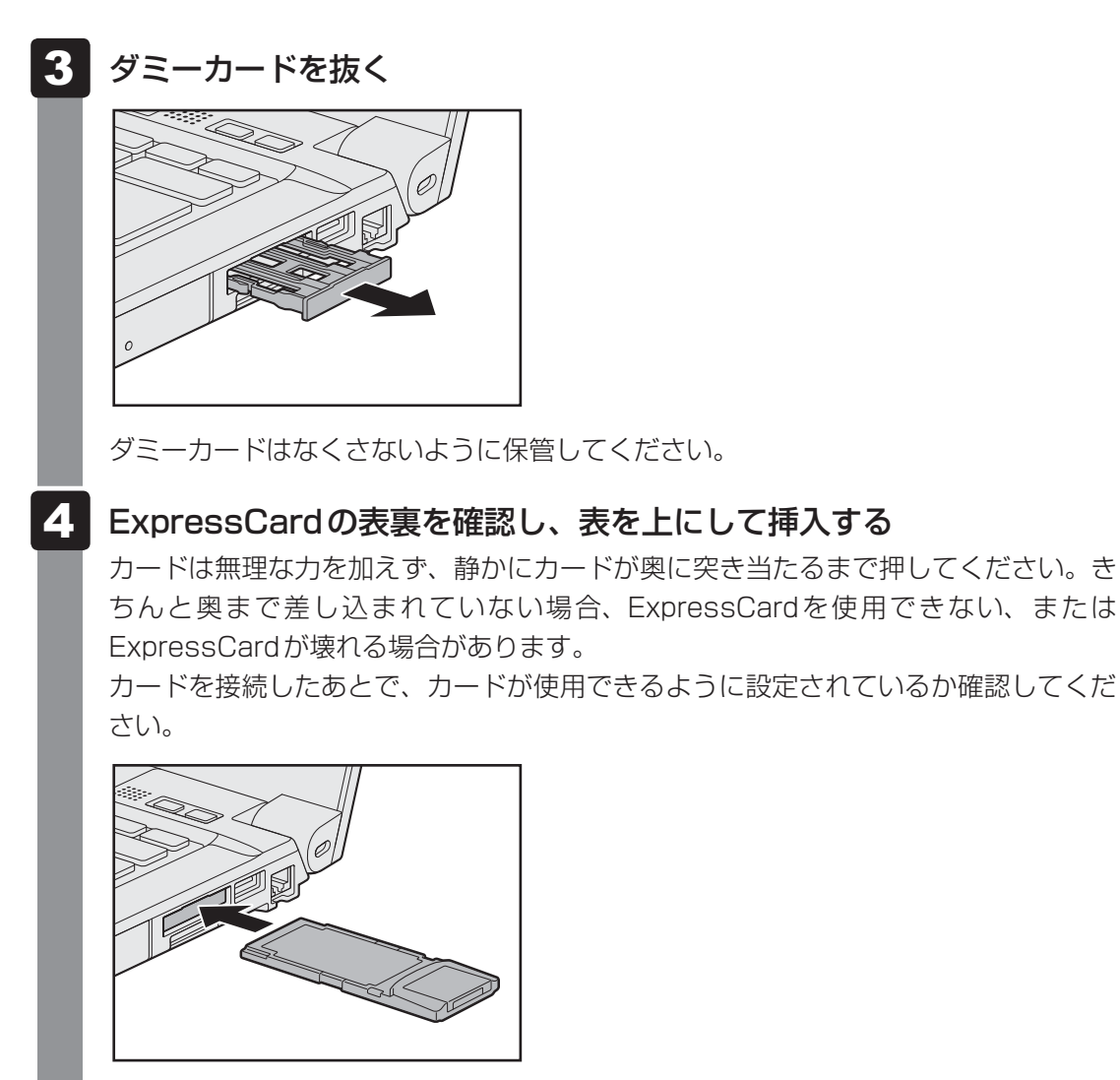

\* イラストは、ExpressCard/34対応のカードの例です。

# 2 取りはずし

### ExpressCardの使用を停止する

- ①通知領域の [ハードウェアを安全に取り外してメディアを取り出す] アイコン ( 📷 ) をクリックする
- \* 通知領域にアイコンが表示されていない場合は、 🔤 をクリックしてください。 この操作を行ってもアイコンが表示されないExpressCardは、手順 2 に進んでください。

| /\- | -ドウェアを安全に取 | り外して>  | 「ディアを取り出         | す |       |
|-----|------------|--------|------------------|---|-------|
|     | . 🧟 🍬      |        |                  |   |       |
|     | カスタマイズ     |        |                  |   |       |
|     |            | ) ∎∎ ( | XX:XX<br>XXXX/XX | 1 | (表示例) |

②表示されたメニューから取りはずすExpressCardを選択する ③「ハードウェアの取り外し」のメッセージが表示されたら、 🐹 をクリックする

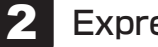

### ExpressCardを押す

カードが少し出てきます。

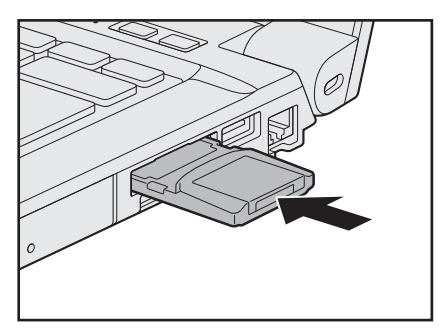

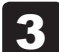

# カードをしっかりとつかみ、抜く

カードを抜くときはケーブルを引っ張らないでください。故障するおそれがあります。 熱くないことを確認してから行ってください。

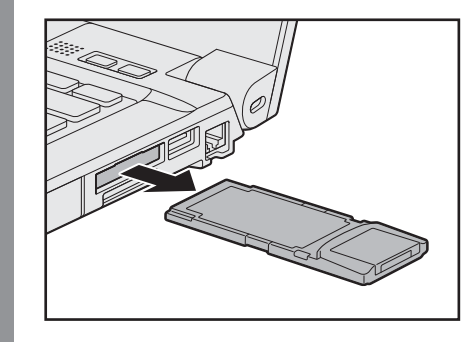

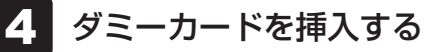

ポート拡張ユニット2を使う

本製品のドッキングポートに、オプションのポート拡張ユニット2(型番: PAAPROO7)を 接続することができます。

ポート拡張ユニット2には、さまざまな周辺機器を接続することができるため、パソコンの機 能を広げることができます。

# ポート拡張ユニット2について

本体との接続方法など詳細は、『ポート拡張ユニット2取扱説明書』を参照してください。 ポート拡張ユニット2を接続すると、本体の電源コネクタは使用できなくなりますので、ポー ト拡張ユニット2の電源コネクタを使用してください。

ポート拡張ユニット2のうち、本製品に対応しているコネクタは、次のとおりです。

- ()内はコネクタの数です。
- ●マイク入力端子

8

- USB 2.0 コネクタ(4) USB 3.0 コネクタ(2) シリアルコネクタ
- HDMI 出力端子
- オーディオ出力端子
- RGB コネクタ
- LAN コネクタ
- ディスプレイポート

ポート拡張ユニット2を接続すると、本体のLANコネクタ、RGBコネクタは使用できなくな りますので、ポート拡張ユニット2のLANコネクタ、RGBコネクタを使用してください。 また、ポート拡張ユニット2のディスプレイポートと、本体およびポート拡張ユニット2の HDMI出力端子を同時に使用することはできません。

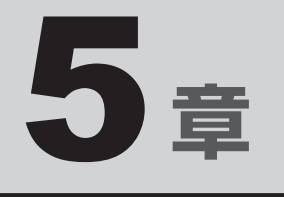

# バッテリー駆動で使う

パソコンをモバイル使用する際に大事な存在であるバッテリーは、使 いかたによっては長持ちさせることができます。 ここでは、充電や充電量の確認などについて説明しています。

| 1 | バッテリーについて | <br>- | <br>- |  |  |  | - | <br>• | <br>94 |
|---|-----------|-------|-------|--|--|--|---|-------|--------|
| 2 | 省電力の設定をする | <br>- |       |  |  |  |   |       | <br>99 |

バッテリーについて

パソコンは、バッテリーパックを取り付けた状態で使用してください。

バッテリーを充電して、バッテリー駆動(ACアダプターを接続しない状態)で使うことができます。

本製品を初めて使用するときは、バッテリーパックを充電してから使用してください。 バッテリー駆動で使う場合は、あらかじめACアダプターを接続してバッテリーパックの充電 を完了(フル充電)させるか、フル充電したバッテリーパックを取り付けてください。 指定する方法・環境以外でバッテリーパックを使用した場合には、発熱、発火、破裂するなど の可能性があり、人身事故につながりかねない場合がありますので、十分ご注意をお願いします。 『安心してお使いいただくために』や『取扱説明書』に、バッテリーパックを使用するときの 重要事項が記述されています。バッテリー駆動で使う場合は、あらかじめその記述をよく読み、 必ず指示を守ってください。

# **バッテリー充電量を確認する**

バッテリー駆動で使う場合、バッテリーの充電量が減って作業を中断したりしないよう、バッ テリーの充電量を確認しておく必要があります。

# 1 システムインジケーターで確認する

ACアダプターを使用している場合、Battery 🗂 LED が点灯します。

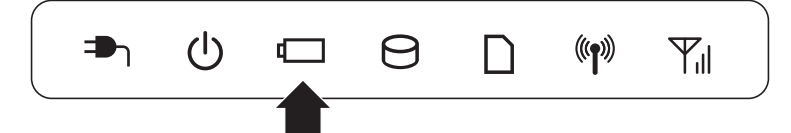

Battery 🗀 LEDは次の状態を示しています。

| 緑色の点灯    | 充電完了                             |
|----------|----------------------------------|
| オレンジ色の点灯 | 充電中                              |
| オレンジ色の点滅 | 充電が必要                            |
|          | 参照 バッテリーの充電について「本節 2 バッテリーを充電する」 |
| 消灯       | ・バッテリーが装着されていない                  |
|          | ・ACアダプターが接続されていない                |
|          | 上記のいずれにも当てはまらない場合は、バッテリー異常の可能性があ |
|          | ります。東芝PCあんしんサポートに連絡してください。       |

# 2 通知領域の [バッテリー] アイコンで確認する

通知領域の [バッテリー] アイコン (ご) の上にポインターを 合わせると、バッテリー充電量が表示されます。 [バッテリー] アイコン (ご) をクリックすると、電源プラン なども表示されます。

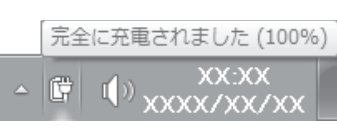

### 参照 省電力設定について「本章 2 省電力の設定をする」

1ヵ月以上の長期にわたり、ACアダプターを接続したままパソコンを使用してバッテリー駆動 を行わないと、バッテリー充電量が少しずつ減少します。このような状態でバッテリー充電量 が減少したときは、Battery □ LEDや [バッテリー] アイコンで充電量の減少が表示されな いことがあります。1ヵ月に1度は再充電することを推奨します。

# 3 バッテリー充電量が減少したとき

電源が入っている状態でバッテリーの充電量が少なくなると、次のように警告します。

- Battery □ LEDがオレンジ色に点滅する(バッテリーの残量が少ないことを示しています)
   バッテリーのアラームが動作する
  - 「電源オプション」で [プラン設定の変更] → [詳細な電源設定の変更] をクリックして表示される [詳細設定] タブの [バッテリ] → [バッテリ低下の通知] や [バッテリ低下の操作] で設定すると、バッテリーの残量が少なくなったことを通知したり、自動的に対処する動作を行います。

参照 省電力設定(電源オプション)について「本章 2 省電力の設定をする」

上記のような警告が起こった場合はただちに次のいずれかの方法で対処してください。

- ●パソコン本体にACアダプターを接続し、充電する
- 電源を切ってから、フル充電のバッテリーパックと取り換える

購入時は休止状態が設定されています。バッテリー減少の警告が起こっても何も対処しなかった場合、パソコン本体は自動的に休止状態になり、電源を切ります。

長時間使用しないでバッテリーが自然に放電しきってしまったときは、警告音も鳴らず、 Battery **□** LEDでも放電しきったことを知ることはできません。長時間使用しなかったとき は、充電してから使用してください。

# 時計用バッテリー

本製品には、取りはずしができるバッテリーパックのほかに、内蔵時計を動かすための時計用 バッテリーが内蔵されています。

時計用バッテリーの充電は、ACアダプターを接続し電源を入れているとき(電源ON時)に行われますので、普通に使用しているときは、あまり意識する必要はありません。ただし、あまり充電されていない場合、時計が止まったり、遅れたりすることがあります。

時計用バッテリーが切れると、時間の再設定をうながすメッセージが表示されます。

### ■充電完了までの時間

時計用バッテリーは電源ON(Power 🕛 LEDが緑色に点灯)の状態にしておくと、約24時 間で充電が完了します。

実際には充電完了まで待たなくても使用できます。また、充電状態を知ることはできません。

# 2 バッテリーを充電する

充電方法とフル充電になるまでの充電時間について説明します。

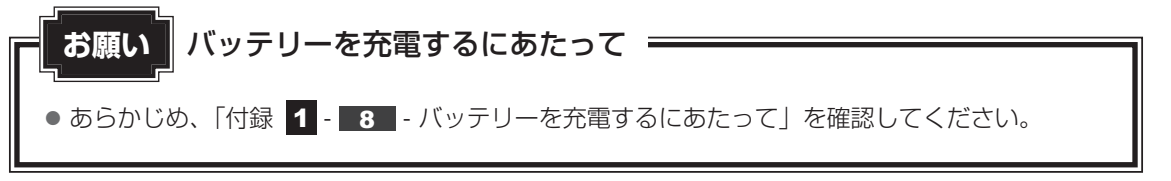

# 1 充電方法

パソコン本体にACアダプターを接続し、電源コードのプラグをコンセントに差し込む

DC IN → LED が緑色に点灯して Battery C LED がオレンジ色に点灯すると、充 電が開始されます。

電源コードのプラグをコンセントに差し込むと、電源のON/OFFにかかわらずフル 充電になるまで充電されます。

2 Battery □ LED が緑色になるまで充電する

バッテリーの充電中はBattery □ LEDがオレンジ色に点灯します。 DC IN → LEDが消灯している場合は、電源が供給されていません。ACアダプター、 電源コードの接続を確認してください。

# **★**

● パソコン本体を長時間ご使用にならないときは、電源コードの電源プラグをコンセントから抜いてくだ さい。

### ■充電完了までの時間

バッテリー充電時間は、パソコン本体の機器構成や動作状況、また使用環境によって異なります。 周囲の温度が低いとき、バッテリーパックの温度が高くなっているとき、周辺機器を取り付けて いるとき、アプリケーションを使用しているときは、充電完了まで時間がかかることがあります。 詳しくは、『dynabook \*\*\*\* (お使いの機種名)シリーズをお使いのかたへ』を参照して ください。

### ■使用できる時間

バッテリー駆動での使用時間は、パソコン本体の機器構成や動作状況、また使用環境によって 異なります。

詳しくは、『dynabook **\*\*\*\***(お使いの機種名)シリーズをお使いのかたへ』を参照して ください。

### ■ バッテリー駆動時の処理速度

高度な処理を要するソフトウェア(3D グラフィックス使用など)を使用する場合は、十分な 性能を発揮するためにAC アダプターを接続してご使用ください。

### ■使っていないときの充電保持時間

パソコン本体を使わないで放置していても、バッテリー充電量は少しずつ減っていきます。 バッ テリーの保持時間は、放置環境などによって異なります。

スリープを実行した場合、放電しきるまでの時間が非常に短いため、バッテリー駆動時は休止 状態、またはハイブリッドスリープにすることをおすすめします。

参照 ハイブリッドスリープについて『セットアップガイド』

# 2 バッテリーを長持ちさせる

本製品のバッテリーをより有効に使うための工夫を紹介します。

### ■ バッテリーの機能低下を遅くする方法

次の点に気をつけて使用すると、バッテリーの機能低下を遅くすることができます。

- パソコンとACアダプターをコンセントに接続したままの状態で、パソコンを長時間使用しないときは、ACアダプターをコンセントからはずしてください。
- 1ヵ月以上の長期間バッテリーを使わない場合は、パソコン本体からバッテリーをはずして、 風通しの良い涼しい場所に保管してください。
- おもにACアダプターを接続してパソコンを使用し、バッテリーパックの電力をほとんど使用しないなど、100%の残量近辺で充放電をくり返すとバッテリーの機能低下を早める場合があります。

「eco充電モード」に設定すると、バッテリー充電完了時の容量をフル充電より少なめにお さえて、バッテリーの機能低下を遅らせることができます。

● 1ヵ月に1度は、ACアダプターをはずしてバッテリー駆動でパソコンを使用してください。

5 章

バ

ッテリー駆動で使う

### 📕 バッテリー充電量を節約する方法

バッテリーを節約して、本製品をバッテリー駆動で長時間使用するには、次の方法があります。

• こまめに休止状態にする

参照 [2章 2 - 2 休止状態]

入力しないときは、ディスプレイを閉じておく

参照 [2章 2 - 3 簡単に電源を切る/パソコンの使用を中断する]

● 省電力の電源プランを設定する

参照 「本章 2 省電力の設定をする」

### 📕 バッテリーの充電能力を調べる

バッテリーは、消耗品です。バッテリーを交換する目安を調べることができます。

参照 『取扱説明書 2章 3 パソコンの動作状況を監視し、記録する』

# 3 バッテリーパックを保管する

バッテリーパックを保管するときは、次の説明をお読みください。

また、『安心してお使いいただくために』や『取扱説明書』にも、バッテリーパックを保管する ときの重要事項が記述されています。あらかじめその記述をよく読み、必ず指示を守ってくだ さい。

- 充電状態のバッテリーパックを放置しておくとバッテリーが機能低下し、もう一度充電した ときの容量が減少してしまいます。この機能低下は、保存温度が高いほど早く進みます。
- バッテリーパックの電極(金属部分)がショートしないように、金属製ネックレス、ヘアピンなどの金属類と混在しないようにしてください。
- 落下したり衝撃がかかったりしないよう安定した場所に保管してください。

5章 バッテリー駆動で使う

2 省電力の設定をする

# 1 電源オプション

「電源オプション」ではパソコンの電源を管理して、電力の消費方法を状況に合わせて変更する ことができます。

バッテリー駆動でパソコンを使用しているときに、消費電力を減らして長い時間使用するよう に設定したり、電力を使ってパフォーマンスの精度を上げるように設定したりできます。 これらの電源設定を電源プランといいます。

「電源オプション」では、使用環境に合わせて設定された電源プランがあらかじめ用意されてい ますので、使用環境が変化したときに電源プランを切り替えるだけで、簡単にパソコンの電源 設定を変更することができます。

購入時には、次の電源プランが用意されています。

#### • バランス

必要なときは電力を使ってパフォーマンスを最大にし、動作させていないときは電力を節約 します。

• eco

#### \* TOSHIBA ecoユーティリティ搭載モデルのみ

東芝の推奨する設定により、消費電力をおさえます。

省電力

パソコンの動作速度などのパフォーマンスを低下させ、消費電力をおさえます。 バッテリー駆動のときにこのプランを使用すると、バッテリーが通常より長くもちます。

高パフォーマンス

パフォーマンスと応答速度を最大にします。バッテリー駆動のときにこのプランを使用する と、バッテリーが通常よりも早く消費されます。

\*「省電力」、「高パフォーマンス」は [追加のプランを表示します]の 💊 をクリックすると表示されます。

各電源プランの設定を変更したり、新しく電源プランを追加することもできます。詳しくは、「電 源オプション」のヘルプをご覧ください。

参照 「本項 1 - 役立つ操作集 - TOSHIBA ecoユーティリティ」

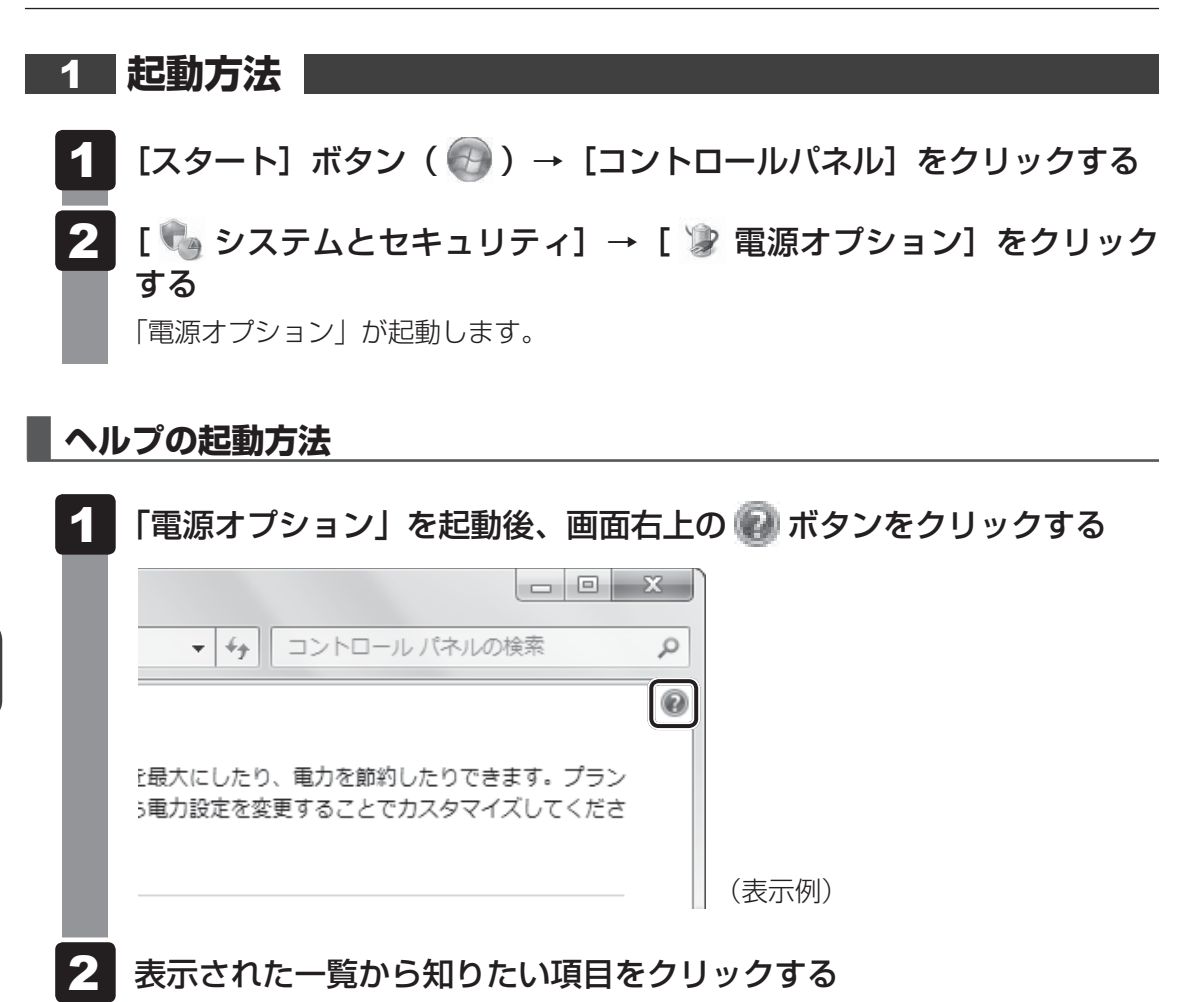

該当するページが表示されます。

# - 🛵 役立つ操作集

TOSHIBA ecoユーティリティ \* TOSHIBA ecoユーティリティ搭載モデルのみ

東芝の推奨する設定により、電源プランやディスプレイの明るさなどを自動的に調節して、消費電力をおさえます。

詳しくは、「TOSHIBA ecoユーティリティ」のヘルプをご覧ください。

#### ● 起動方法

① [スタート] ボタン ( ) → [すべてのプログラム] → [TOSHIBA] → [ユーティリティ]
 → [ecoユーティリティ] をクリックする
 初回起動時は、[はじめにお読みください] 画面が表示されますので、[同意する] をチェックし、
 [OK] ボタンをクリックしてください。

[TOSHIBA ecoユーティリティ] 画面が表示されます。

#### ヘルプの起動方法

① [TOSHIBA ecoユーティリティ] 画面で [ヘルプ] ボタンを押す 「TOSHIBA ecoユーティリティ」のヘルプが表示されます。

### 公式 役立つ操作集

#### 東芝ピークシフトコントロール

「東芝ピークシフトコントロール」は、昼間の電力消費の一部を夜間に移行させて電力を効果的に活用 し、電力需要の平準化を実現する機能です。たとえば夏期の日中のように、電力使用のピーク時間帯 には自動的にAC電源からの電力供給を止め、電力需要の少ない時間帯(夜間など)に蓄えたパソコ ンのバッテリーで動作させる電源管理機能で、環境への負荷低減に貢献することができます。 ピークシフト機能は、パソコン単体でも使用できますが、複数台数で同じ時間帯に制御することによっ てその効果を発揮します。制御するパソコンの台数は多ければ多いほど効果が大きくなります。 この機能を実現するには、「東芝ピークシフトコントロール」のインストールが必要です。 使用方法については、ヘルプを参照してください。

#### インストール方法

- ① [スタート] ボタン ( )  $\rightarrow$  [すべてのプログラム]  $\rightarrow$  [アプリケーションの再インストール] をクリックする
- ② [セットアップ画面へ] をクリックする
- ③ 画面のメッセージに従ってインストールする [ユーティリティ] タブに [TOSHIBA Peakshift Control] の項目が用意されています。

#### ● 起動方法

- ヘルプの起動方法
  - ①「東芝ピークシフトコントロール」を起動後、画面右上の[ヘルプ]ボタン(?) たクリック する
  - ② 画面上の知りたい項目にポインターを置き、クリックする

東芝バッテリーマネージャー

「東芝バッテリーマネージャー」は、バッテリーの充電方法を「通常充電モード」と「eco充電モード」から選択することができます。

「eco充電モード」に設定すると、バッテリーフル充電時の容量をおさえて、バッテリーの機能低下を 遅くすることができます。

パソコンのACアダプターと電源コードを、コンセントに接続したまま使用される方におすすめです。 ただし、バッテリーでの駆動時間は、バッテリーのフル充電の容量が少なくなるため短くなります。

#### ● 起動方法

● eco充電モード

「eco充電モード」に設定すると、通知領域に[東芝バッテリーマネージャー]アイコン( 💿 )が表示されます。

# ↓ ◇ ⑦ 役立つ操作集

### ディスプレイ省電力テクノロジ

「ディスプレイ省電力テクノロジ機能」は、本体液晶ディスプレイに表示する映像のコントラストと明 るさを自動的に調整することにより、パソコンの電力消費を低減させるものです。 次の2つの条件を満たした場合にこの機能が使用できます。

- バッテリー駆動で使用中
- 本体液晶ディスプレイだけに表示

本機能は購入時の状態では、無効に設定されています。パソコンのバッテリー駆動時間を延ばしたい 場合には、次の手順で有効に設定してください。

- デスクトップ画面上のウィンドウやアイコンなどが表示されていない場所にポインターを移動し、 右クリックする
- ② [グラフィック プロパティ]をクリックする
  〔次のアプリケーションモードのいずれかを選択してください〕 画面が表示された場合は、〔基本 モード〕をクリックし、〔OK〕ボタンをクリックしてください。
- ③画面左側の「電源」をクリックし、「電源」で「バッテリー駆動」を選択する
- ④ [ディスプレイ省電テクノロジ] のスライダーバーを [最高画質] の位置以外に設定する
- ⑤ [OK] ボタンをクリックする

メッセージが表示されます。確認して [OK] ボタンをクリックしてください。

[ディスプレイ省電テクノロジ]のスライダーバーを[最高画質]の位置に設定すると、本機能は無効になります。

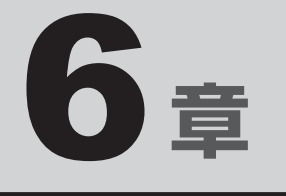

# システム環境の変更

本製品を使用するときの、システム上のさまざまな環境を設定する方 法について説明しています。

| 1 | 東芝HW セットアップ                                     | 104 |
|---|-------------------------------------------------|-----|
| 2 | BIOSセットアップ                                      | 105 |
| З | パスワードセキュリティ・・・・・・・・・・・・・・・・・・・・・・・・・・・・・・・・・・・・ | 116 |
| 4 | 指紋認証を使う                                         | 133 |
| 5 | TPMを使う                                          | 143 |

東芝 HW セットアップ

「東芝HWセットアップ」を使い、Windows上でハードウェアの設定を変更できます。 複数のユーザーで使用する場合も、設定内容は全ユーザーで共通になります。

### 設定方法

- 【スタート】ボタン()→ [すべてのプログラム]→ [TOSHIBA]
  → [ユーティリティ]→ [HWセットアップ] をクリックする
  「東芝HWセットアップ」が起動します。
- 2 各タブで機能を設定し、[OK] ボタンをクリックする [キャンセル] ボタンをクリックした場合は、設定が変更されません。

### ヘルプの起動方法

【東芝HWセットアップ】画面上で、知りたい項目にポインターを合わせる

項目に対するヘルプが表示されます。

BIOSセットアップ

### \* この操作は、「オンラインマニュアル(本書)」を参照しながら実行することはできません。 印刷した本項目のページと『取扱説明書』を参照して実行してください。

BIOS セットアップとは、パソコンのシステム構成をパソコン本体から設定するプログラムの ことです。起動と終了方法や基本操作は『取扱説明書』を参照してください。 ここでは、BIOS セットアップの設定項目について説明します。

# 1 設定項目

# 1 Main

2

### ■ System Time(システム時刻)

時刻の設定は[F6]キーまたは[F7]キーで行います。 時と分と秒の切り替えは、[TAB]キーで行います。

### ■ System Date(システム日付)

日付の設定は**F6**キーまたは**F7**キーで行います。 年と月と日の切り替えは、**TAB**キーで行います。

### CPU Type

本体に搭載されているCPUのタイプが表示されます。

### CPU Speed

本体に搭載されているCPUのスピードが表示されます。

### HDD1/SSD1

本体に搭載されているハードディスクのタイプと容量が表示されます。

### 

### \* ドライブ搭載モデルのみ

本体に搭載されているドライブのタイプが表示されます。

### Total Memory Size

本体に取り付けられているメモリのメモリ総容量が表示されます。

### System BIOS Version

搭載されているBIOSのバージョンが表示されます。

### EC Version

ECのバージョンが表示されます。

### Language

BIOSで使用する言語を選択します。

- ·English (標準値)......英語
- ·FranÇais.....フランス語

# 2 Security

### BIOS Password

ユーザーパスワードやスーパーバイザーパスワードを登録/削除/変更します。

### User

ユーザーパスワードを登録すると、起動時のシステムへのアクセスを制限できます。

ユーザーパスワードの登録/削除/変更は「東芝パスワードユーティリティ」で行うことを推 奨します。

### 参照 詳細について「本章 3 - 1 ユーザーパスワード」

- ·Not Registered (標準値)…ユーザーパスワードが登録されていないときに表示される
- ·Registered.....ユーザーパスワードが登録されているときに表示される

### 〈ユーザーパスワードを忘れてしまったとき〉

ユーザーパスワードを忘れてしまった場合は、東芝PCあんしんサポートに相談してください。 ユーザーパスワードの解除を東芝PCあんしんサポートに依頼する場合は、有料です。またそのとき、身分証明書(お客様自身を確認できる物)の提示が必要となります。

### Supervisor

スーパーバイザーパスワードを登録すると、セットアップへのアクセスを制限できます。 スーパーバイザーパスワードの登録/削除/変更は「東芝パスワードユーティリティ」で行う ことを推奨します。スーパーバイザーパスワードをBIOSセットアップで登録すると、操作が 一部制限されます。

### 参照 詳細について「本章 3 - 2 スーパーバイザーパスワード」

- ・Not Registered (標準値)…スーパーバイザーパスワードが登録されていないときに表示される
- ・Registered.....スーパーバイザーパスワードが登録されているときに表示 される

### HDD1/SSD1 Password

HDD1/SSD1のHDDユーザーパスワードやHDDマスターパスワードを登録/削除/変更します。

### Mode

HDD1/SSD1のHDDパスワードモードを設定します。

- ・User Only (標準値).....HDD1/SSD1のHDDユーザーパスワードのみを登録する
- ・Master+User.....HDD1/SSD1のHDDマスターパスワードとHDDユーザー

### User

HDD1/SSD1のHDDユーザーパスワードを登録/削除/変更します。

### Master

HDD1/SSD1のHDDマスターパスワードを登録/削除/変更します。 「Mode」が「Master+User」の場合のみ表示されます。

参照 HDDパスワードの設定方法「本章 3 - 4 HDDパスワード」

### TPM

TPM (Trusted Platform Module)を設定します。

- ·Disabled (標準値).....TPM を無効にする
- Enabled.....TPMを有効にする

設定を変更するには、次のように操作してください。

①カーソルバーを「TPM」に合わせ、*ENTER*キーを押す

②カーソルバーを「Disabled」または「Enabled」に合わせ、ENTERキーを押す 設定が変更されます。

### Clear TPM Owner

「TPM」で「Enabled」に設定し、再起動してから、設定できます。

所有者登録とユーザー登録を削除します。

本製品を廃棄するときや、譲渡などにより使用者(管理者)を変更するというように、TPMの 使用を中止する場合に行ってください。

 カーソルバーを [Clear TPM Owner] に合わせ、 ENTER キーを押す 「TPM」の設定が「Enabled」から「Disabled」に変更されます。

### お願い 操作にあたって =

● 所有者登録とユーザー登録を削除すると、TPM に関係するセキュリティ機能が使用できなくなります。このため、管理者の権限を持たないユーザーが「TPM」を操作できないように設定することをおすすめします。

参照 管理者以外のユーザーの制限について 『Trusted Platform Module 取扱説明書』(PDFマニュアル)

● 所有者登録とユーザー登録を削除したあとに、TPMの使用を再開する場合は、もう一度TPMへ 所有者登録やユーザー登録を行う必要があります。

### Hide TPM

「TPM」で「Disabled」に設定している場合のみ、設定を変更できます。 TPMの表示をシステム上で確認できないようにするときに使用します。

- ・Yes.....TPMをシステム上で確認できないようにする
- ・No (標準値).....TPMをシステム上で確認できるようにする

「TPM」を「Enabled」に設定するには、先に「Hide TPM」を「No」に設定してください。 また、「Yes」に設定すると、TPMをシステム上で確認することはできません。

### Device Access Control / Device Boot Control

スーパーバイザーパスワードを登録すると、設定できるようになります。 ユーザーパスワードでパソコンを起動したユーザー(ユーザー権限)に、デバイスの使用やデ バイスからの起動を制限することができます。

Enterキーを押すと、画面が切り替わります。元の画面に戻るにはEscキーを押します。 これらの項目は、「F9キーを押すなどしても標準値には戻りません。

設定後はパソコンの電源を切る必要があります。また、設定後にスーパーバイザー認証が必要になることがあります。

「東芝デバイスアクセスコントロール」でデバイスの使用やデバイスからの起動の制限を設定している場合、設定を変更するときも「東芝デバイスアクセスコントロール」で行ってください。

### 【Device Access Control】 画面

デバイスごとに、使用制限を設定します。

- ·Enabled (標準値) ......デバイスを使用可能にする
- · Disabled ......デバイスを使用禁止にする

### 【Device Boot Control】 画面

デバイスごとに、デバイスからの起動制限を設定します。

すべてのデバイスからの起動を禁止にすることはできません。また、「Device Access Control」で「Disabled」に設定しているデバイスからの起動を可能にすることはできません。

- ·Enabled (標準値) ......デバイスからの起動を可能にする
- · Disabled ......デバイスからの起動を禁止にする

### 〈スーパーバイザーパスワードを忘れてしまったとき〉

スーパーバイザーパスワードを忘れてしまった場合は、東芝PCあんしんサポートに相談して ください。スーパーバイザーパスワードの解除を東芝PCあんしんサポートに依頼する場合は、 有料です。またそのとき、身分証明書(お客様自身を確認できる物)の提示が必要となります。

# 3 PowerManagement

### Wake-up on LAN

LANによるWake-up機能を設定します。

ネットワークで接続された管理者のパソコンからの呼び出しにより、自動的に電源を入れます。 Wake-up on LAN機能を使用する場合は、必ずACアダプターを接続してください。電源を切っ ている状態でも、バッテリーを使っていないときの充電保持時間が『dynabook \*\*\*\*(お 使いの機種名)シリーズをお使いのかたへ』の表記よりも短くなります。

- ·Enabled......有効にする

Wake-up on LAN機能を有効にするためには、「デバイスマネージャー」の [ネットワークア ダプター] でネットワークアダプター名をダブルクリックし、表示されたプロパティ画面の [電 源の管理] タブで [このデバイスで、コンピューターのスタンバイ状態を解除できるようにす る] および [Magic Packet でのみ、コンピューターのスタンバイ状態を解除できるようにする] の項目にチェックをつける必要があります。
#### Wake-up on LAN on Battery

バッテリー駆動の際のWake-up on LAN機能を設定します。

- ・Enabled......のLAN機能を有効にする
- ・Disabled (標準値).....バッテリー駆動の際にWake-up on LAN機能を無効にする

#### Wake on Keyboard

キーボードによる Wake-up 機能を設定します。

- ·Enabled......有効にする

#### Critical Battery Wake-up

「Critical Battery Wake-up機能」を設定します。「Critical Battery Wake-up機能」とは、 スリープ状態の間にバッテリーの残量が少なくなった場合、自動的に休止状態になり、データ をハードディスクに保存します。

なお、Windows 7をお使いの場合のみ有効です。

・Enabled (標準値).....Critical Battery Wake-up機能を有効にする

・Disabled ...... Critical Battery Wake-up 機能を無効にする

「Critical Battery Wake-up機能」を有効にするには、Windows上でも設定が必要です。 次の操作を行って、設定してください。

- ① [コントロールパネル]を開き、[システムとセキュリティ]の[電源オプション]をクリックする
- ②利用するプランを選択し、【プラン設定の変更】をクリックする
- ③ [詳細な電源設定の変更] をクリックする
- ④ [電源オプション] 画面の [詳細設定] タブで、[バッテリ] をダブルクリックする
- ⑤[バッテリ切れの操作]をダブルクリックし、表示された項目で「バッテリ駆動」を【休止 状態】に設定する
- ⑥ [OK] ボタンをクリックする

#### Panel Open - Power On

パネルオープン パワーオン機能を設定します。

パソコンの電源が切れている状態でディスプレイを開くとパソコンの電源が入り、OSが起動します。

- ·Disabled (標準値)......無効にする
- ·Enabled.....有効にする

#### Dynamic CPU Frequency Mode

- ・Dynamic Switch…………CPUの消費電力・周波数自動切り替え機能を有効にし、 (標準値) 使用状況に応じてCPU周波数を自動的に切り替える
- ・Always High.....CPUの消費電力・周波数自動切り替え機能を無効にし、 CPU周波数を高周波数にしてパソコンの処理能力を優先す

る

・Always Low …………………………CPUの消費電力・周波数自動切り替え機能を無効にし、 CPU周波数を低い周波数にしてパソコンのバッテリー駆動

時間を優先する

### Core Multi-Processing

CPUの動作モードを設定します。

- ·Enabled (標準値).....Dual Coreモードに設定する
- · Disabled .....Single Core モードに設定する

### Intel Turbo Boost Technology

\* 対応している CPU のみで表示されます。

- インテル<sup>®</sup>ターボ・ブーストを設定します。
  - ·Enabled (標準値).....有効にする

## Intel Display Power Management

Intel Display Power Managementを設定します。

- ·Enabled (標準値).....有効にする

## eSATA

eSATAデバイスを設定します。

- ·Enabled (標準値).....有効にする

## SATA Interface setting

SATAデバイスの性能とバッテリー駆動時間の優先度を設定します。

- Performance (標準値).......SATAデバイスの性能/eSATAポート転送速度\*<sup>1</sup>を優先 する
- ・Battery life.....バッテリー駆動時間を優先する

\*1 eSATAポートに接続する機器によって、転送速度は異なります。

## BIOS Power Management

OS以外の省電力機能を設定します。 ENTER キーを押すと、画面が切り替わります。元の画面に戻るには ESC キーを押します。

## (BIOS Power Managemant画面)

#### Battery Save Mode

バッテリーセーブモードを設定します。 「Battery Save Mode」の設定項目は次のように表示されます。 「User Setting」を選択した場合のみ、設定の変更ができます。

|                  | Full Power          | Low Power             | User Setting(設定例)          |
|------------------|---------------------|-----------------------|----------------------------|
| Processing Speed | High                | Low                   | High                       |
| CPU Sleep Mode   | Enabled             | Enabled               | Enabled                    |
| LCD Brightness   | Super-Bright * 1    | Bright <sup>* 1</sup> | Semi-Bright <sup>* 1</sup> |
| Cooling Method   | Maximum Performance | Battery Optimized     | Maximum Performance        |

\*1:ACアダプターを接続している場合の表示内容です。

「Battery Save Mode」の項目について説明します。

#### Processing Speed

処理速度を設定します。使用するアプリケーションソフトによっては設定を変更する必要が あります。

- ・High......処理速度を高速に設定する
- ·Low......処理速度を低速に設定する

#### CPU Sleep Mode

CPUが処理待ち状態のとき、電力消費を低減します。

一部のアプリケーションソフトでは「Enabled」に設定すると処理速度が遅くなることがあります。その場合は「Disabled」に設定してください。

- ・Enabled......電力消費を低減する
- ・Disabled ......電力消費を低減しない

#### ● LCD Brightness (LCD輝度)

画面の明るさを設定します。

- ・Super-Bright......最高輝度に設定する
- ·Bright.....高輝度に設定する
- ·Semi-Bright .....低輝度に設定する

#### ● Cooling Method (CPU熱制御方式)

CPUの熱を冷ます方式を設定します。CPUが高熱を帯びると故障の原因になります。

- Maximum Performance....パソコン本体内部の温度が上昇したときに、主にファンを 使用して冷却し、「Cooling Optimized」よりもファン音が 静かな状態を保ち温度を下げる
- ・Performance .....パソコン本体内部の温度が上昇したときに、「Maximum Performance」と「Battery Optimized」の中間的な方法 で冷却する
- Battery Optimized.....パソコン本体内部の温度が上昇したときに、主にCPUの処 理速度を落として冷却する。「Performance」より消費電 力は少ない
- ・Cooling Optimized.....パソコン本体内部の温度が上昇したときに、主にファンを 使用して冷却する

#### PCI Express Link ASPM

PCI Expressの省電力機能を設定します。

- Enabled (標準値).....PCI Express デバイスが使用されていないときに、消費電力をおさえる
- ・Disabled ......省電力機能を無効にし、パフォーマンスを優先する

6 章

| システム環境の変更

# 4 Advanced

#### Execute-Disable Bit Capability

Execute-Disable Bit Capability(エグゼキュート・ディスエーブル・ビット機能)を設定します。

- · Available (標準値)......使用する
- ·Not Available ......使用しない

### Virtualization Technology

インテル<sup>®</sup> バーチャライゼーション・テクノロジーを設定します。

- · Disabled ......使用しない
- ・VT-x Only(標準値).....VT-xを有効にする

# Trusted Execution Technology \* AMT搭載モデルのみ

Trusted Execution Technologyを設定します。

Trusted Execution Technologyとは、Virtualization Technologyを使ってTPMと連携 させるセキュリティ技術です。

- ・Disabled (標準値).....Trusted Execution Technologyを禁止に設定する
- · Enabled......Trusted Execution Technologyを許可に設定する

Trusted Execution Technologyを許可に設定する場合、事前に「Advanced」メニューの 「Virtualization Technology」を「VT-x Only」に設定し、「Security」メニューの「TPM」 を「Enabled」に設定してください。

## Intel(R) AT

インテル<sup>®</sup> アンチセフト・テクノロジー(パソコンの紛失や盗難時に、パソコンを無効化する セキュリティー機能)を利用可能にする設定です。

- ·Disabled (標準値).....使用しない
- ·Enabled......使用する

## Intel(R) AT Suspend

インテル<sup>®</sup> アンチセフト・テクノロジー(パソコンの紛失や盗難時に、パソコンを無効化する セキュリティー機能)を一時的に無効にするための設定です。

- ・Disabled (標準値)......使用しない
- · Enabled......使用する

インテル<sup>®</sup>アンチセフト・テクノロジーを利用中にのみ、設定できます。

Intel(R) AT Suspendを使用する場合、事前に「Intel(R) AT」を「Enabled」に設定して ください。

## Beep Sound

Windows OS以外でのビープ音を設定します。 OFF、Low、Medium(標準値)、Highのいずれかを選択できます。

### Sleep and Charge

USBの常時給電を設定します。

- ·Disabled (標準値)......使用しない
- ・Auto Mode ......USBの常時給電を有効にし、Auto Modeで使用する
- ·Alternate Mode......USBの常時給電を有効にし、Alternate Modeで使用する

## USB Legacy Emulation

USBキーボード、マウスなどのレガシーサポートを設定します。

・Enabled(標準値).....レガシーサポートを行う

ドライバーなしでUSBキーボード/USBマウスなどが使 用できます。

・Disabled .....レガシーサポートを行わない

「USB Legacy Emulation」が「Enabled」に設定されていても、「Change Boot Order」 が「HDD1/SSD1 → USB Memory → eSATA HDD → ODD → USB ODD → FDD → LAN」の場合は、本体のハードディスクから起動します。

## USB Memory BIOS Support Type

コンピューターの起動に使用するUSBフラッシュメモリを設定します。

 ・HDD(標準値).....USBフラッシュメモリをHDDとして扱う 起動するドライブとしての優先順位は、「Change Boot Order」での「HDD1/SSD1」の順位です。
 ・FDD.....USBフラッシュメモリをFDDとして扱う 起動するドライブとしての優先順位は、「Change Boot Order」での「FDD」の順位です。

## Change Boot Order

システムを起動するディスクドライブの順番を設定します。 **ENTER**キーを押すと、画面が切り替わります。元の画面に戻るには **ESC**キーを押します。

## 【Change Boot Order画面】

指定のドライブ順に起動します。 通常は 「HDD1/SSD1 → USB Memory → eSATA HDD → ODD\*1 → USB ODD → FDD → LAN | (標準値)に設定してください。

- ·HDD1/SSD1
- · USB Memory
- · eSATA HDD
- · ODD\*1
- $\cdot$  USB ODD
- · FDD
- $\cdot$  LAN
- \*1 ドライブ搭載モデルのみ

#### System Configuration

ENTER キーを押すと、画面が切り替わります。元の画面に戻るには ESC キーを押します。

#### 【System Configuration画面】

#### Built-in LAN

LANコネクタを設定します。

- ・Enabled (標準値)......使用する
- · Disabled ......使用しない

#### Wireless LAN

\* 無線LAN機能搭載モデルのみ表示されます。 無線LANを設定します。

- ・Enabled (標準値).....使用する
- ・Disabled ......使用しない\*1
- \* 1 「Disabled」を設定した場合、*FN* + *F8* キー(無線通信機能のON/OFF)は使用できなくなります。

### WiMAX

\* WiMAX機能搭載モデルのみ表示されます。

WiMAXを設定します。

- ・Enabled (標準値)......使用する
- ・Disabled ......使用しない\*1
- \* 1 「Disabled」を設定した場合、 **FN** + **F8** キー (無線通信機能の ON/OFF) は使用できなくなります。

## Internal Pointing Device

タッチパッドを設定します。

- ・Enabled (標準値)......使用する
- · Disabled ......使用しない

#### SD Host Controller

SDカードスロットを設定します。

- ·Enabled (標準値).....使用する
- · Disabled ......使用しない

#### Memory Performance Mode

メモリの使用方法を設定します。

- ・Enabled(標準値)…………バッテリー駆動時間よりシステム処理能力を優先させる
- ・Disabled ......システム処理能力よりバッテリー駆動時間を優先させる

#### SATA Controller Mode

SATAコントローラーモードを設定します。

- ・Compatibility.....レガシーOS用でAHCI対応のドライバーを使わない場合に 使用するモード ただし、すべてのレガシーOSでの動作を保証するものでは ありません。
- ・AHCI (標準値).....Windows 7用のモード (AHCI)

#### Power On Display

起動時のWindowsロゴを表示する表示装置を設定します。

Auto-Selected (標準値)……テレビまたは外部ディスプレイの接続状態を自動的に検出し、テレビまたは外部ディスプレイが接続されていれば、テレビまたは外部ディスプレイにのみ画面を表示する
 System LCD only …………本体液晶ディスプレイだけに表示する

#### Boot Up NumLock Status

外付けUSBキーボードなどを使用している場合、起動時のテンキーの入力状態を設定します。
 ・ON(標準値)......テンキーをNumeric Mode(ニューメリックモード)で起動し、テンキーの数字などの文字を入力できる状態にする(数字ロック状態)
 ・OFF.......テンキーをArrow Mode(アローモード)で起動し、テンキーをカーソル制御キーとして使用できる状態にする(アロー状態)

起動後は、OSの設定に従って入力状態が設定されます。 また、外付けUSBキーボードの <u>NUM LOCK</u>キーを押すことで、Numeric ModeとArrow Modeを切り替えます。

## <u>×</u> + E

●本設定は、すべての外付けUSBキーボードに対する動作を保証するものではありません。

# 5 Exit

#### Exit Saving Changes

変更を保存してBIOSセットアップを終了します。

#### Exit Discarding Changes

変更を保存しないでBIOSセットアップを終了します。

#### Load Setup Defaults

すべての設定項目を標準値にします。

パスワードセキュリティ

本製品ではパスワードを設定できます。パスワードには大きく分けて次の3種類があります。

#### ● Windows ログオンパスワード

- ・ Windows にログオンするとき
- インスタントセキュリティ状態やパスワード保護の設定をしたスクリーンセーバーを解除 するとき

参照 インスタントセキュリティ機能「2章 4 - 2 - FN キーを使った特殊機能キー」

#### • ユーザーパスワード、スーパーバイザーパスワード(BIOSパスワード)

・電源を入れたとき

3

- ・ 休止状態から復帰するとき
- ・ 東芝パスワードユーティリティを起動して設定するとき

ユーザーパスワードやスーパーバイザーパスワードを登録すると、電源を入れたときなどに パスワードの入力が必要になります。

通常はユーザーパスワードを登録してください。

• HDDパスワード

ハードディスクを起動するとき

ここでは、ユーザーパスワード/スーパーバイザーパスワードやHDDパスワードの設定方法 について説明します。

#### 💭 🗶 E

• スーパーバイザーパスワードとユーザーパスワードでは、違う文字列を使用してください。

- パスワードを登録した場合は、忘れたときのために必ずパスワードを控えてください。
- パスワードを入力するときは、コード入力や貼り付け(ペースト)などの操作は行わず、キーボードの 文字キーを押して直接入力してください。

#### お願い

パスワードを忘れてしまって、パスワードを解除できなくなった場合は、使用している機種を確認後、東芝PCあんしんサポートに連絡してください。
 パスワードの解除を東芝PCあんしんサポートに依頼する場合は有料です。HDDパスワードを忘れてしまった場合は、ハードディスクドライブは永久に使用できなくなり、交換対応となります。この場合も有料です。またどちらの場合も、身分証明書(お客様自身を確認できる物)の提示が必要となります。

## パスワードに使用できる文字

ユーザーパスワード、スーパーバイザーパスワード、HDDパスワードに使用できる文字は次のとおりです。

アルファベッドの大文字と小文字は区別されません。

|          | アルファベット(半角)                             | abcdefghijklmnopqrstuvwxyz   |  |
|----------|-----------------------------------------|------------------------------|--|
| 使用できる文字  | 数字(半角)                                  | 0123456789                   |  |
|          | 記号の一部(半角)                               | ::,. (スペース) など               |  |
| 使用できない文字 | <ul> <li>・ 全角文字(2バイト文字)</li> </ul>      |                              |  |
|          | <ul> <li>・日本語入力システムの起動が必要な文字</li> </ul> |                              |  |
|          | 【例】漢字、カタカナ(全角/半角)、ひらがな、日本語入力システム        |                              |  |
|          | が供給する記号                                 | など                           |  |
|          | <ul> <li>記号の一部(半角)</li> </ul>           |                              |  |
|          | 【例】¦(バーチカルライン)                          |                              |  |
|          | _ (アンダーバー)                              |                              |  |
|          | ¥ (エン) など                               |                              |  |
|          | ・ ほかのキー( <b>SHIFT</b> )                 | キーや CAPSLOCK 英数 キーなど) と同時に使用 |  |
|          | しないと入力できない                              | )文字                          |  |

パスワード登録時に警告メッセージが表示された場合は、登録しようとした文字列に使用でき ない文字が含まれています。この場合、もう一度別の文字列を入力し直してください。警告が 表示されない場合も、上記「使用できない文字」に該当する文字は使用しないでください。ま た文字列は必ずキーボードから1文字ずつ直接入力してください。

# 1 ユーザーパスワード

ユーザーパスワードの登録は、「東芝パスワードユーティリティ」を使用することをおすすめし ます。

また登録した文字列は、パスワードファイルを作成して確認することをおすすめします。

# 1 東芝パスワードユーティリティでの設定

#### 登録

ユーザーパスワードを登録する手順を説明します。HDDパスワードもあわせて登録できます。

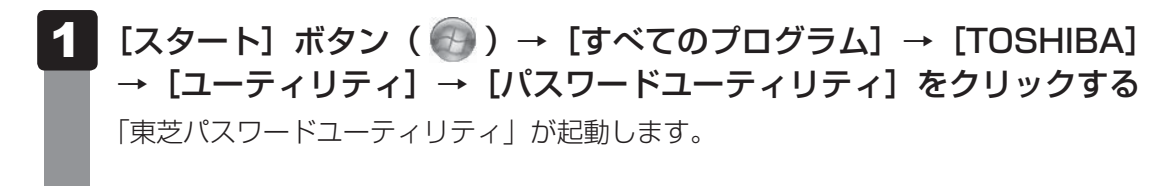

### 2 [登録] ボタンをクリックする

[ユーザーパスワードの登録] 画面が表示されます。

 3 [入力:] にパスワードを入力する パスワードは50文字以内で入力します。
 参照 パスワードに使用できる文字「本節 - パスワードに使用できる文字」
 パスワードは1文字ごとに「\*」(アスタリスク)で表示されますので、画面で確認できません。
 間違えないよう、気をつけて入力してください。
 パスワードを入力するときは、コード入力や貼り付け(ペースト)などの操作を行わず、 キーボードの文字キーを押して直接入力してください。

#### 4 [確認入力:] にもう一度パスワードを入力する

5 [同時にHDDユーザーパスワードに同じ文字列を登録する。] にチェッ クがついているか確認する

チェックがついている場合、ここで設定したユーザーパスワードがHDDパスワード としても登録されます。

参照 HDDパスワード 「本節 4 HDDパスワード」

ユーザーパスワードのみ登録する場合は、チェックをはずしてください。

#### 6 [登録] ボタンをクリックする

確認画面が表示されます。内容を確認して[登録]ボタンをクリックしてください。 パスワードが登録されます。

入力エラーのメッセージが表示された場合は、[OK] ボタンをクリックして画面を閉じ、手順 3 から操作をやり直してください。

パスワードの文字列をファイルとして保存しておくことを推奨するメッセージが表示 されます。このファイルをパスワードファイルと呼びます。

パスワードファイルを保管しておけば、パスワードを忘れた場合、本機または本機以 外の機器でパスワードを確認することができます。

7 パスワードファイルを作成する場合は [OK] ボタンをクリックする パスワードファイルを作成しない場合は [キャンセル] ボタンをクリックしてください。 [OK] ボタンをクリックすると、[名前を付けて保存] 画面が表示されます。

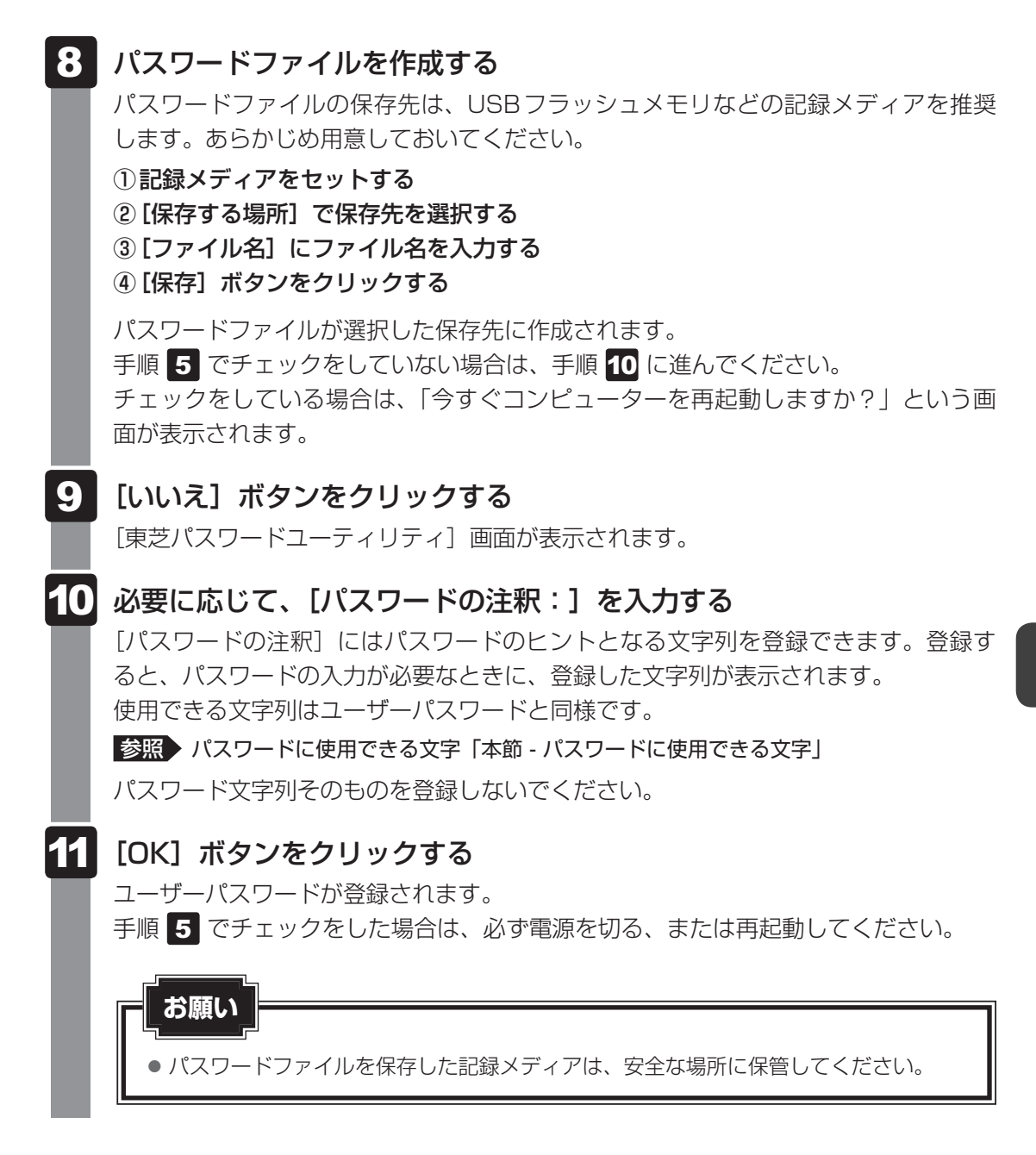

## <u>×</u> =

● パスワードを忘れてしまったときのために、必ずパスワードを控えてください。

#### 削除

- 1 [スタート] ボタン ( ) → [すべてのプログラム] → [TOSHIBA]
   → [ユーティリティ] → [パスワードユーティリティ] をクリックする
   「東芝パスワードユーティリティ」が起動します。
   認証画面が表示されるので、パスワードで認証を行ってください。
   参照 認証について [本節 3] パスワードの入力」
- 2 [削除] ボタンをクリックする [ユーザーパスワードの削除] 画面が表示されます。
- 3 [削除] ボタンをクリックする 確認のメッセージが表示されます。
- メッセージの内容を確認し、[OK] ボタンをクリックする
   [ユーザーパスワードの削除認証] 画面が表示されます。
   パスワードで認証を行ってください。
   診照 認証について「本節 3 パスワードの入力」
   認証は、「東芝パスワードユーティリティ」を起動したときと同じユーザー権限で行ってください。
   確認のメッセージが表示されます。
- 5 表示されたメッセージの内容を確認し、[OK] ボタンをクリックする パスワードが削除されます。

## [スタート] ボタン ( ) → [すべてのプログラム] → [TOSHIBA]→ [ユーティリティ] → [パスワードユーティリティ] をクリックする 「東芝パスワードユーティリティ」が起動します。 認証画面が表示されるので、パスワードで認証を行ってください。 参照 認証について「本節 3 パスワードの入力」 2 [変更] ボタンをクリックする [ユーザーパスワードの変更] 画面が表示されます。 3 [入力:] に新しいパスワードを入力する パスワードは50文字以内で入力します。 参照 パスワードに使用できる文字「本節 - パスワードに使用できる文字」 パスワードは1文字ごとに「\*|(アスタリスク)で表示されますので、画面で確認 できません。 間違えないよう、気をつけて入力してください。 パスワードを入力するときは、コード入力や貼り付け(ペースト)などの操作を行わず、 キーボードの文字キーを押して直接入力してください。 4 [確認入力:] にもう一度パスワードを入力する 5 [変更] ボタンをクリックする 確認のメッセージが表示されます。 6 メッセージの内容を確認し、[OK] ボタンをクリックする [ユーザーパスワードの変更認証] 画面が表示されます。 パスワードで認証を行ってください。 ここでは、まだパスワードは変更されておりませんので、本手順 3、4 で入力し たものではなく、その前に登録しておいたパスワードを入力してください。 参照 認証について「本節 3 パスワードの入力」 認証は、「東芝パスワードユーティリティ」を起動したときと同じユーザー権限で行っ てください。 パスワードが変更されます。 変更したパスワードの文字列をファイルとして保存しておくことを推奨するメッセー ジが表示されます。 パスワードファイルを作成する場合は [OK] ボタンをクリックする パスワードファイルを作成しない場合は「キャンセル」ボタンをクリックしてください。

パスワードファイルの作成方法は、「本項 💶 - 登録」 の手順 8 を確認してください。

変更

# 2 BIOS セットアップでの設定

\* この操作は、「オンラインマニュアル(本書)」を参照しながら実行することはできません。 必ず本項目のページを印刷してから実行してください。

BIOS セットアップでの設定は、「Security」メニューで「BIOS Password」の「User」を 選択して行います。

登録

電源スイッチを押し、製品ロゴが表示されている間に F2 キーを数回押して、BIOS セットアップを起動する

各種パスワードを設定している場合は、パスワードの入力をうながすメッセージが表示されます。パスワードを入力して*ENTER*キーを押してください。

2 [Security] メニューでカーソルバーを [BIOS Password] の [User] に合わせ、 ENTER キーを押す

パスワードが入力できる状態になります。

### 3 パスワードを入力する

パスワードは50文字以内で入力します。パスワードに使用できる文字は、「東芝パス ワードユーティリティ」の場合と同様です。 パスワードは1文字ごとに「\*」(アスタリスク)で表示されますので、画面で確認 できません。間違えないよう、気をつけて入力してください。

#### **4** ENTER キーを押す

確認入力の画面が表示されます。

#### 5 もう一度パスワードを入力する

確認のため、手順3と同じパスワードをもう一度入力してください。

#### **6 ENTER** キーを押す

パスワードが登録されます。

2回目のパスワードが1回目のパスワードと異なる場合は、エラーメッセージが表示 されます。[ENTER]キーを押し、手順 2 からやり直してください。

## 削除

電源スイッチを押し、製品ロゴが表示されている間に|F2|キーを数回押 して、BIOSセットアップを起動する 各種パスワードを設定している場合は、パスワードの入力をうながすメッセージが表 示されます。パスワードを入力して *ENTER* キーを押してください。 2 [Security] メニューでカーソルバーを [BIOS Password] の [User] に合わせ、ENTERキーを押す パスワードが入力できる状態になります。 3 登録してあるパスワードを入力する 入力すると1文字ごとに「\*」(アスタリスク)が表示されます。 4 |ENTER|キーを押す 新しいパスワードを入力する画面が表示されます。 入力したパスワードが登録したパスワードと異なる場合は、エラーメッセージが表示 されます。 **ENTER** キーを押し、手順 2 からやり直してください。 5 [ENTER]キーを押す ここでは何も入力しません。 確認入力の画面が表示されます。 6 ENTER キーを押す ここでは何も入力しません。 パスワードが削除されます。

購入時の設定では、入力エラーが3回続いた場合は、以後パスワードの項目にカーソルが移動 できなくなります。この場合は、パソコン本体の電源を入れ直し、もう一度設定を行ってくだ さい。

#### 変更

- 電源スイッチを押し、製品ロゴが表示されている間に F2 キーを数回押 して、BIOS セットアップを起動する
   各種パスワードを設定している場合は、パスワードの入力をうながすメッセージが表示されます。パスワードを入力して ENTER キーを押してください。
- 2 「Security」メニューでカーソルバーを「BIOS Password」の「User」 に合わせ、ENTER キーを押す パスワードが入力できる状態になります。
- 3 登録してあるパスワードを入力する 入力すると1文字ごとに「\*」(アスタリスク)が表示されます。
- **4** ENTER キーを押す

新しいパスワードを入力する画面が表示されます。 入力したパスワードが登録したパスワードと異なる場合は、エラーメッセージが表示 されます。 ENTER キーを押し、手順 2 からやり直してください。

5 新しいパスワードを入力し、 ENTER キーを押す パスワードは1文字ごとに「\*」(アスタリスク)で表示されますので、画面で確認 できません。間違えないよう、気をつけて入力してください。 確認入力の画面が表示されます。

6 手順 5 で入力したパスワードをもう一度入力し、 ENTER キーを押す パスワードが変更されます。 2回目のパスワードが1回目のパスワードと異なる場合は、エラーメッセージが表示 されます。 ENTER キーを押し、手順 2 からやり直してください。

購入時の設定では、入力エラーが3回続いた場合は、以後パスワードの項目にカーソルが移動 できなくなります。この場合は、パソコン本体の電源を入れ直し、もう一度設定を行ってくだ さい。

# 2 スーパーバイザーパスワード

スーパーバイザーパスワード設定用の「東芝パスワードユーティリティ」で、Windows上からスーパーバイザーパスワードの設定や設定の変更ができます。 BIOS セットアップでも設定できます。

# **★**

- 先にユーザーパスワードが登録されている場合は、スーパーバイザーパスワードの登録はできません。
   スーパーバイザーパスワードとユーザーパスワードを両方登録する場合は、一度ユーザーパスワードを 削除し、スーパーバイザーパスワードを登録してからもう一度ユーザーパスワードを登録してください。
- スーパーバイザーパスワードを登録すると、ユーザーポリシーを設定できます。ユーザーポリシーとは、 複数のユーザーでパソコンを使用している場合の、各ユーザーの権限を設定する機能です。
- スーパーバイザーパスワードとユーザーパスワードでは、違うパスワードを使用してください。
- パスワードを登録した場合は、忘れたときのために必ずパスワードを控えておいてください。

## 1 東芝パスワードユーティリティでの設定

#### 起動方法

- 【スタート】ボタン(
   → [すべてのプログラム] → [アクセサリ]
   → [ファイル名を指定して実行] をクリックする
- 2 「C:¥Program Files¥TOSHIBA¥PasswordUtility¥TOSPU.exe」 と入力する

OSのタイプが64ビット版の場合は、「C:¥Program Files(x86)¥TOSHIBA¥Pas swordUtility¥TOSPU.exe」と入力してください。

- 3 [OK] ボタンをクリックする 「東芝パスワードユーティリティ」が起動します。 パスワードを登録している場合はパスワードで認証を行ってください。 参照 認証について「本節 3 パスワードの入力」
- 4 [スーパーバイザーパスワード] タブをクリックする

#### 操作方法

#### ■登録、削除、変更

スーパーバイザーパスワードの登録、削除、変更などの設定方法は、「東芝パスワードユーティ リティ」でのユーザーパスワードの設定方法と同様です。

ユーザーパスワードの設定を確認してください。

参照 ユーザーパスワード「本節 1 - 1 東芝パスワードユーティリティでの設定」

なお、スーパーバイザーパスワードを削除すると、ユーザーパスワードも同時に削除されます。

#### ■一般ユーザーの操作を制限する

スーパーバイザーパスワードを登録すると、スーパーバイザーパスワードを知らないユーザーは「東芝HW セットアップ」の設定を変更できないようにする、などいくつかの制限を加える ことができます。

スーパーバイザーパスワードを登録した状態で、次の手順を実行してください。

### スーパーバイザーパスワード設定用の「東芝パスワードユーティリティ」 を起動する

認証画面が表示されるので、パスワードで認証を行ってください。 参照 認証について「本節 3 パスワードの入力」

2 [スーパーバイザーパスワード] タブで [ユーザーポリシー] の [変更] ボタンをクリックする

[ユーザーポリシーの設定] 画面が表示されます。

- 3 操作を許可する項目をチェックする
- 4. [設定] ボタンをクリックする

5 表示されたメッセージの内容を確認し、[OK] ボタンをクリックする [ユーザーポリシーの設定認証] 画面が表示されます。 スーパーバイザーパスワードで認証を行ってください。

参照 認証について「本節 3 パスワードの入力」

6 表示されたメッセージの内容を確認し、[OK] ボタンをクリックする

## 💭 🗡 E

 ● *F12* キーで起動ドライブを選択したい場合は、「東芝パスワードユーティリティ」の [スーパーバイザーパスワード] タブで [ユーザーポリシー] の [変更] ボタンをクリックし、[ユーザーポリシーの設定] 画面の [HW セットアップ / BIOS セットアップの使用を許可する] のチェックをはずさないでください。 チェックをはずしていると、(*F12*)キーを使用しても、起動ドライブの変更ができません。

参照 F12 キーで起動ドライブを変更する方法「2章 1 - 2 起動するドライブを変更する場合」

## 2 BIOS セットアップでの設定

\* この操作は、「オンラインマニュアル(本書)」を参照しながら実行することはできません。 必ず本項目のページを印刷してから実行してください。

BIOSセットアップでも、スーパーバイザーパスワードを登録することができます。

#### 操作方法

#### ■登録

BIOS セットアップの「Security」メニューで「BIOS Password」の「Supervisor」を選択 して登録できます。

登録方法は、BIOSセットアップでのユーザーパスワードの登録方法と同様です。

ユーザーパスワードの登録を確認してください。

#### 参照 「本節 1 - 2 - 登録」

#### ■削除、変更

BIOS セットアップで、いったんスーパーバイザーパスワードを登録してから BIOS セットアッ プを終了してしまうと、BIOS セットアップではスーパーバイザーパスワードの削除と変更が できません。

その場合は、「東芝パスワードユーティリティ」でスーパーバイザーパスワードの削除や変更を 行ってください。

参照 「本項 1 東芝パスワードユーティリティでの設定」

また、BIOS セットアップで、いったんスーパーバイザーパスワードを登録してしまうと、次の操作も制限され、設定ができなくなります。

- ・BIOSセットアップ画面での設定変更
- ・東芝HWセットアップでの設定変更
- · [F12]キーを使って起動ドライブを選択する

その場合は、「東芝パスワードユーティリティ」でスーパーバイザーパスワードの削除をしてから、操作を行ってください。

3 パスワードの入力

### 電源を入れたとき/休止状態から復帰するとき

パスワードを登録している場合、パソコンまたはBIOS セットアップ起動時にパスワードの入 力をうながすメッセージが表示されます。

この場合は、次の手順を行ってパソコンまたは BIOS セットアップを起動します。

#### ■パスワードを入力する

1 設定したとおりにパスワードを入力し、 ENTER キーを押す CAPS LOCK LEDは、パスワードを設定したときと同じ状態にしてください。

パスワードの入力ミスを3回繰り返した場合は、自動的に電源が切れます。電源を入 れ直してください。

#### ■指紋認証を使う

\*指紋センサー搭載モデルのみ

指紋センサーに指をのせ、手前側にすべらせる
 参照 指紋認証「本章 4 指紋認証を使う」

#### 東芝パスワードユーティリティを起動したとき

ユーザーパスワード/スーパーバイザーパスワードを登録している場合、「東芝パスワードユー ティリティ」を起動すると、認証を求める画面が表示されます。次の方法で認証を行います。

#### ■パスワードを入力する

認証を求める画面が表示されたら、パスワードを入力する

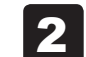

[確認] ボタンをクリックする

#### 1 パスワードを忘れてしまった場合

ユーザーパスワード/スーパーバイザーパスワードを忘れてしまった場合は、次の方法で確認 または解除してください。

#### パスワードファイルを確認する

電源を入れるときにパスワードが必要になった場合は、本機以外の機器でパスワードファイルを確認してください。

上記の方法でパスワードの確認ができなかった場合は、東芝PCあんしんサポートに相談して ください。パスワードの解除を東芝PCあんしんサポートに依頼する場合は、有料です。また そのとき、身分証明書(お客様自身を確認できる物)の提示が必要となります。

# 4 HDDパスワード

\* この操作は、「オンラインマニュアル(本書)」を参照しながら実行することはできません。 必ず本項目のページを印刷してから実行してください。

HDDパスワードは、ハードディスクを保護するセキュリティ機能です。 HDDパスワードの登録、削除、変更などの設定は、BIOS セットアップで行います。

## 1 注意事項

登録したパスワードの内容は、メモをとるなどして、安全な場所に保管しておくことを強くお すすめします。

#### お願い

万が一、登録したパスワードを忘れた場合、修理・保守対応ではパスワードを解除できません。
 この場合、ハードディスクドライブは永久に使用できなくなり、ハードディスクドライブの交換
 対応となります。この場合、有料での交換となります。
 ハードディスクドライブが使用できなくなったことによる、お客様またはその他の個人や組織に
 対して生じた、いかなる損失に対しても、当社はいっさい責任を負いません。
 HDDパスワードの設定については、この点を十分にご注意いただいた上でご使用ください。

# 2 HDDパスワードの種類

HDDパスワードは、HDDユーザーパスワードとHDDマスターパスワードの2つを設定する ことが可能です。

#### ■HDDユーザーパスワード

各パソコンの使用者自身が設定することを想定したパスワードです。 HDDマスターパスワードを削除すると、同時にHDDユーザーパスワードも削除されます。

#### ■HDDマスターパスワード

管理者などがパソコン本体の環境設定を管理/保守するために設定することを想定したパス ワードです。

HDDマスターパスワードはHDDユーザーパスワードの代わりに使えます。HDDユーザーパ スワードを忘れた場合でも、HDDマスターパスワードを入力してハードディスクドライブに アクセスできます。

なお、HDDマスターパスワードのみを登録することはできません。

組織などでHDDマスターパスワードを用いた運用を検討した場合、各パソコンのユーザーに 対してパソコン本体を配付する前に、あらかじめ管理者がBIOS セットアップでHDDマスター パスワードと仮のHDDユーザーパスワードを設定しておく必要があります。

HDDユーザーパスワードとHDDマスターパスワードの登録、削除方法は同じです。以降は、 HDDユーザーパスワードの設定を例に説明しています。

# 3 HDDパスワードの登録

 電源スイッチを押し、製品ロゴが表示されている間に「2キーを数回押して、BIOSセットアップを起動する 各種パスワードを設定している場合は、パスワードの入力をうながすメッセージが表示されます。パスワードを入力して「ENTER」キーを押してください。
 「Security」メニューでカーソルバーを「HDD1/SSD1 Password」の「User」に合わせ、ENTERキーを押す HDDマスターパスワードの場合は、「Master」にカーソルバーを合わせてENTER キーを押してください。 パスワードが入力できる状態になります。

## 3 パスワードを入力する

パスワードは50文字以内で入力します。 参照 パスワードに使用できる文字「本節 - パスワードに使用できる文字」 パスワードは1文字ごとに「\*」(アスタリスク)で表示されますので、画面で確認 できません。間違えないよう、気をつけて入力してください。

**4** ENTER キーを押す

確認入力の画面が表示されます。

#### 5 もう一度パスワードを入力する

#### 6 ENTER キーを押す

パスワードが登録されます。

2回目のパスワードが1回目のパスワードと異なる場合は、エラーメッセージが表示 されます。 *ENTER* キーを押し、手順 2 からやり直してください。

HDDマスターパスワードを登録する場合は、BIOSセットアップの「HDD1/SSD1 Password」の「Mode」で「Master+User」を選択します。表示された「Master」に HDDマスターパスワードを設定し、続けてHDDユーザーパスワードの設定を行います。 BIOSセットアップの終了方法は、『取扱説明書 2章 **2** - **1** - **2** 終了』を確認してください。

# 4 HDDパスワードの削除

1 電源スイッチを押し、製品ロゴが表示されている間に「F2」キーを数回押 して、BIOSセットアップを起動する 各種パスワードを設定している場合は、パスワードの入力をうながすメッセージが表 示されます。パスワードを入力して ENTER キーを押してください。 2 「Security」メニューでカーソルバーを「HDD1/SSD1 Password」 の「User」に合わせ、ENTER キーを押す HDDマスターパスワードの場合は、「Master」にカーソルバーを合わせて *ENTER* | キーを押してください。 パスワードが入力できる状態になります。 3 登録してあるパスワードを入力する 入力すると1文字ごとに「\*|(アスタリスク)が表示されます。 4 [ENTER]キーを押す 新しいパスワードを入力する画面が表示されます。 入力したパスワードが登録したパスワードと異なる場合は、エラーメッセージが表示 されます。 **ENTER** キーを押し、手順 2 からやり直してください。 5 [ENTER] キーを押す ここでは何も入力しません。 確認入力の画面が表示されます。 6 |ENTER|キーを押す ここでは何も入力しません。 パスワードが削除されます。

HDDマスターパスワードを削除する場合は、HDDマスターパスワードの削除を行うと、同時 にHDDユーザーパスワードも削除されます。

HDDユーザーパスワードのみを削除することはできません。

# 5 HDDパスワードの変更

- 電源スイッチを押し、製品ロゴが表示されている間に F2 キーを数回押して、BIOS セットアップを起動する
   各種パスワードを設定している場合は、パスワードの入力をうながすメッセージが表示されます。パスワードを入力して ENTER キーを押してください。
- 2 「Security」メニューでカーソルバーを「HDD1/SSD1 Password」 の「User」に合わせ、ENTER キーを押す HDDマスターパスワードの場合は、「Master」にカーソルバーを合わせてENTER キーを押してください。 パスワードが入力できる状態になります。
- 3 登録してあるパスワードを入力する 入力すると1文字ごとに「\*」(アスタリスク)が表示されます。
  - [ENTER] キーを押す
     新しいパスワードを入力する画面が表示されます。
     入力したパスワードが登録したパスワードと異なる場合は、エラーメッセージが表示
     されます。
     [ENTER] キーを押し、手順
     2 からやり直してください。
- 5 新しいパスワードを入力し、 ENTER キーを押す パスワードは1文字ごとに「\*」(アスタリスク)で表示されますので、画面で確認 できません。間違えないよう、気をつけて入力してください。 確認入力の画面が表示されます。
- 6 もう一度新しいパスワードを入力し、ENTER キーを押す
   パスワードが変更されます。
   2回目のパスワードが1回目のパスワードと異なる場合は、エラーメッセージが表示
   されます。ENTER キーを押し、手順 2 からやり直してください。

BIOS セットアップの終了方法は、『取扱説明書 2章 2 - 1 - 2 終了』を確認してください。

# 6 HDDパスワードの入力

HDDパスワードが設定されている場合、電源を入れるとHDDパスワードの入力をうながす メッセージが表示されます。

この場合は、次のようにするとパソコン本体が起動します。

1 設定したとおりにHDDパスワードを入力し、ENTER キーを押す CAPS LOCK LEDは、パスワードを設定したときと同じ状態にしてください。 HDDパスワードの入力ミスを3回繰り返した場合は、自動的に電源が切れます。電 源を入れ直してください。

4

#### \*指紋センサー搭載モデルのみ

本製品には「指紋センサー」と「指紋認証ユーティリティ(東芝フィンガープリントユーティ リティ)」が用意されています。ここでは、指紋を登録し、指紋認証を行う方法について説明し ます。

# 1 指紋認証とは

指紋認証とは、手の指紋の情報をパソコンに登録することにより、パスワードなどの入力に代 えて本人であることを証明する機能です。キーボードからパスワードを入力する代わりに、登 録した指を指紋センサー上にすべらせるだけで、次のことが実行できます。

- Windows ログオン
- インターネットのホームページで、パスワードの入力
- スクリーンセーバーの解除
- ●パソコン本体起動時のユーザーパスワードまたはHDDパスワードの入力
- スリープからの復帰
- ファイルやフォルダーの暗号化

詳しくは、「指紋認証ユーティリティ」のヘルプを参照してください。 ヘルプの起動方法は、本節の最後で説明しています。

お願い 指紋認証の操作にあたって -----

● あらかじめ、「付録 1 - 11 指紋認証について」を確認してください。

# 2 Windows ログオンパスワードを設定する

「指紋認証ユーティリティ」の設定や登録をするためには、「Windows ログオンパスワード」 を設定する必要があります。

Windowsログオンパスワードを設定していない場合は、[コントロールパネル]の[ 🤽 ユー ザー アカウントと家族のための安全設定]で設定することができます。

参照 Windows ログオンパスワードの設定方法 『Windows ヘルプとサポート』

すでにWindowsログオンパスワードを設定してある場合は、「本節 **3** 指紋を登録する」に 進んでください。

# 3 指紋を登録する

「指紋認証ユーティリティ」で、指紋を登録します。次の手順を実行してください。指をけがしたときなどのために、2本以上の指を登録してください。

指紋センサーには、最大20パターンの指紋を登録することができます。複数のユーザーでパ ソコンを使用している場合は、全ユーザー合わせて20パターンまで登録できます。たとえば、 1人で10パターンの指紋を登録した場合、ほかのユーザーが登録できるのは残り10パターン です。

#### 指紋センサーに指紋をうまく読み取らせるには

1 指紋センサーに対して指をまっすぐ出し、指を寝かせた状態で、第1関節を軽く指紋センサー中央の上におく

2 第1関節から先端にかけて、指のはら部分が指紋センサーに触れるよう に手前に水平に引く

指先だけ指紋センサーにのせると、指紋が認識されない場合があります。第1関節か ら先端にかけて指のはらの部分が指紋センサーに触れるように、ゆっくりとすべらせ てください。

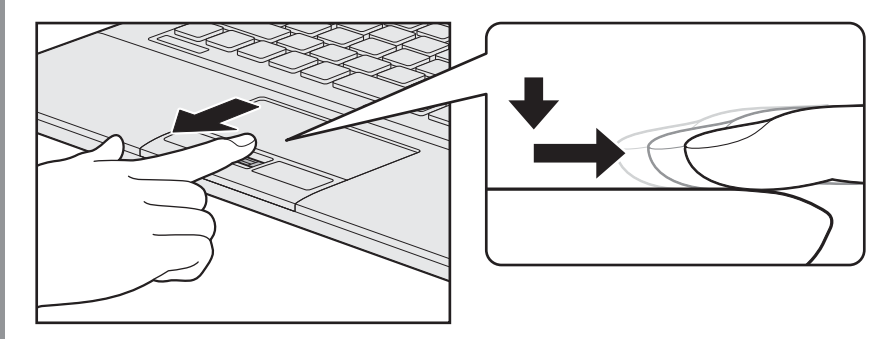

## 1 登録方法

「指紋認証ユーティリティ」でユーザー登録を行います。ユーザー登録では、Windowsのユー ザーアカウントとそのログオンパスワードを登録したあと、そのユーザーアカウントでログオ ンし、認証で使用する指(指紋)を登録します。

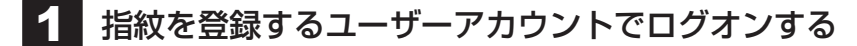

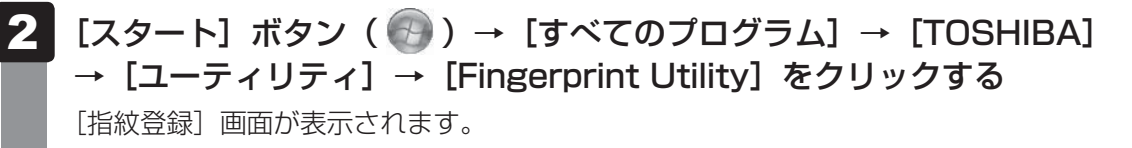

#### 3 [Windowsパスワード] にWindowsログオンパスワードを入力し①、 [次] ボタンをクリックする② 指紋登録 - • × 指紋登録 911 認証用指紋サンプルを作成します。 本ログオンアカウントのパスワードを設定する必要があります。 Windows パスワード: ..... -(2) 1/5 次> 閉じる (表示例) 4 指紋を登録する指の上の〇印をクリックし①、[次] ボタンをクリック する②

体勢によっては親指での認証は難しいので、親指以外の指を登録することおすすめし ます。

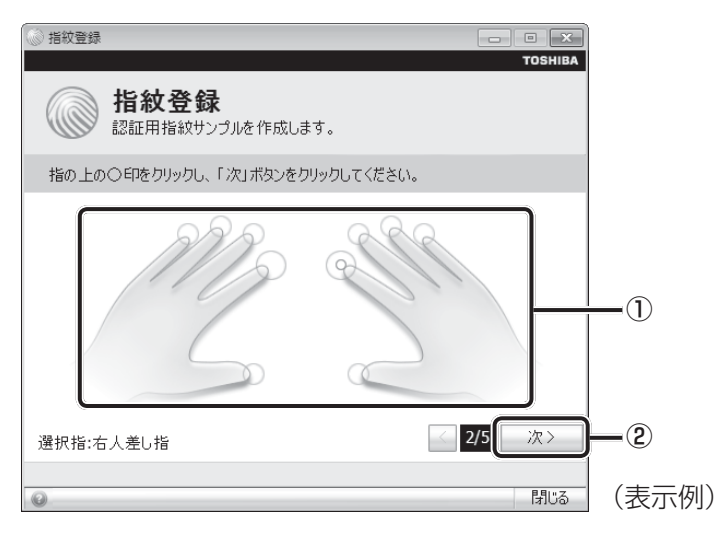

| 画面に表示         | される説明をよく読んで、                                                                                         | [次] ボタンをクリックする |
|---------------|----------------------------------------------------------------------------------------------------|----------------|
| ◎ 指紋登録        | TOSHIE                                                                                               | X<br>BA        |
| ② 指紋<br>認証用指  | <b>登録</b><br>紋サンプルを作成します。                                                                            |                |
| 指紋登録は慎重に      | 行ってください。                                                                                             |                |
| 6             | - センサ面と平行に指を置いてください。<br>- 指の第一間接から指をスキャンしてください。<br>- 指を手前へ垂直に動かしてください。<br>- スキャン中に指を上下左右に動かさないでください。 |                |
| 選択指:右人差し指<br> | < 3/5 次>                                                                                             | 5              |

# 6 指紋登録の練習のために、指紋センサーに指を軽く乗せ、手前側にすべらせる

第1関節を指紋センサーの上に置き、手前に引くようにすべらせてください。 このとき、タッチパッドに触れないように気をつけてください。

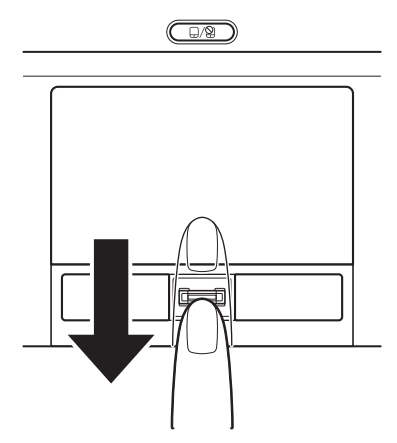

同じ指を3回認識させてください。指紋センサーに指をすべらせると、画面の3つの ボックスに、1回ごとの指紋データの読み取り結果が表示されます。 読み取りに成功すると、ボックスの下に「良いイメージ」と表示されます。

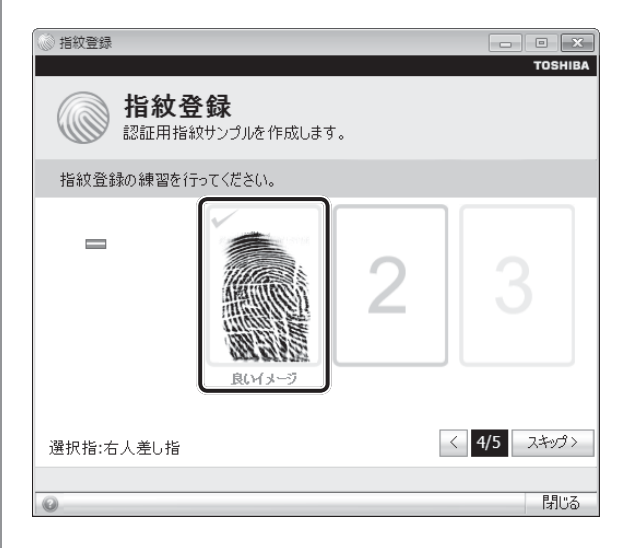

3回成功するまで繰り返し認識させてください。

\* [スキップ] ボタンをクリックすると、指紋登録の練習をスキップすることができます。

## 7 3回成功したら、[次] ボタンをクリックする

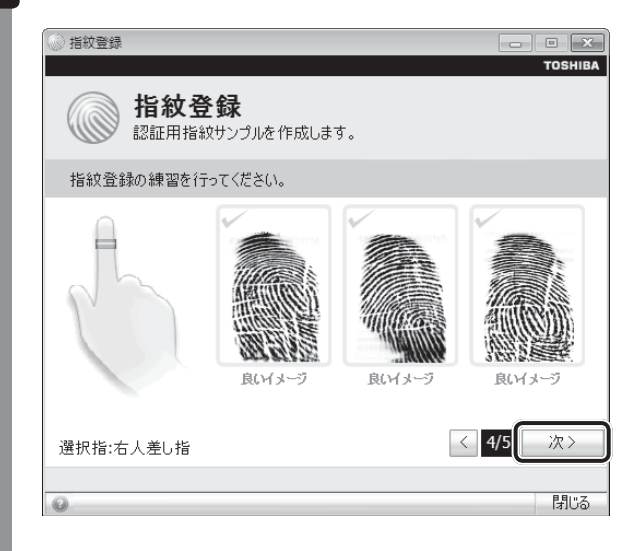

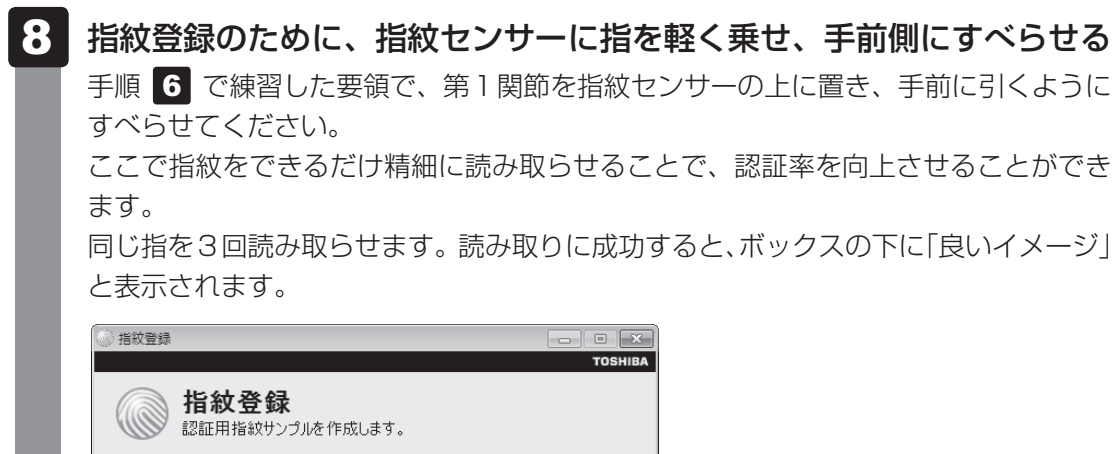

| <b>指紋登</b><br>認証用指統 | また。<br>なサンプルを作成します | t. | TOSHIBA  |
|---------------------|--------------------|----|----------|
| 3回、同じ指をスキャン         | してください。            |    |          |
| h                   | RIHJ-J             | 2  | 3        |
| 選択指:右人差し指           |                    |    | く 5/5 次> |
| 0                   |                    |    | 閉じる      |

3回成功するまで繰り返し認識させてください。 3回とも指紋の読み取りに成功すると、メッセージが表示されます。 \*9回以上失敗すると、手順 4 に戻ります。

## 9 指紋データを保存するために [OK] ボタンをクリックする

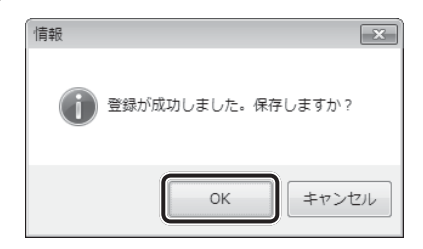

10

## メッセージを確認し、[OK] ボタンをクリックする

指をけがしたときなどのために、1 ユーザーあたり、2本以上の指紋登録をおすすめ します。

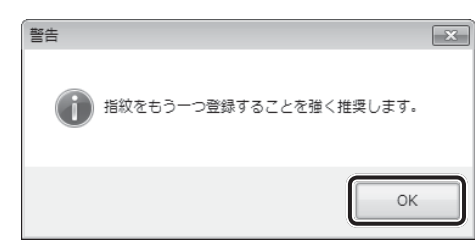

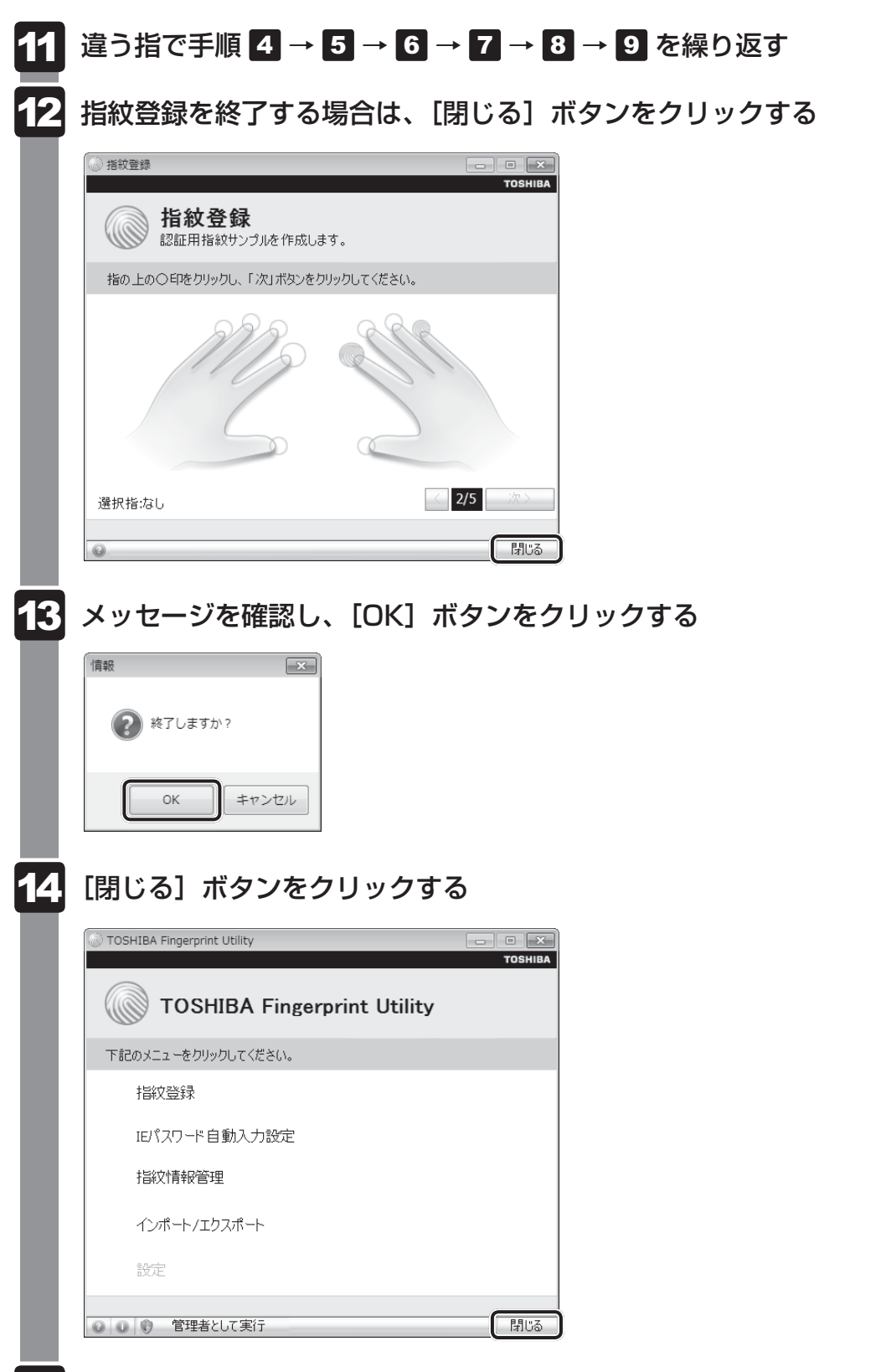

5 メッセージを確認し、[OK] ボタンをクリックする

# 4 指紋認証を行う

指紋を登録すると、指紋センサーに指をすべらせることで、Windowsへログオンできます。 また、パソコンを複数のユーザーで使用している場合、ユーザーの選択も省略できます。

# 1 認証方法

1

パソコン本体の電源を入れる

Windowsにログオンする画面が表示されます。

2 指紋登録した指の第1関節を指紋センサーの上にのせ、手前側にすべら せる

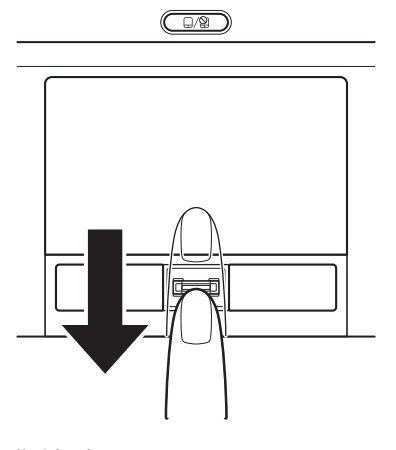

指紋が認証されるとWindowsにログオンします。

指紋認証がうまくいかなかった場合は、指紋認証画面が表示されます。 キーボードからパスワードを入力したい場合は、指紋認証画面の 💌 をクリックしてください。

# 2 その他の使いかた

#### パソコンの起動や復帰時に指紋で認証させる

#### ■パソコンの起動時(起動認証)

パソコンの起動時に、ユーザーパスワードやHDDパスワードの代わりに、指紋認証を使用す ることもできます。

① ユーザーパスワードやHDDパスワードを登録する

参照 ユーザーパスワード、HDDパスワードの登録方法「本章 3 パスワードセキュリティ」

②「指紋認証ユーティリティ」の[設定]で設定する

[設定] メニューが無効な場合は、[管理者として実行] ボタンをクリックして管理者権限に 昇格してください。

参照 詳細について「指紋認証ユーティリティ」のヘルプ

ユーザーパスワードやHDDパスワードの指紋認証に続けて5回失敗すると、指紋認証ができ なくなります。その場合は、キーボードからパスワードを入力してパソコンを起動してください。 また指紋認証画面が表示されているときに、キーボードからパスワード入力をしたい場合は **BACKSPACE**キーを押してください。キーボードからのパスワード入力が可能になります。

#### お願い 指紋認証の操作にあたって

● あらかじめ、「付録 1 - 11 - 指紋認証のパスワード入力について」を確認してください。

#### ■スクリーンセーバーの解除

次のように設定します。

- ① [スタート] ボタン ( ) → [コントロールパネル] → [ → デスクトップのカスタマイズ]
   をクリックする
- ② [スクリーンセーバーの変更] をクリックする
- ③ [再開時にログオン画面に戻る] をチェックする
- ④[OK] ボタンをクリックする

#### ■スリープからの復帰

次のように設定します。

- ① [スタート] ボタン(
   ③) → [コントロールパネル] → [
   ◎ 電源オプション] をクリックする
- ② [電源プランの選択] で選択されているプランの [プラン設定の変更] をクリックする
- ③ [詳細な電源設定の変更] をクリックする
- ④ [バランス]の[復帰時のパスワードを必要とする]で、[バッテリ駆動]および[電源に接続] を[はい]に設定する
- ⑤[OK] ボタンをクリックする

## 指紋データのバックアップをとる

登録してある指紋データをバックアップすることができます。バックアップしておくと、リカ バリーしたときなどに指紋を再登録しなくてもすみます。また、別のパソコンで指紋認証を使 用したいときに、指紋データを登録しなくてもすみます。

参照 詳細について「指紋認証ユーティリティ」のヘルプ

# パソコンを捨てるまたは人に譲る場合

パソコンを捨てたり人に譲ったりする前に、登録した指紋データを消去することをおすすめし ます。

指紋の消去は、「指紋認証ユーティリティ」の「指紋情報管理」で行ってください。

## ヘルプの起動方法

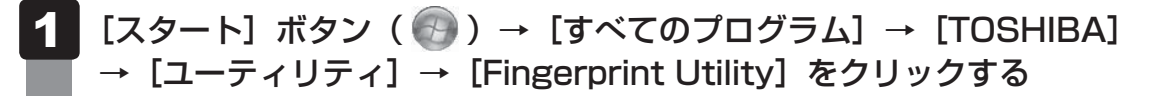

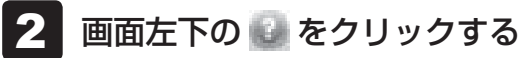

5 TPMを使う

本製品には、TPM(Trusted Platform Module)が用意されています。

# 1 TPMとは

TPMは、TCG(Trusted Computing Group)が策定した仕様に準拠したセキュリティコン トローラーチップです。

一般的に、電子データの保護は暗号処理方式(暗号アルゴリズム)によるものなので、ハードディ スクやメモリなどに保存されている暗号鍵が、暗号解読の攻撃対象になる可能性があります。 TPMではこれらの暗号鍵を、メイン基板に組み込まれたセキュリティチップに保存するので、 より安全にデータが保護されます。

また、TPMは公開されている標準化された仕様のため、それに対応したセキュリティソリューションを使用することにより、より強固なPC環境を構築できます。

本製品では、TPMの設定は、BIOS セットアップと「Infineon TPM Software Professional Package」で行います。

詳しくは、『Trusted Platform Module 取扱説明書』(PDFマニュアル)とヘルプを参照して ください。

お願い TPMの操作にあたって

● あらかじめ、「付録 1 - 12 TPM について」を確認してください。

# 2 **TPM を有効にする方法**

TPMを使用するには、まずBIOSセットアップでTPMを有効に設定する必要があります。 TPMを有効にする方法は、「本章 2 BIOSセットアップ」を参照してください。

# **★**

● BIOS セットアップでの TPM に関する設定を、管理者の権限を持たないユーザーが変更できないよう にすることができます。TPMの設定を守るために、管理者の権限を持たないユーザーに操作制限を加 えることをおすすめします。

参照 管理者以外のユーザーの制限について 『Trusted Platform Module 取扱説明書 6 東芝パスワードユーティリティ』

# 3 TPMのインストール方法

TPMを有効にしたあと、「Infineon TPM Software Professional Package」をインストールします。

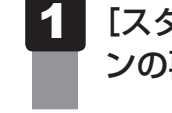

[スタート] ボタン( 🕢 ) → [すべてのプログラム] → [アプリケーショ ンの再インストール] をクリックする

- 2 [セットアップ画面へ] をクリックする
- 3 [アプリケーション] タブをクリックする
- 4 画面左側の [Infineon TPM Software Professional Package] を クリックし、[[Infineon TPM Software Professional Package] のセットアップ] をクリックする
- 5 画面の指示に従ってインストールする [ファイルのダウンロード] 画面が表示された場合は、[実行] ボタンをクリックして ください。 TPMを使用するための設定や使用方法は、PDFマニュアルとヘルプを参照してくだ さい。

# 4 PDFマニュアルのインストール方法

『Trusted Platform Module 取扱説明書』(PDFマニュアル)のインストール方法は、次のとおりです。

- 1 [スタート] ボタン( ) → [すべてのプログラム] → [アプリケーションの再インストール] をクリックする
- 2 画面のメッセージに従ってインストールする [アプリケーション] タブの [Infineon TPM Software Professional Package] に用意されています。

# 5 PDFマニュアルの起動方法

『Trusted Platform Module 取扱説明書』(PDFマニュアル)の起動方法は、次のとおりです。

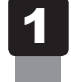

[スタート] ボタン( 💮 )→ [すべてのプログラム] → [Trusted Platform Module 取扱説明書] をクリックする
# 6 ヘルプの起動方法

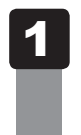

# 通知領域の [Security Platform] アイコン ( 🔢 ) を右クリックし、 表示されるメニューから [ヘルプ] をクリックする

\* 通知領域にアイコンが表示されていない場合は、 🔤 をクリックしてください。

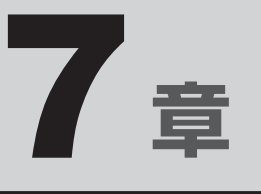

# パソコンの動作がおかしいときは

パソコンの操作をしていて困ったときに、どうしたら良いかを説明しています。

「dynabook.com」で情報を調べる方法なども紹介しています。

トラブルが起こったときは、あわてずに、この章を読んで、解消方法 を探してみてください。

| 1 | トラブルを解消するまでの流れ....... | 148 |
|---|-----------------------|-----|
| 2 | Q&A集                  | 150 |

トラブルを解消するまでの流れ

お使いのパソコンに起こったトラブルについて、解決方法を見つけていきましょう。

# 1 トラブルの原因をつき止めよう

パソコンに起こるトラブルは、その原因がどこにあるかによって解決策が異なります。 そのために、パソコンの構造をある程度知っておくことが必要です。 ここでは、パソコンの構成とトラブル対処法を紹介します。

#### ■パソコンを構成する3つの部分

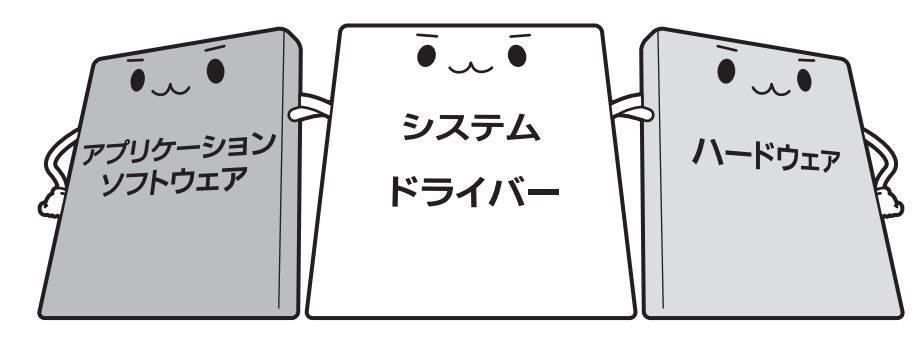

#### • アプリケーションソフトウェアとは

メールやインターネットは、アプリケーションソフトウェアの機能です。Word(文書作成 <sup>エクセル</sup> ソフト)や Excel(表計算ソフト)、ウイルスチェックソフトもアプリケーションソフトウェ アの代表的なものです。それぞれ製造元が異なります。

#### ● システム、ドライバーとは

システムは、オペレーティングシステム、OSともいい、パソコンを動かすための基本的な 働きをします。本製品のシステムはWindows 7です。 ドライバーは、周辺機器とシステムを連携する役割をします。ドライバーがないと、周辺機 器は使用できません。代表的なドライバーに、ディスプレイドライバーやサウンドドライ バー、マウスドライバーなどがあります。基本的なドライバーはシステムが標準装備してい ますが、周辺機器製品に専用のドライバーが付属している場合もあります。

#### • ハードウェアとは

バッテリー、ACアダプター、ディスプレイ、キーボード、ハードディスク、CPUなどの、パソ コン本体や接続する機器を指します。

パソコンはこれらの高度な技術の集合体です。トラブルの原因がそれぞれの製造元にしかわか らない場合も多くあります。トラブルの症状に合わせた対処をすることが解決への早道です。 トラブルの解決には、最初に原因の切り分けを行います。一般的にはアプリケーションソフト ウェア→システム(OS)、ドライバー→ハードウェア(パソコン本体)の順にチェックします。

# 2 トラブル対処法

トラブルが発生したときの解決手順を紹介します。

#### STEP1 Q&Aを読む

本書では、トラブルの解決方法をQ&A形式で説明しています。 また、『セットアップガイド』などにもQ&Aが記載されているので、あわせて読 んでください。

#### STEP2 付属のマニュアルを読む

本製品には目的別に複数のマニュアルがあります。 本書以外のマニュアルも読んでください。

#### STEP3 サポートのサイトで調べる

本製品独自のサポートサイト「dynabook.com」へ接続すると、各種サポート情報から解決方法を探すことができます。

「dynabook.com」では、ご利用のパソコンの「よくある質問 FAQ」、デバイスド ライバーや修正モジュールのダウンロード、ウイルス・セキュリティ情報などを ご覧になれます。

サポート窓口や修理についても案内しています。

参照 dynabook.comの詳細『東芝PCサポートのご案内』

それでもトラブルが解消しない場合は、お問い合わせください。

本製品に用意されているアプリケーションのお問い合わせ先は『取扱説明書 付録 2 お問い合わせ先』で確認してください。

Q&A集

2

ここに掲載しているQ&A集のほかに、『セットアップガイド』にもQ&A集があります。 目的の項目が見つからないときは、『セットアップガイド』も参照してください。

| 1 画面/表示                                              |
|------------------------------------------------------|
| Q しばらく放置したら、画面が真っ暗になった151                            |
| Q テレビまたは外部ディスプレイを接続した状態で、<br>パソコンをスリープや休止状態から復帰したとき、 |
| 本体液晶ディスプレイに何も表示されない                                  |
| Q テレビまたは外部ディスプレイを取りはずしたときに、<br>画面が表示されなくなった151       |
| Q 画面が薄暗く、よく見えない152                                   |
| Q 画面表示が回転してしまった152                                   |
| 2 キーボード152                                           |
| Q ポインターが輪の形をしている間にキーを押しても反応がない152                    |
| Q キーボードから文字を入力しているときにカーソルがとんでしまう                     |
| Q キーボードに飲み物をこぼしてしまった153                              |
| 3 タッチパッド/マウス                                         |
| Q クリックしても反応がない<br>153                                |
| Q ダブルクリックがうまくいかないので、速度を変更したい                         |
| Q ポインターの速度を調節したい154                                  |
| Q レーザーマウスの反応がおかしい154                                 |
| Q 光学式マウスの反応がおかしい155                                  |
|                                                      |
| 2. CD/ DVD                                           |
| Q ドライブのイジェクトボタンを押しても、<br>CD/DVDが出てこない155             |
|                                                      |
| 5 その他156                                             |
| Q パソコンの近くにあるテレビやラジオの調子がおかしい                          |

# 1 画面/表示

# **Q** しばらく放置したら、画面が真っ暗になった

#### A 省電力機能が働いた可能性があります。

しばらくタッチパッドやキーボードを操作しないと、画面に表示される内容が見えな くなる場合があります。これは省電力機能が動作したためで、故障ではありません。 実際には電源が入っていますので、電源スイッチを押さないでください。

SHIFT キーを押す、またはタッチパッドを操作すると表示が復帰します。

テレビまたは外部ディスプレイを接続している場合、表示が復帰するまでに10秒前後 かかることがあります。

★示装置が適切に設定されていない可能性があります。 FN + F5 キーを3秒以上押し続けてください。表示装置が本体液晶ディスプレイに切り替わります。

参照 詳細について「4章 4 - 2 - 2 方法2 - FN + F5 キーを使う」

### テレビまたは外部ディスプレイを接続した状態で、 Q パソコンをスリープや休止状態から復帰したとき、 本体液晶ディスプレイに何も表示されない

▲ テレビまたは外部ディスプレイに、画面表示が切り替わっている可能性があります。

テレビまたは外部ディスプレイの電源を入れて確認してください。パソコン画面が表 示されていた場合は、本体液晶ディスプレイに表示を切り替えてください。

参照 詳細について「4章 4 - 2 表示を切り替える」

# Q テレビまたは外部ディスプレイを取りはずしたときに、 画面が表示されなくなった

# テレビまたは外部ディスプレイを接続してください。 テレビまたは外部ディスプレイを主ディスプレイに指定して拡張表示の設定をした場合に、スリープや休止状態のときにテレビまたは外部ディスプレイを取りはずすと、スリープや休止状態から復帰したときに画面が表示されないことがあります。 テレビまたは外部ディスプレイの取りはずしは、スリープや休止状態のときに行わないでください。

| Q 🔳                                                                                                    | 面が薄暗く、よく見えない                                                                                                    |
|----------------------------------------------------------------------------------------------------|----------------------------------------------------------------------------------------------------|
|                                                                                                    | ]+ <i>F7</i> ]キーを押して、本体液晶ディスプレイ(画面)を明るくしてくださ                                                                                                    |
| <i>FN</i><br>* 1                                                                                                    | 。<br>] + <i>F6</i> ] キーを押すと、逆に、本体液晶ディスプレイは暗くなります。<br>この設定は、テレビと外部ディスプレイには反映されません。                                                                                                    |
| <ul> <li>本体</li> <li>[電]</li> <li>機能</li> <li>次の</li> <li>①[</li> <li>②[</li> <li>③</li> <li>④[</li> <li>①[</li> <li>⑤[</li> <li>*1</li> </ul> | 本液晶ディスプレイの輝度が低く設定されている可能性があります。<br>源オプション]には、本体液晶ディスプレイの輝度を落として消費電力を節約する<br>能があります。この機能で画面の明るさレベルを下げると、画面が暗くなります。<br>しくは、[電源オプション]のヘルプを参照してください。<br>つ手順で設定を変更してください。*1<br>スタート]ボタン(②) → [コントロールパネル]をクリックする<br>システムとセキュリティ] → [③] 電源オプション]をクリックする<br>可用する電源プランを選択し、[プラン設定の変更]をクリックする<br>プランの明るさを調整]を設定する<br>バッテリ駆動] と [電源に接続]をそれぞれ設定してください。<br>変更の保存] ボタンをクリックする<br>この設定は、テレビと外部ディスプレイには反映されません。 |

# **Q 画面表示が回転してしまった**

A 画面の設定が変更されている可能性があります。

次の手順で元に戻すことができます。

 デスクトップ画面上のウィンドウやアイコンなどが表示されていない場所にポイン ターを移動し、右クリックする

②表示されたメニューの [グラフィック プロパティ] から、設定を変更する

キーボード 2

# **) ポインターが輪の形をしている間にキーを押しても反応がない**

#### ▲ システムが処理中の可能性があります。

ポインターが輪の形( 〇 )をしている間は、システムが処理をしている状態のため、 キーボードやタッチパッドなどの操作を受け付けないときがあります。システムの処 理が終わるまで待ってから操作してください。

# キーボードから文字を入力しているときにカーソルがとんでしまう

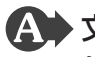

▲ 文字を入力しているときに誤ってタッチパッドに触れると、カーソルがとんだ り、アクティブウィンドウが切り替わってしまうことがあります。

タッチパッド オン/オフボタンを押すか、または次の手順でタッチパッドを無効に切 り替えてください。

- *FN* + *F9* キーを押す [タッチパッド] のカードが表示されます。
- ② FN キーを押したまま F9 キーを押し直し、「無効」アイコンが大きい状態で指をは なす

# キーボードに飲み物をこぼしてしまった

▲● 飲み物など液体がこぼれて内部に入ると、感電、本体の故障、作成データの消 失などのおそれがあります。

もし、液体がパソコン内部に入ったときは、ただちに電源を切り、ACアダプターとバッ テリーパックを取りはずして、東芝PCあんしんサポートにご相談ください。

#### タッチパッド/マウス 3

\*マウスは、別売りです。

# ○ クリックしても反応がない

A システムが処理中の可能性があります。 ポインターが輪の形( 🔘 )をしている間は、システムが処理をしている状態のため、 タッチパッド、マウス、キーボードなどの操作を受け付けないときがあります。シス テムの処理が終わるまで待ってから操作してください。

▲ マウスが正しく接続されていない可能性があります。 マウスとパソコン本体が正しく接続されていないと、マウスの操作はできません。マ ウスのプラグを正しく接続してください。

▲ タッチパッドのみ操作を受け付けない場合、タッチパッドが無効に設定されて いる可能性があります。

タッチパッド オン/オフボタンを押すか、または次の手順でタッチパッドを有効に切 り替えてください。

① *FN* + *F9* キーを押す

「タッチパッド」のカードが表示されます。

② FN キーを押したまま F9 キーを押し直し、 [有効] アイコンが大きい状態で指をは なす

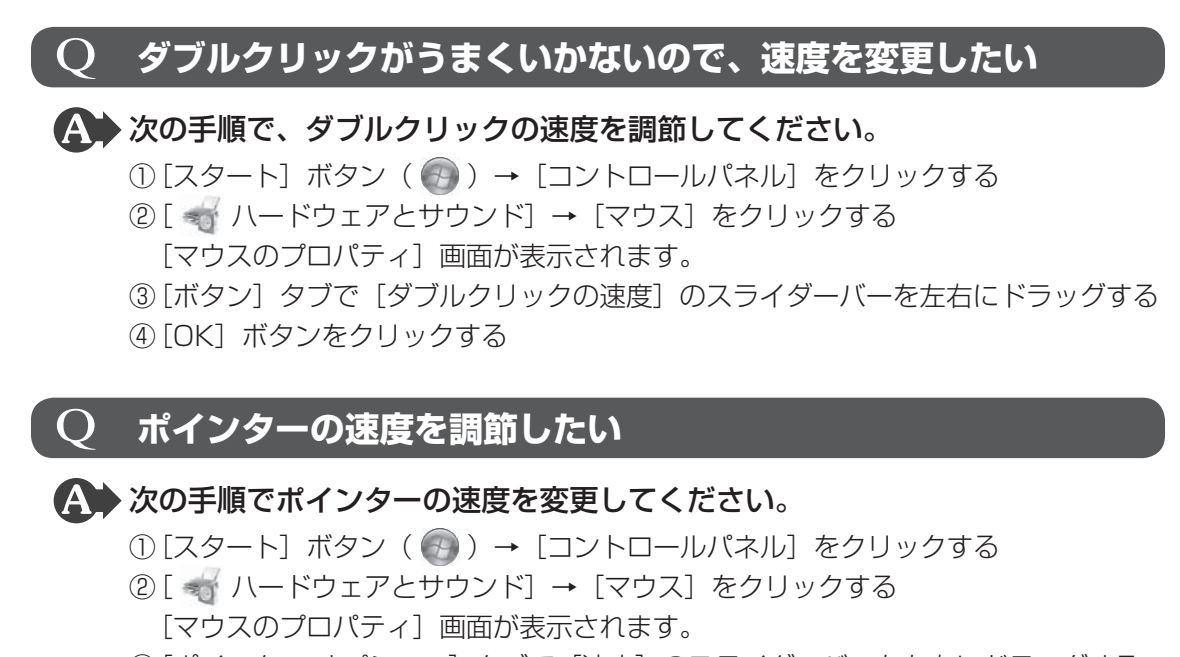

- ③ [ポインター オプション] タブで [速度] のスライダーバーを左右にドラッグする
- ④[OK] ボタンをクリックする

### $\mathbf Q$ レーザーマウスの反応がおかしい

※の反射が正しく認識されていない可能性があります。
反射しにくい素材の上で使うと正しくセンサーが働かず、ポインターがうまく動きません。次のような場所では動作が不安定になる場合があります。

光沢のある表面(ガラス、鏡など)

▲ 平らな場所でマウスを操作しているか確認してください。

マウスは、平らな場所で操作してください。マウスの下にゴミなどがある場合は取り 除いてください。

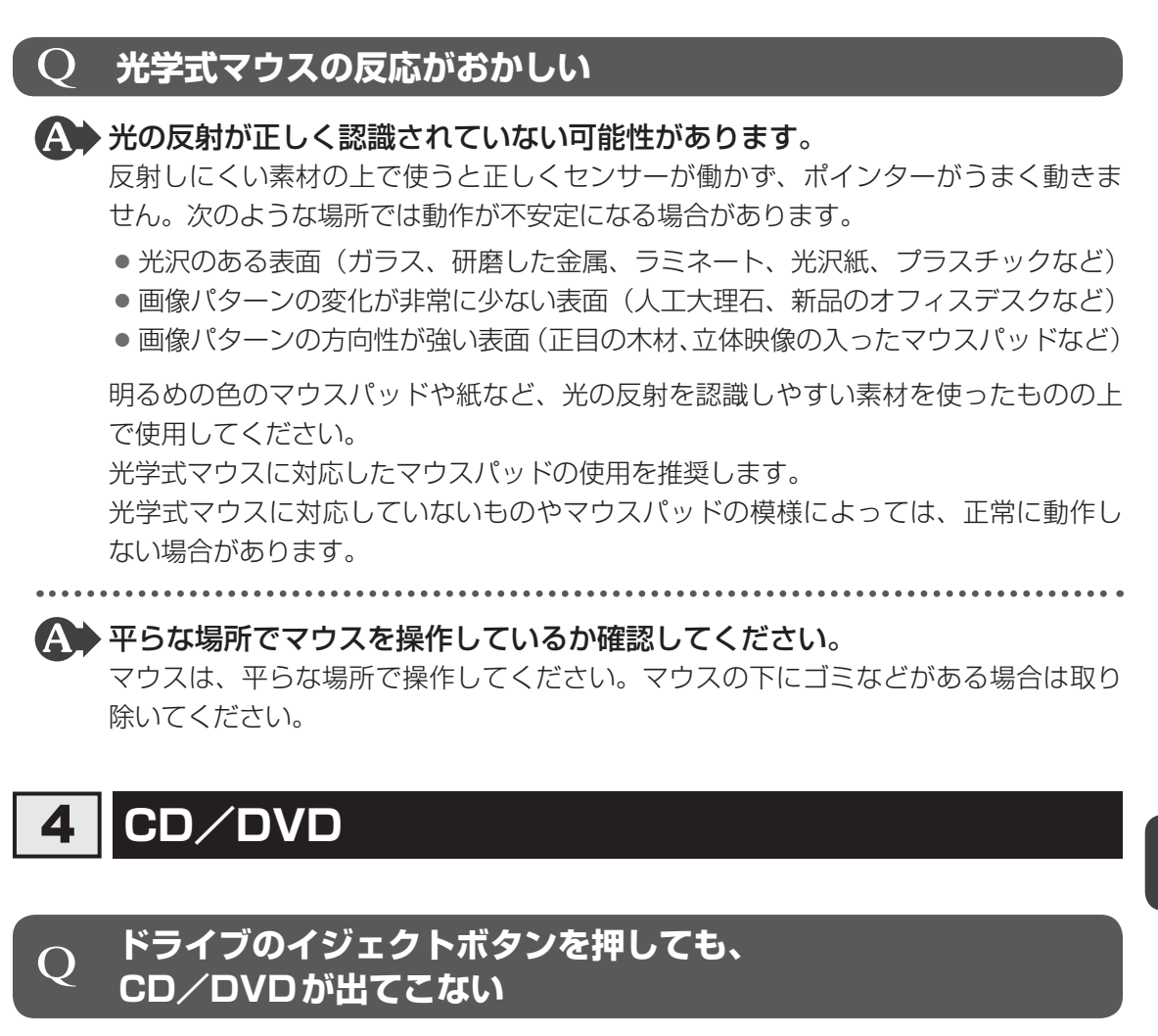

ディスクトレイロック機能が働いている可能性があります。
本製品は、バッテリー駆動中にパソコン本体が固定されていない場合、イジェクトボタンを押してもディスクトレイが開かないように設定されています。
CD/DVDのセットや取り出しは、パソコン本体を固定した状態で行ってください。

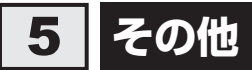

# **Q** パソコンの近くにあるテレビやラジオの調子がおかしい

# ▲ 次の操作を行ってください。

- テレビ、ラジオの室内アンテナの方向を変える
- テレビ、ラジオに対するパソコン本体の方向を変える
- パソコン本体をテレビ、ラジオから離す
- テレビ、ラジオのコンセントとは別のコンセントを使う
- コンセントと機器の電源プラグとの間に市販のフィルターを入れる
- 受信機に屋外アンテナを使う
- 平行フィーダを同軸ケーブルに替える

# 付録

本製品の機能を使用するにあたってのお願いや技術基準適合などについて記しています。

| 1 | ご使用にあたってのお願い      | 158 |
|---|-------------------|-----|
| 2 | 記録メディアについて        | 171 |
| З | お客様登録の手続き         | 176 |
| 4 | 技術基準適合について        | 177 |
| 5 | 各インターフェースの仕様      | 182 |
| 6 | OSの切り替えについて       | 187 |
| 7 | Windows XPモードについて | 191 |

ご使用にあたってのお願い

本書で説明している機能のご使用にあたって、知っておいていただきたいことや守っていただ きたいことがあります。次のお願い事項を、本書の各機能の説明とあわせて必ずお読みください。

# 1 「PC引越ナビ」について

#### 前のパソコンの動作環境について

すべてのパソコンでの動作確認は行っておりません。したがって、すべてのパソコンでの動作は保証できません。

#### 操作にあたって

- 「1章 1 2 起動方法」を参照して、注意制限事項を確認してください。
- ●「PC引越ナビ」をご利用の際は、前のパソコンおよび新しいパソコンで、電源コードとAC アダプターを接続した状態で、ご利用ください。 また、「PC引越ナビ」の実行中は、スリープまたは休止状態にしないでください。
- こん包プログラムが作成するこん包ファイルを分割する場合、分割するこん包ファイルの大きさは、最大2GBとなります。
- ●「PC引越ナビ」がこん包ファイルで同時に移行できるファイル数は、最大65,000ファイル です。
- こん包プログラムからこん包ファイルを作成するには、作成される予定のこん包ファイルの 大きさの約2.3倍の空き容量が、保存先の装置に必要です。

#### 2 パソコン本体について

#### タッチパッドの操作にあたって

タッチパッドを強く押さえたり、ボールペンなどの先の鋭いものを使ったりしないでください。タッチパッドが故障するおそれがあります。

# 3 ハードディスクドライブについて

#### 操作にあたって

- Disk ⊖ LEDが点灯中は、パソコン本体を動かしたりしないでください。ハードディスク ドライブが故障したり、データが消失するおそれがあります。
- ハードディスクに保存しているデータや重要な文書などは、万が一故障が起こったり、変化 /消失した場合に備えて、定期的にCD/DVDやUSBフラッシュメモリなどに保存してお いてください。記憶内容の変化/消失など、ハードディスク、CD/DVD、USBフラッシュ メモリなどに保存した内容の損害については、当社はいっさいその責任を負いませんので、 あらかじめご了承ください。

- 磁石、スピーカー、テレビ、磁気ブレスレットなど磁気を発するものの近くに置かないでく ださい。記憶内容が変化/消失するおそれがあります。
- パソコン本体を落とす、ぶつけるなど強い衝撃を与えないでください。ハードディスクの磁 性面に傷が付いて、使えなくなることがあります。磁性面に付いた傷の修理はできません。

#### 東芝HDDプロテクションの使用にあたって

●東芝HDDプロテクションは、落下・振動・衝撃およびその前兆を検出するとHDDのヘッドを退避させ、ヘッドとメディアの接触によってHDDが損傷する危険性を軽減するものです。ただし、その効果を保証するものではありません。故障などの際は当社保証規定に従って修理いたします。また、故障などによりHDDの記憶内容が変化・消失する場合がありますが、これによる損害、および本製品の使用不能から生じた損害については当社はその責任をいっさい負いません。大切なデータは必ずお客様の責任のもと普段からこまめにバックアップされるようお願いします。

# 4 CDやDVDについて

#### CD/DVDの操作にあたって

- ディスクトレイ内のレンズおよびその周辺に触れないでください。ドライブの故障の原因に なります。
- ディスクトレイLEDが点灯しているときは、イジェクトボタンを押したり、CD/DVDを 取り出す操作をしないでください。CD/DVDが傷ついたり、ドライブが壊れるおそれがあ ります。
- 電源が入っているときには、イジェクトホールを押さないでください。回転中のCD/DVD のデータやドライブが壊れるおそれがあります。

参照 イジェクトホールについて「2章 6 - 4 - CD/DVDが出てこない場合」

- ディスクトレイを開けたときに、CD/DVDが回転している場合には、停止するまでCD/ DVDに手を触れないでください。けがのおそれがあります。
- パソコン本体を持ち運ぶときは、ドライブにCD/DVDが入っていないことを確認してください。入っている場合は取り出してください。
- CD/DVDをディスクトレイにセットするときは、無理な力をかけないでください。
- CD/DVDを正しくディスクトレイにセットしないとCD/DVDを傷つけることがあります。
- ●本製品では、8cm、12cmのCD/DVDのみ使用できます。
   これら以外のCD/DVDは使用できません。

#### DVD-RAMのフォーマットについて

 フォーマットを行うと、そのDVD-RAMに保存されている情報はすべて消去されます。一度 使用したDVD-RAMをフォーマットする場合は注意してください。

### 5 有線LANについて

#### LANケーブルの使用にあたって

- LAN ケーブルは市販のものを使用してください。
- LANケーブルをパソコン本体のLANコネクタに接続した状態で、LANケーブルを引っ張ったり、パソコン本体の移動をしないでください。LANコネクタが破損するおそれがあります。
- LANインターフェースを使用するとき、Gigabit Ethernet(1000BASE-T)は、エンハ ンストカテゴリ5(CAT5e)以上のケーブルを使用してください。 Fast Ethernet(100BASE-TX)は、カテゴリ5(CAT5)以上のケーブルを使用してく ださい。

Ethernet(10BASE-T)は、カテゴリ3(CAT3)以上のケーブルが使用できます。

 ポート拡張ユニット2を接続しているときは、パソコン本体のLANコネクタを使用しない でください。

#### 6 無線LAN について

#### 無線LANを使用するにあたって

 無線LANの無線アンテナは、障害物が少なく見通しのきく場所で最も良好に動作します。無 線通信の範囲を最大限有効にするには、本や厚い紙の束などの障害物でディスプレイを覆わ ないようにしてください。

また、無線LANアクセスポイントとパソコンとの間を金属板などで遮へいしたり、無線アンテナの周囲を金属製のケースなどで覆わないようにしてください。

- 無線LANは無線製品です。各国/地域で適用される無線規制については、『取扱説明書』を 確認してください。
- ●本製品の無線LANを使用できる地域については、『取扱説明書』を確認してください。

#### 無線LANの操作にあたって

- Bluetoothと無線LANは同じ無線周波数帯を使用するため、同時に使用すると電波が干渉し合い、通信速度の低下やネットワークが切断される場合があります。接続に支障がある場合は、今お使いのBluetooth、無線LANのいずれかの使用を中止してください。
- アドホックネットワーク機能で、設定されているネットワーク名へのネットワーク接続が不可能になる場合があります。
   この場合、再度ネットワーク接続を可能にするには、同じネットワーク名で接続されていたコンピューターすべてに対して、新たに別のネットワーク名で設定を行う必要があります。

#### 7 周辺機器について

#### 周辺機器の取り付け/取りはずしについて

- ●取り付け/取りはずしの方法は周辺機器によって違います。4章の各節を読んでから作業をしてください。またその際には、次のことを守ってください。守らなかった場合、故障するおそれがあります。
  - ホットインサーションに対応していない周辺機器を接続する場合は、必ずパソコン本体の 電源を切ってから作業を行ってください。ホットインサーションとは、電源を入れた状態 で機器の取り付け/取りはずしを行うことです。
  - ・適切な温度範囲内、湿度範囲内であっても、結露しないように急激な温度変化を与えない でください。冬場は特に注意してください。
  - ・ほこりが少なく、直射日光のあたらない場所で作業をしてください。
  - ・極端に温度や湿度の高い/低い場所では作業しないでください。
  - ・静電気が発生しやすい環境(乾燥した場所やカーペット敷きの場所など)では作業をしな いでください。
  - ・本書および『取扱説明書』で説明している場所のネジ以外は、取りはずさないでください。
  - ・作業時に使用するドライバーは、ネジの形、大きさに合ったものを使用してください。
  - ・本製品を分解、改造すると、保証やその他のサポートは受けられません。
  - パソコン本体のコネクタにケーブルを接続するときは、コネクタの上下や方向を合わせて ください。
  - ・パソコン本体のコネクタにケーブルを接続した状態で、接続部分に無理な力を加えないで ください。

#### USB対応機器の操作にあたって

- 電源供給を必要とするUSB対応機器を接続する場合は、USB対応機器の電源を入れてから パソコン本体に接続してください。
- USB 対応機器を使用するには、システム(OS)が対応しており、機器用ドライバーがイン ストールされている必要があります。
- すべてのUSB対応機器の動作確認は行っていません。したがってすべてのUSB対応機器の 動作は保証できません。
- USB対応機器を接続したままスリープまたは休止状態にすると、復帰後USB対応機器が使用できない場合があります。その場合は、USB対応機器を接続し直すか、パソコンを再起動してください。

#### ■USB接続の外部ディスプレイを使用するにあたって

 USB接続の外部ディスプレイを接続した場合、著作権保護機能に対応していないドライ バーがインストールされることにより、「TOSHIBA VIDEO PLAYER」、「TOSHIBA SD-Video PLAYER」などのアプリケーションが動作しなくなることがあります。 これらのアプリケーションを使用される場合は、USB接続の外部ディスプレイの接続やド ライバーのインストールを行わないようにお願いします。

#### □取りはずす前に確認しよう

- 取りはずすときは、USB対応機器をアプリケーションやシステムで使用していないことを 確認してください。
- USBフラッシュメモリやUSB接続のハードディスクドライブなど、記憶装置のUSB対応 機器を取りはずす場合は、データを消失するおそれがあるため、必ずシステム上で使用停止 の手順を行ってください。

#### □USBの常時給電について

- 本機能は初期設定では無効になっておりますので、使用するには「東芝スリープユーティリ ティ」で本機能を有効にする必要があります。
- 本機能を利用しての充電は、専用充電器で充電する場合と比較して、より多くの充電時間が 必要になることがあります。
- 常時給電を有効にしている場合は、電源OFFの状態でもバッテリーが消費されます。
   バッテリー駆動時間や休止状態の保持時間が短くなるので、ACアダプターを接続して使用することをおすすめします。
- USB対応機器の給電中にパソコン本体の電源を入れると、USB対応機器が正常に認識され ない場合があります。この場合は、一度USB対応機器を取りはずしてから再接続してくだ さい。
- USB 対応機器の給電中にパソコン本体の電源を切ると、正常に充電できない場合があります。この場合は、一度 USB 対応機器を取りはずしてから再接続を試みてください。
- パソコン本体の電源 ON ∕ OFF と連動する USB バスパワー(DC5V)連動機能を持つ外部 機器は、常に動作状態になることがあります。
- 常時給電に対応したUSBコネクタに接続された外部機器の使用電流が過大の場合、安全性 確保のためUSBバスパワー(DC5V)の供給を停止させることがあります。
- ●「東芝スリープユーティリティ」の設定で、「スリープアンドチャージを有効」をチェックして [適用] ボタンをクリックすると、常時給電に対応したUSB コネクタでは「USB WakeUp 機能」<sup>\*1</sup>が機能しません。

常時給電に対応したUSBコネクタで「USB WakeUp 機能」を使用する場合は、「スリープ アンドチャージを有効」のチェックをはずし、「適用」ボタンをクリックしてください。

\* 1 USB WakeUp機能とは、USBコネクタに接続した外部機器によってパソコン本体をスリープ状態から 復帰させる機能です。本機能は、すべてのUSBコネクタで有効です。

#### 東芝スリープユーティリティについて

- ●「東芝スリープユーティリティ」は、USBの常時給電に対応しているUSBコネクタの設定 を行うことができます。常時給電の機能を有効/無効に設定できます。
  - ・起動方法
  - ① [スタート] ボタン (
     ③ ) → [すべてのプログラム] → [TOSHIBA] → [ユーティ リティ] → [スリープ ユーティリティ] をクリックする
    - [東芝スリープ インフォメーション]画面が表示されます。
  - ②[OK] ボタンをクリックする

#### eSATA対応機器の操作にあたって

スリープまたは休止状態でパソコンのeSATA/USBコネクタにeSATA対応機器を接続しないでください。eSATA対応機器を認識できない場合があります。
 eSATA対応機器は、パソコンに電源が入った状態で接続してください。

#### ▋ テレビ/外部ディスプレイ接続の操作にあたって

- すべてのテレビまたは外部ディスプレイと接続動作確認は行っていません。したがって、すべてのテレビまたは外部ディスプレイへの表示は保証できません。
   テレビまたは外部ディスプレイによっては正しく表示されない場合があります。
- 必ず、映像の再生アプリケーションを起動する前に、表示装置の切り替えを行ってください。 起動中は表示装置を切り替えないでください。
- •次のようなときには、表示装置を切り替えないでください。
  - ・データの読み出しや書き込みをしている間
  - ・通信を行っている間
- クローン表示にしているときに映像を再生させると、画像がコマ落ちをすることがあります。
   この場合は表示解像度を下げるか、クローン表示にしないで1つの表示装置に表示するか、
   拡張表示に設定してください。
- 拡張表示でテレビまたは外部ディスプレイを主ディスプレイに設定した場合、スリープまたは休止状態のときにテレビまたは外部ディスプレイをはずさないでください。スリープまたは休止状態から復帰したときにログオン画面が表示されずに、操作ができなくなることがあります。
- HDMI出力端子にテレビまたは外部ディスプレイを接続しているときに、ほかのコネクタに テレビまたは外部ディスプレイや外部サウンド機器が接続されている場合、画面表示を切り 替えたりHDMIケーブルを抜き差ししたりすると、システムによって自動的に画面表示また は音声の出力が切り替わることがあります。
- テレビまたは外部ディスプレイに表示したときに、デスクトップ画面の周りに黒い帯が表示 され、デスクトップ画面がテレビまたは外部ディスプレイの中央に小さく表示されることが あります。

その場合は『テレビに付属の説明書』または『外部ディスプレイに付属の説明書』を参照して、 テレビまたは外部ディスプレイがサポートしている画面モードに設定してください。適切な サイズと適切なアスペクト比で表示されます。

 ポート拡張ユニット2を接続しているときは、パソコン本体のRGBコネクタを使用しない でください。

#### 🔹 ヘッドホンの操作にあたって

- ●次のような場合にはヘッドホンを使用しないでください。雑音が発生する場合があります。
  - ・パソコン本体の電源を入れる/切るとき
  - ・ヘッドホンの取り付け/取りはずしをするとき

#### ExpressCardの操作にあたって

- ホットインサーションに対応していない Express Card を使用する場合は、必ずパソコン本 体の電源を切ってから取り付け∕取りはずしを行ってください。
- ExpressCardには、長い時間使用していると熱を帯びるものがあります。ExpressCardを 取りはずす際に、ExpressCardが熱い場合は、少し時間をおき、冷めてからExpressCard を取りはずしてください。
- ExpressCardの使用停止は必ず行ってください。使用停止を行わずにExpressCardを取り はずすとシステムが回復不能な影響を受ける場合があります。

#### 取りはずす前に確認しよう

- 取りはずすときは、ExpressCardをアプリケーションやシステムで使用していないことを 確認してください。
- 通知領域に[ハードウェアを安全に取り外してメディアを取り出す]アイコン(動)が表示されているExpressCardを取りはずす場合、ExpressCardの使用停止は必ず行ってください。使用停止を行わずにExpressCardを取りはずすとシステムが回復不能な影響を受ける場合があります。

#### □取りはずしたあとに

ExpressCardを取りはずしたあとは、ダミーカードを挿入してください。ほこりやゴミなどがExpressCardスロットに入り、故障するおそれがあります。

# 8 バッテリーについて

#### バッテリーを充電するにあたって

バッテリーパックの温度が極端に高いまたは低いと、正常に充電されないことがあります。
 バッテリーは5~35℃の室温で充電してください。

社団法人 電子情報技術産業協会の「バッテリ関連Q&A集」について http://it.jeita.or.jp/perinfo/committee/pc/battery/menul.htm

# 9 CD/DVDにデータのバックアップをとる

#### CD/DVDに書き込む前に

CD/DVDに書き込みを行うときは、市販のライティングソフトウェアは使用しないでください。 CD/DVDに書き込みを行うときは、次の注意をよく読んでから使用してください。 守らずに使用すると、書き込みに失敗するおそれがあります。また、ドライブへの振動や衝撃 などの本体異常や、記録メディアの状態などによっては処理が正常に行えず、書き込みに失敗 することがあります。

書き込みに失敗したCD/DVDの損害については、当社はいっさいその責任を負いません。
 また、記憶内容の変化・消失など、CD/DVDに保存した内容の損害および内容の損失・消失により生じる経済的損害といった派生的損害については、当社はいっさいその責任を負いませんので、あらかじめご了承ください。

付

锦

● CD/DVDに書き込むときには、それぞれの書き込み速度に対応し、それぞれの規格に準拠した記録メディアを使用してください。また、推奨するメーカーの記録メディアを使用してください。

参照 CD/DVDについて「2章 6 CDやDVDを使う」

- バッテリー駆動で使用中に書き込みを行うと、バッテリーの消耗などによって書き込みに失敗するおそれがあります。必ずACアダプターを接続してパソコン本体を電源コンセントに接続して使用してください。
- 書き込みを行うときは、本製品の省電力機能が働かないようにしてください。また、スリープ、 休止状態、シャットダウンまたは再起動を実行しないでください。

参照 省電力機能について「5章 2 省電力の設定をする」

- 次に示すような、ライティングソフトウェア以外のソフトウェアは終了させてください。
   ・スクリーンセーバー
  - ・ウイルスチェックソフト
  - ・ディスクのアクセスを高速化する常駐型ユーティリティ
  - ・音楽や映像の再生アプリケーション
  - ・LANなどの通信アプリケーション など

ソフトウェアによっては、動作の不安定やデータの破損の原因となります。

- SDメモリカード、USB接続などのハードディスクドライブなど、本体のハードディスク以外の記憶装置にあるデータを書き込むときは、データをいったん本体のハードディスクに保存してから書き込みを行ってください。
- LAN を経由する場合は、データをいったん本体のハードディスクに保存してから書き込みを 行ってください。
- •「TOSHIBA Disc Creator」は、パケットライト形式での記録機能は備えていません。
- •「TOSHIBA Disc Creator」を使用してDVD-RAMにデータを書き込むことはできません。
- •「TOSHIBA Disc Creator」を使用してDVD-Video、DVD-VR、DVD-Audioを作成する ことはできません。
- 書き込み可能なDVDをバックアップする場合は、同じ種類の書き込み可能なDVDメディアでないとバックアップできない場合があります。詳しくは、「TOSHIBA Disc Creator」のへルプを参照してください。
- 著作権保護されている DVD-Video を「TOSHIBA Disc Creator」を使用してバックアップ を作成しても、作成された記録メディアで映像を再生することはできません。
- •「TOSHIBA Disc Creator」を使用してCD-ROM、CD-R、CD-RWからDVD-RW、 DVD-R、DVD+RW、DVD+Rにバックアップを作成することはできません。
- •「TOSHIBA Disc Creator」を使用してDVD-ROM、DVD-Video、DVD-RW、DVD-R、 DVD+RW、DVD+R からCD-R、CD-RWにバックアップを作成することはできません。
- 「TOSHIBA Disc Creator」を使用して、ほかのソフトウェアや、家庭用DVDビデオレコー ダーで作成したDVD-RW、DVD-R、DVD+RW、DVD+Rのバックアップを作成できない ことがあります。

#### 書き込みを行うにあたって

- タッチパッドを操作する、ウィンドウを開く、ユーザーを切り替える、画面の解像度や色数の変更など、パソコン本体の操作を行わないでください。
- パソコン本体に衝撃や振動を与えないでください。
- •書き込み中は、周辺機器の取り付け/取りはずしを行わないでください。

参照 周辺機器について「4章 周辺機器を使って機能を広げよう」

- パソコン本体から携帯電話、およびほかの無線通信装置を離してください。
- 重要なデータについては、書き込み終了後、必ずデータが正しく書き込まれたことを確認し てください。
- 「TOSHIBA Disc Creator」では、データが正常に書き込まれたことを自動的にチェック(簡 易チェック)するように設定されています。
   設定内容は次の手順で確認できます。
  - ① [スタート] ボタン ( ) → [すべてのプログラム] → [TOSHIBA] → [CD&DVDア プリケーション] → [Disc Creator] をクリックする

「TOSHIBA Disc Creator」の [Startup Menu] 画面が表示されます。

- ②[データCD/DVD作成] をクリックする
- ③メインウインドウで [設定] をクリックし、[書き込み設定] → [データCD/DVD設定]
   をクリックする

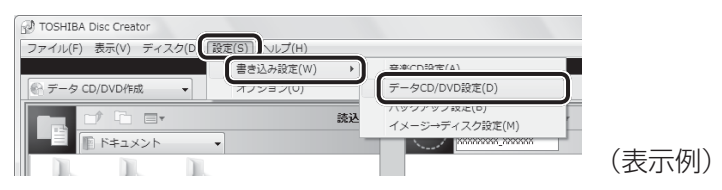

[データCD/DVD設定]画面が表示されます。

④[データチェック] で[書き込み後にデータをチェックする] がチェックされているか確 認する

[簡易チェック] と [詳細チェック] を選択することができます。

| DVD 書き込みオプション<br>書き込みファイルシステム<br>③ ISO9660 + Joliet + UDF<br>② UDF                        | 書き込み先<br>(XG)XXXXXXXXXX  ・                                                                     |       |
|-------------------------------------------------------------------------------------------|------------------------------------------------------------------------------------------------|-------|
| CD 書参込みオプション<br>書参込みファイルシステム<br>④ ISO9660 + Joliet<br>① ISO9660 + Joliet + UDF<br>塗売込みモード | <ul> <li>データチェック</li> <li>② 書き込み(旅にデータをチェックする)</li> <li>③ 簡易、チェック</li> <li>● 詳細チェック</li> </ul> |       |
| MODE1   MODE2                                                                             | 音で込み方法<br>「ディスクを閉じる                                                                            |       |
|                                                                                           | キガ規則(上(D)     OK     キャンセル                                                                     | (表示例) |

⑤[OK] ボタンをクリックする

# 10 DVDの再生にあたって

#### \* ドライブ搭載モデルのみ

本項では、「DVD」と記載している場合、特に書き分けのある場合を除き、DVD-VideoフォーマットまたはDVD-VRフォーマットで記録されたディスクを示します。

- 使用するDVDのタイトルによっては、コマ落ちする場合があります。
- 家庭用DVDレコーダーで録画した、ファイナライズされていないDVDはパソコンで再生で きない場合があります。
- DVDの再生には、「TOSHIBA VIDEO PLAYER」を使用してください。「Windows Media Player」やその他市販ソフトを使用してDVDを再生すると、表示が乱れたり、再 生できない場合があります。このようなときは、「TOSHIBA VIDEO PLAYER」を起動し、 DVDを再生してください。
- DVD再生ソフト「TOSHIBA VIDEO PLAYER」では、DVD-VideoとDVD-VRの再生が できます。AVCREC、AVCHDおよびHD Recフォーマットで書き込まれたDVD、Video CD、Audio CD、MP3の再生はサポートしていません。
- DVD再生時は、ACアダプターの接続をおすすめします。省電力機能が働くと、スムーズな 再生ができないことがあります。バッテリー駆動で再生するときは電源プランで「高パフォー マンス」を選択してください。
- DVDを再生する前に、ほかのアプリケーションを終了させてください。また、再生中には ほかのアプリケーションを起動させたり、不要な操作は行わないでください。
- ●「TOSHIBA VIDEO PLAYER」の起動中は、スリープ、休止状態を実行しないでください。
- 「TOSHIBA VIDEO PLAYER」の起動中は、コンピューターのロック状態に移行する操作
   (④)+ L キーまたは FN + F1 キーを押す)をしないでください。
- Region コードは4回まで変更することができますが、通常は出荷時のままご利用ください。
   出荷時の状態では、Region コードが「2」に設定されておりますので、Region コードが「2」
   または「ALL」のDVD-Videoをご使用ください。
- テレビまたは外部ディスプレイに表示するときは、アプリケーションを起動する前にあらか じめ表示装置を切り替えてください。
   また、ご使用の環境によってはクローン表示設定でDVDを再生することはできません。

参照 表示装置の切り替え「4章 4 テレビの接続」

テレビまたは外部ディスプレイ側の解像度やリフレッシュレートが高い場合、DVD再生画像が正常に表示されないことがあります。その際はいったん再生を終了し、テレビまたは外部ディスプレイ側の解像度、リフレッシュレートや色数を下げてご使用ください。

その他の注意については、「TOSHIBA VIDEO PLAYER」のヘルプに記載しています。 [TOSHIBA VIDEO PLAYER」のヘルプの起動は、[スタート] ボタン( )→ [すべての プログラム] → [TOSHIBA VIDEO PLAYER] → [TOSHIBA VIDEO PLAYER ヘルプ] をクリックしてください。

#### 11 指紋認証について

#### 指紋認証の操作にあたって

指紋センサーは非常に高度な技術で作られておりますので、次の取扱注意事項を守ってご使用 ください。特に指紋センサー表面の取り扱いには十分ご注意ください。

- 次のような取り扱いをすると故障したり、指紋が認証されない原因になります。
  - ・指紋センサー表面を爪などの硬いものでこすったりひっかいたりする
  - ・指紋センサー表面を強く押す
  - ・濡れた手で指紋センサー表面を触る
     指紋センサーの表面に水蒸気などをあてず、乾燥した状態に保ってください。
  - ・化粧品や薬品、砂や泥などの付いた手で指紋センサー表面を触る 砂などの小さい物でも、指紋センサーを傷つける場合があります。
  - ・指紋センサー表面にシールなどをはる
  - ・指紋センサー表面に鉛筆やボールペンなどで書く
  - ・指紋センサー表面を静電気を帯びた手や布などで触る
- 指紋センサーをご使用になるときには、次の点にご注意ください。
  - ・手が汚れている場合には手を洗い、完全に水分をふき取る
  - ・金属に手を触れるなどして、静電気を取り除く
     特に空気が乾燥する冬場には注意してください。静電気は指紋センサーの故障原因になります。
  - ・眼鏡ふき(クリーナークロス)などの柔らかい布でセンサーの汚れをふき取る
     このとき、洗剤は使用しないでください。
  - ・指と指紋センサーが横から見て平行になるように指を置く
  - ・指紋センサーと指の中央を合わせる
  - ・指紋センサーの上に第1関節がくるように置く
  - ・すべらせるときにはゆっくりと一定のはやさで手前にすべらせる それでも認識されない場合は、はやさを調整してください。
  - ・右の図のように、指を上下や左右にぶれさせ ず、指紋センサーが完全に見える状態になる まで手前にすべらせてください。

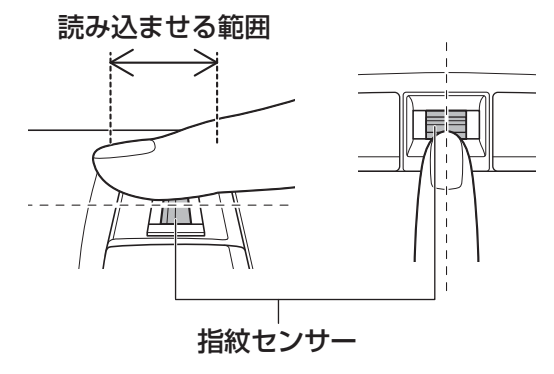

付

鎾

- 指紋を登録する場合には、認識率向上のために次のような状態の指は避けてください。
  - ・濡れている
  - ・けがをしている
  - ・ふやけている
  - ・荒れている
  - ・汚れている

指紋の間の汚れや異物を取り除いた状態で登録してください。

- ・乾燥性の皮膚炎などにかかっている
- 認識率が下がったな、と思ったら次の点を確認してください。
  - ・指紋センサーの表面が汚れていないか確認する
     汚れている場合は、眼鏡ふき(クリーナークロス)などの柔らかい布で軽くふき取ってから使ってください。指紋センサー表面は強くこすらないでください。故障するおそれがあります。
  - ・指の状態を確認する
     傷や手荒れ、極端に乾燥した状態、ふやけた状態、指紋が磨耗した状態、極端に太った場合など、指紋の登録時と状態が異なると認識できない可能性があります。認識率が改善されない場合には、ほかの指での再登録をおすすめします。
  - ・指の置きかたに注意する
- ●その他
  - ・2本以上の指を登録することをおすすめします。うまく認識しにくい場合などは、登録し なおすか、ほかの指を登録してください。
  - ・指紋認証機能は、正しくお使いいただいた場合でも、個人差により指紋情報が少ないなどの理由で、登録・使用ができない場合があります。
  - ・指紋認証機能は、データやハードウェアの完全な保護を保証してはおりません。本機能を 利用したことによる、いかなる障害、損害に関して、いっさいの責任は負いかねますので、 ご了承ください。

#### Windowsログオンパスワードの設定について

パスワードがわからなくなった場合、パソコンの管理者アカウントで設定したユーザーアカウントがほかにあれば、そのアカウントでログオンしてパスワードの再登録ができます。管理者アカウントで設定したほかのユーザーアカウントがない場合は、リカバリーをしてください。リカバリーをすると、購入したあとに作成したデータなどは、すべて消失します。

 ※照 Windowsログオンパスワードについて『Windowsヘルプとサポート』

#### 指紋認証のパスワード入力について

付

# **12 TPM について**

#### TPMの操作にあたって

 「Infineon TPM Software Professional Package」をインストールすると、Windows ログオンパスワードやユーザーパスワードとは別にTPMに対するパスワードを設定する必 要があります。設定したパスワードは、忘れたときのために必ず控えておいてください。ま た控えたパスワードは、安全な場所に保管してください。パスワードがわからなくなった場 合、どんな手段でもTPMで保護されたデータを復元することはできません。

 本製品を修理・保守に出した場合、メイン基板に組み込まれたセキュリティチップ(TPM) 内のデータは保証いたしません。TPMを使用している場合に、本製品を保守・修理に出す 際は、バックアップウィザードを使用して、TPMをバックアップしておいてください。 バックアップしたメディアは、安全な場所に保管してください。データのバックアップに関 しては、当社はいっさいの責任を負いかねますのでご了承ください。

参照 バックアップウィザードについて TPMのヘルプ [Infineon Security Platform ソリューション]

● 本製品を修理・保守に出した場合、搭載されている TPM に障害がなくても TPM が交換さ れる場合があります。

その場合、バックアップウィザードを使用して、TPMの設定を復元してください。

- TPMでは、最新のセキュリティ機能を提供しますが、データやハードウェアの完全な保護 を保証してはおりません。本機能を利用したことによる、いかなる障害、損害に関して、いっ さいの責任は負いかねますので、ご了承ください。
- 管理者(所有者)登録を削除すると、TPMに関係するセキュリティ機能が使用できなくなります。このため、管理者権限を持たないユーザーがBIOSセットアップのTPMに関する項目を操作できないように設定することをおすすめします。

参照を管理者以外のユーザーの制限について

『Trusted Platform Module 取扱説明書 6 東芝パスワードユーティリティ』

●管理者(所有者)登録を削除したあとに、TPMの使用を再開する場合は、もう一度TPMへ 管理者(所有者)登録を行う必要があります。 記録メディアについて

記録メディアを使う前に、次の内容をよく読んでください。

# **1** 使えるCDを確認しよう

#### CD-RW、CD-Rについて/CD-RW、CD-Rの使用推奨メーカー

● CD-RW、CD-Rに書き込む際には、次のメーカーの記録メディアを使用することを推奨します。

書き込み速度は、使用する記録メディアによって異なります。

これらのメーカー以外の記録メディアを使用すると、うまく書き込みができない場合があります。

| 記録メディア                  | 書き込み/<br>書き換え速度 | 推奨メーカー                |
|-------------------------|-----------------|-----------------------|
| CD-Rメディア <sup>*1</sup>  | 最大24倍速          | 太陽誘電 (株)、三菱化学メディア (株) |
| マルチスピードCD-RWメディア        | 最大4倍速           |                       |
| High Speed CD-RWメディア    | 最大10倍速          | 三菱化学メディア (株)          |
| Ultra Speed CD-RWメディア*2 | 最大16倍速          |                       |

\*1 最大の倍速で書き込むためには書き込み速度に対応したCD-Rメディアを使用してください。 \*2 Ultra Speed+ CD-RWメディアは使用できません。使用した場合、データは保証できません。

- CD-Rに書き込んだデータの消去はできません。
- CD-RWメディアは書き換え可能な記録メディアですが、「TOSHIBA Disc Creator」で書き込んだファイルを変更したり、削除したりすることはできません。
   ファイルの変更・削除が必要な場合は、まずCD-RWメディアの消去を行い、改めて必要なファイルだけを書き込んでください。
- CD-RWの消去されたデータを復元することはできません。消去の際は、記録メディアの内容を十分に確認してから行ってください。
- 書き込み可能なドライブが複数台接続されている際には、書き込み・消去する記録メディア をセットしたドライブを間違えないよう十分に注意してください。
- ハードディスクに不良セクターがあると書き込みに失敗するおそれがあります。定期的に「エラーチェック」でクラスターのチェックを行うことをおすすめします。
- ドライブの構造上、記録メディアの傷、汚れ、ほこり、チリなどにより読み出し/書き込み ができなくなる場合があります。データなどを書き込む際は、記録メディアの状態をよくご 確認ください。

# **2** 使えるDVDを確認しよう

#### ■DVD-RAMの種類

DVD-RAMにはいくつかの種類があります。本製品のドライブで使用できるDVD-RAMは次のとおりです。

カートリッジタイプの記録メディアは、カートリッジから取り出してドライブにセットしてく ださい。両面ディスクで、読み出し/書き込みする面を変更するときは、一度ドライブから記 録メディアを取り出し、裏返してセットし直してください。

○:使用できる ×:使用できない

| DVD-RAMの種類                      | 本製品の対応 |
|---------------------------------|--------|
| カートリッジなし*1                      | 0      |
| カートリッジタイプ(取り出し不可)               | ×      |
| カートリッジタイプ(取り出し可能)* <sup>2</sup> | 0      |

\*1 一部の家庭用DVDビデオレコーダーでは再生できない場合があります。

\*2 2.6GB、5.2GBのディスクは使用できません。

#### DVDについて/DVDの使用推奨メーカー

DVD-RAM、DVD-RW、DVD-R、DVD+RW、DVD+Rに書き込む際には、次のメーカーの記録メディアを使用することを推奨します。
 書き込み速度は、お使いのモデルと、使用する記録メディアによって異なります。
 これらのメーカー以外の記録メディアを使用すると、うまく書き込みができない場合があります。

| 記録メディア   |          | 書き込み/<br>書き換え速度 | 推奨メーカー                               |
|----------|----------|-----------------|--------------------------------------|
| DVD-R    | 8倍速、16倍速 | 最大8倍速           | 太陽誘電 (株)、日立マクセル (株)、<br>三菱化学メディア (株) |
| DVD-R DL | 4倍速、8倍速  | 最大6倍速           | 三菱化学メディア(株)                          |
| DVD+R    | 8倍速、16倍速 | 最大8倍速           | 太陽誘電(株)、三菱化学メディア(株)                  |
| DVD+R DL | 8倍速      | 最大6倍速           | 三菱化学メディア(株)                          |
|          | 2倍速      | 最大2倍速           |                                      |
| DVD-RW   | 4倍速      | 最大4倍速           | ロ本ビンダー (株)、<br>  二茎化ヴィディマ (性)        |
|          | 6倍速      | 最大6倍速           |                                      |
|          | 4倍速      | 最大4倍速           |                                      |
|          | 8倍速      | 最大8倍速           | 1 二変11子メディア(休)<br>                   |
|          | 3倍速      | 最大3倍速           |                                      |
|          | 5倍速      | 最大5倍速           |                                      |

これらより速い書き込み倍速に対応した記録メディアを使用しても、ドライブの書き込み/ 書き換え速度以上の速度で書き込み/書き換えはできません。

- DVD-R、DVD+Rに書き込んだデータの消去はできません。
- DVD-RW、DVD+RWメディアは書き換え可能な記録メディアですが、「TOSHIBA Disc Creator」で書き込んだファイルを変更したり、削除したりすることはできません。
   ファイルの変更・削除が必要な場合は、まずDVD-RW、DVD+RWメディアの消去を行い、
   改めて必要なファイルだけを書き込んでください。
- DVD-RAM、DVD-RW、DVD+RWの消去されたデータを復元することはできません。消 去の際は、記録メディアの内容を十分に確認してから行ってください。
- 書き込み可能なドライブが複数台接続されているときには、書き込み・消去する記録メディアをセットしたドライブを間違えないよう十分に注意してください。
- DVD-RAM、DVD-RW、DVD-R、DVD+RW、DVD+Rへの書き込みでは、ファイルの管 理領域なども必要になるため、記録メディアに記載された容量分のデータを書き込めない場 合があります。
- DVD-RW、DVD-Rへの書き込みでは、DVDの規格に準拠するため、書き込むデータのサ イズが約1GBに満たない場合にはダミーのデータを加えて、最小1GBのデータに編集して 書き込みます。

このため、実際に書き込もうとしたデータが少ないにもかかわらず、書き込み完了までに時間がかかることがあります。

- ハードディスクに不良セクターがあると書き込みに失敗するおそれがあります。定期的に「エ ラーチェック」でクラスターのチェックを行うことをおすすめします。
- ドライブの構造上、記録メディアの傷、汚れ、ほこり、チリなどにより読み出し/書き込み ができなくなる場合があります。データなどを書き込むときは、記録メディアの状態をよく ご確認ください。
- DVD-RAMをドライブにセットしたとき、システムがDVD-RAMを認識するまでに多少時間がかかります。

# × =

- DVD-Rは、DVD-R for General Ver2.0規格に準拠した記録メディアを使用してください。
- DVD-RWは、DVD-RW Ver1.1またはVer1.2規格に準拠した記録メディアを使用してください。
- DVD-RAMは、DVD-RAM Ver2.0、Ver2.1、Ver2.2規格に準拠した記録メディアを使用してください。
- 市販のDVD-Rには業務用メディア(for Authoring)と一般用メディア(for General)があります。
   業務用メディアはパソコンのドライブでは書き込みすることができません。
   一般用メディア(for General)を使用してください。
- 市販のDVD-RAM、DVD-RW、DVD-R、DVD+RW、DVD+Rには「for Data」と「for Video」の 2種類があります。映像を保存する場合や家庭用DVDビデオレコーダーとの互換性を重視する場合は 「for Video」を使用してください。
- 作成したDVDは、一部の家庭用DVDビデオレコーダーやパソコンでは再生できないこともあります。 また、作成したDVD+R DLメディア、DVD-R DLメディアを再生するときは、それぞれの記録メディ アの読み取りに対応している機器を使用してください。

# 3 SDメモリカードを使うにあたって

# **1** SDメモリカードの操作にあたって

- SD Card □ LED が点灯中は、電源を切ったり、SD メモリカードを取り出したり、パソコ ン本体を動かしたりしないでください。データやSD メモリカードが壊れるおそれがあります。
- SDメモリカードは無理な力を加えず、静かに挿入してください。正しくセットされていない場合、パソコンの動作が不安定になったり、SDメモリカードが壊れるおそれがあります。
- スリープ中は、SDメモリカードを取り出さないでください。データが消失するおそれがあります。
- SDメモリカードのコネクタ部分(金色の部分)には触れないでください。静電気で壊れる おそれがあります。
- SDメモリカードを取り出す場合は、必ずシステム上で使用停止の手順を行ってください。 データが消失したり、SDメモリカードが壊れるおそれがあります。
- パソコン本体を持ち運ぶときは、必ずSDカードスロットからSDメモリカードを取り出し てください。SDカードスロットやSDメモリカードが破損するおそれがあります。

# 2 SDメモリカードを使う前に

- SDカードスロットにminiSDメモリカードをセットするときは、必ずSDメモリカードサイズのminiSDメモリカード用のアダプターを装着した状態で行ってください。
   microSDメモリカードをセットするときは、必ずSDメモリカードサイズのmicroSDメモリカード用のアダプターを装着した状態で行ってください。miniSDメモリカードサイズのmicroSDメモリカード用のアダプターは使用できません。
- SDカードスロットからminiSDメモリカード/microSDメモリカードを取りはずすときは、 必ずminiSDメモリカードまたはmicroSDメモリカード用のアダプターに装着したままの 状態で行ってください。
- すべてのSDメモリカードの動作確認は行っていません。したがって、すべてのSDメモリ カードの動作保証はできません。
- SDメモリカードは、SDMIの取り決めに従って、デジタル音楽データの不正なコピーや再 生を防ぐための著作権保護技術を搭載しています。
   そのため、ほかのパソコンなどで取り込んだデータが著作権保護されている場合は、本製品 でコピー、再生することはできません。SDMIとはSecure Digital Music Initiativeの略で、 デジタル音楽データの著作権を守るための技術仕様を決めるための団体のことです。
- 著作権保護技術 CPRM を使用するには、著作権保護技術 CPRM に対応しているアプリケーションが必要です。
- あなたが記録したものは、個人として楽しむなどのほかは、著作権法上、権利者に無断で使用できません。
- SDメモリカードは、デジタル音楽データの不正なコピーや再生を防ぐSDMIに準拠したデー タを取り扱うことができます。メモリの一部を管理データ領域として使用するため、使用で きるメモリ容量は表示の容量より少なくなっています。

#### SDメモリカードのフォーマットについて

- 再フォーマットする場合は、SDメモリカードを使用する機器(デジタルカメラやオーディ オプレーヤーなど)で行ってください。
   Windows上([コンピューター] 画面)でSDメモリカードのフォーマットを行わないでく ださい。デジタルカメラやオーディオプレーヤーなどほかの機器で使用できなくなる場合が あります。
- 再フォーマットを行うと、そのSDメモリカードに保存されていた情報はすべて消去されま す。一度使用したSDメモリカードを再フォーマットする場合は注意してください。

# 4 記録メディアの廃棄・譲渡について

記録メディア(CD、DVD、USBフラッシュメモリ、SDメモリカードなど)を廃棄・譲渡す る際には、書き込まれたデータが流出しないよう、適切な方法で消去することをおすすめします。 初期化、削除、消去などの操作などを行っても、データの復元ツールで再生できる場合もあり ますので、十分ご確認ください。

データ消去のための専用ソフトや、記録メディア専用のシュレッダーも販売されています。

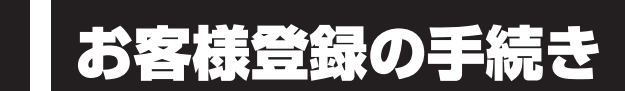

パソコンやアプリケーションを使用するときは、自分が製品の正規の使用者(ユーザー)であ ることを製品の製造元へ連絡します。これを「お客様登録」または「ユーザー登録」といいます。 お客様登録は、パソコン本体、使用するアプリケーションごとに行い、方法はそれぞれ異なります。

# **1** 東芝ID(TID)お客様登録のおすすめ

東芝では、お客様へのサービス・サポートのご提供の充実をはかるために東芝ID(TID)のご 登録をおすすめしております。 サービス内容は、『東芝PCサポートのご案内』を確認してください。

詳しくは、次のアドレス「東芝ID(TID)とは?」をご覧ください。 https://room1048.jp/onetoone/info/about\_tid.htm

#### **1** [東芝お客様登録] アイコンからのご登録方法

インターネット接続の設定やインターネットプロバイダーとの契約をしてある場合に、[東芝お 客様登録] アイコンから TID 登録を行う方法を説明します。インターネットに接続している間 の通信料金やプロバイダー使用料などの費用はお客様負担となりますので、あらかじめご了承 ください。

#### **X**

 インストールしているウイルスチェックソフトの設定によって、インターネット接続を確認する画面が 表示される場合があります。インターネット接続を許可する項目を選択し、操作を進めてください。

1 デスクトップ上の [東芝お客様登録] アイコン (デ) をダブルクリックする [「お客様登録」のお願い] 画面が表示されます。 以降は、画面の指示に従って操作してください。

#### **★**

● インターネットに接続後、URLを入力して登録用のホームページにアクセスすることもできます。
 登録用ホームページ: http://room1048.jp
 商品の追加登録も、登録用のホームページから行えます。

付録

#### ■瞬時電圧低下について

この装置は、社団法人 電子情報技術産業協会の定めたパーソナルコンピューターの瞬時 電圧低下対策のガイドラインを満足しております。しかし、ガイドラインの基準を上回る 瞬時電圧低下に対しては、不都合を生じることがあります。

#### ■高調波対策について

JIS C 61000-3-2 適合品 本装置は、高調波電流規格 JIS C 61000-3-2 に適合しています。

#### ■電波障害自主規制について

この装置は、クラスB情報技術装置です。この装置は、家庭環境で使用することを目的と していますが、この装置がラジオやテレビジョン受信機に近接して使用されると、受信障 害を引き起こすことがあります。 取扱説明書に従って正しい取り扱いをして下さい。

VCCI-B

#### 参照 7章 2 - 5 - Q パソコンの近くにあるテレビやラジオの調子がおかしい」

#### ■「FCC information」について

#### FCC notice "Declaration of Conformity Information"

This equipment has been tested and found to comply with the limits for a Class B digital device, pursuant to Part 15 of the FCC rules. These limits are designed to provide reasonable protection against harmful interference in a residential installation. This equipment generates, uses and can radiate radio frequency energy and, if not installed and used in accordance with the instructions, it may cause harmful interference to radio communications. However, there is no guarantee that interference will not occur in a particular installation. If this equipment does cause harmful interference to radio or television reception, which can be determined by turning the equipment off and on, the user is encouraged to try to correct the interference by one or more of the following measures:

- Reorient or relocate the receiving antenna.
- Increase the separation between the equipment and receiver.
- Connect the equipment into an outlet on a circuit different from that to which the receiver is connected.
- Consult the dealer or an experienced radio/TV technician for help.

**WARNING** : Only peripherals complying with the FCC rules class B limits may be attached to this equipment. Operation with non-compliant peripherals or peripherals not recommended by TOSHIBA is likely to result in interference to radio and TV reception. Shielded cables must be used between the external devices and the computer's external monitor ports, Universal Serial Bus(USB 2.0/3.0)ports, eSATA/USB combo port, HDMI out port and microphone jack. Changes or modifications made to this equipment, not expressly approved by TOSHIBA or parties authorized by TOSHIBA could void the user's authority to operate the equipment.

#### FCC conditions

This device complies with Part 15 of the FCC Rules.

Operation is subject to the following two conditions:

- 1. This device may not cause harmful interference.
- 2. This device must accept any interference received, including interference that may cause undesired operation.

#### Contact

Address : TOSHIBA America Information Systems, Inc. 9740 Irvine Boulevard Irvine, California 92618-1697

**Telephone** : (949) 583-3000

#### EU Declaration of Conformity について

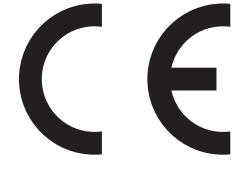

This product is carrying the CE-Mark in accordance with the related European Directives. Responsible for CE-Marking is TOSHIBA Europe GmbH, Hammfelddamm 8, 41460 Neuss, Germany. The complete and official EU Declaration of Conformity can be found on TOSHIBA's web site

http://epps.toshiba-teg.com on the Internet.

#### **CE compliance**

This product is labelled with the CE Mark in accordance with the related European Directives, notably Electromagnetic Compatibility Directive 2004/108/EC for the notebook and the electronic accessories including the supplied power adapter, the Radio Equipment and Telecommunications Terminal Equipment Directive 1999/5/EC in case of implemented telecommunication accessories and the Low Voltage Directive 2006/95/EC for the supplied power adapter. Furthermore the product complies with the Ecodesign Directive 2009/125/EC (ErP) and its related implementing measures.

This product and the original options are designed to observe the related EMC (Electromagnetic Compatibility) and safety standards. However, TOSHIBA cannot guarantee that this product still observes these EMC standards if options or cables not produced by TOSHIBA are connected or implemented. In this case the persons who have connected/implemented those options/cables have to provide assurance that the system (PC plus options/cables) still fulfils the required standards. To avoid general EMC problems, the following guidance should be noted:

- Only CE marked options should be connected/implemented
- Only best shielded cables should be connected

#### Working environment

This product was designed to fulfil the EMC (Electromagnetic Compatibility) requirements to be observed for so-called "Residential, commercial and light industry environments". TOSHIBA do not approve the use of this product in working environments other than the above mentioned "Residential, commercial and light industry environments".

For example, the following environments are not approved:

- Industrial Environments (e.g. environments where a mains voltage of 380 V three-phase is used)
- Medical Environments
- Automotive Environments
- Aircraft Environments

Any consequences resulting from the use of this product in working environments that are not approved are not the responsibility of TOSHIBA.

The consequences of the use of this product in non-approved working environments may be:

- Interference with other devices or machines in the near surrounding area.
- Malfunction of, or data loss from, this product caused by disturbances generated by other devices or machines in the near surrounding area.

Therefore TOSHIBA strongly recommend that the electromagnetic compatibility of this product should be suitably tested in all non-approved working environments before use. In the case of automobiles or aircraft, the manufacturer or airline respectively should be asked for permission before use of this product.

Furthermore, for general safety reasons, the use of this product in environments with explosive atmospheres is not permitted.

#### Panasonic DVDスーパーマルチドライブUJ8A2 (DVDスーパーマルチドライブ DVD±R2層式メディア対応) 安全にお使いいただくために

本装置を正しくご使用いただくために、この説明書をよくお読みください。 また、お読みになったあとは、必ず保管してください。

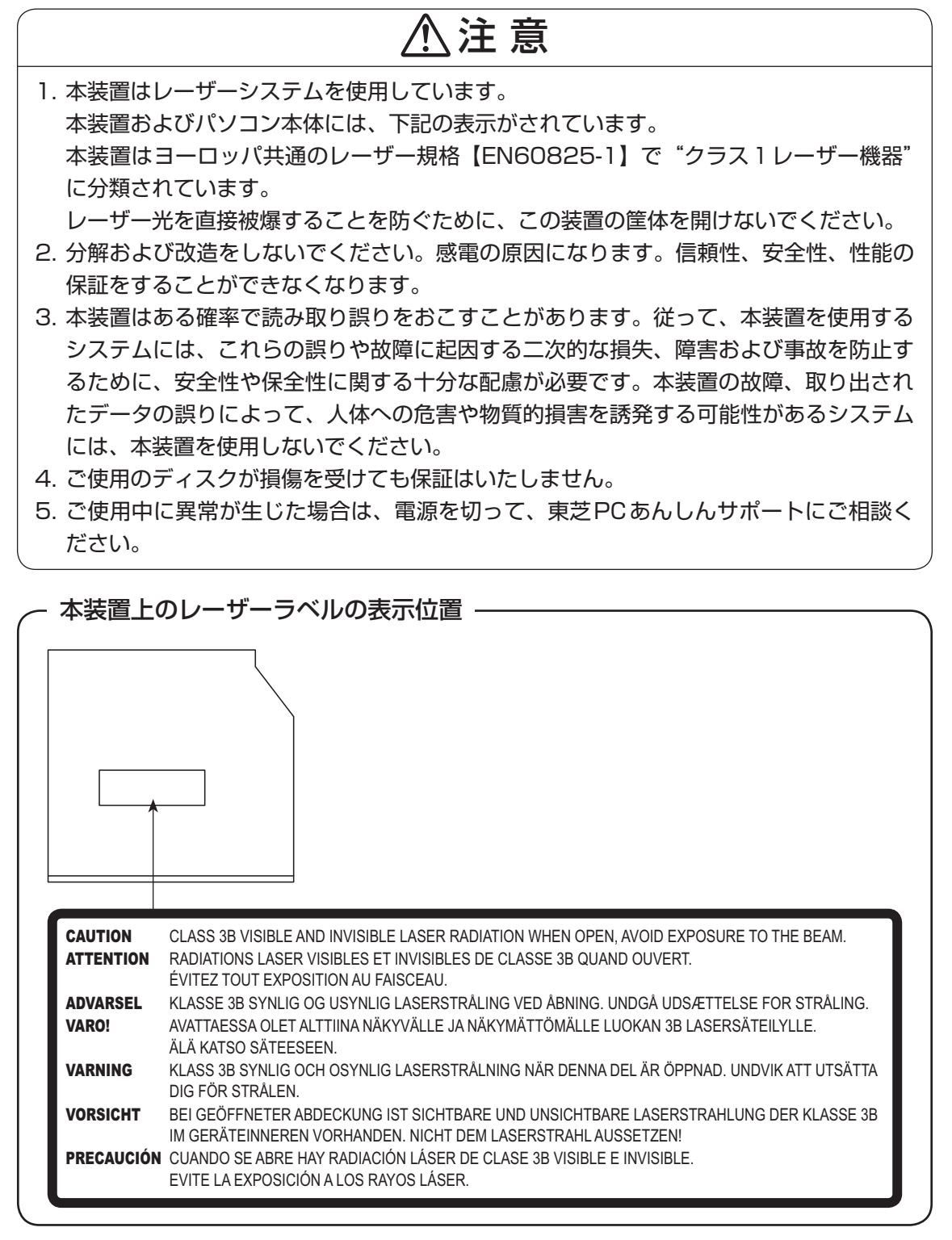

付 録
#### Toshiba Samsung Storage Technology DVDスーパーマルチドライブTS-U633J (DVDスーパーマルチドライブ DVD±R2層式メディア対応) 安全にお使いいただくために

本装置を正しくご使用いただくために、この説明書をよくお読みください。 また、お読みになったあとは、必ず保管してください。

| ⚠注意                                                                                                    |                                                                                                    |  |  |  |
|----------------------------------------------------------------------------------------------------|----------------------------------------------------------------------------------------------------|--|--|--|
| <ol> <li>本装置はレーザーシステムを使用しています。</li> <li>本装置の定格銘板には、右記の表示がされています。</li> <li>本装置はヨーロッパ共通のレーザー規格</li> <li>EN60825-1で"クラス1レーザー機器"に分類<br/>されています。</li> </ol>                                                                                                    | CLASS 1 LASER PRODUCT<br>APPAREIL A LASER DE CLASSE 1<br>LASER SCHUTZ KLASSE 1<br>PRODUKT<br>NACH EN 60825-1:1994/A2:2001                                                                                                    |  |  |  |
| レーザー光を直接被爆することを防ぐために、この                                                                                                    | 装置の筐体を開けないでください。                                                                                                    |  |  |  |
| 2. 分解および改造をしないでください。感電の原因に                                                                                                    | こなります。信頼性、安全性、性能の                                                                                                    |  |  |  |
| 休証を9ることかでさなくなります。 2 木装置けたる確変で詰み取り起りたおろすことがお                                                                                                    | ちます。従って、木荘罢た使田する                                                                                                    |  |  |  |
| 3. 平表直はのる確率で読み取り決りをめてすててかめ<br>システムには、これらの誤りや故障に記因する二次                                                                                                    | 7的な頃。従うて、平表直を使用する<br>7的な損失 暗実および事故を防止す                                                                                                    |  |  |  |
| るために、安全性や保全性に関する十分な配慮が必                                                                                                    | (学です。本装置の故障、取り出され                                                                                                    |  |  |  |
| たデータの誤りによって、人体への危害や物質的損                                                                                                    | 害を誘発する可能性があるシステム                                                                                                    |  |  |  |
| には、本装置を使用しないでください。                                                                                                    |                                                                                                    |  |  |  |
| 4. で使用のディスクが損傷を受けても保証はいたしません。                                                                                                    |                                                                                                    |  |  |  |
| 5 で使用中に異常が生じた場合は、電源を切って、東芝PCあんしんサポートにで相談く                                                                                                    |                                                                                                    |  |  |  |
| ださい。                                                                                                    |                                                                                                    |  |  |  |
| DANGER         -VISIBLE AND INVISIBLE LASER RADIATION WHEN OPEN. AVOID EXP<br>CAUTION           -CLASS 3B VISIBLE AND INVISIBLE LASER RADIATION WHEN OPEN.           ATTENTION         -CLASS 3B VISIBLE AND INVISIBLE LASER RADIATION WHEN OPEN.           ATTENTION         -LASER DE CLASSE 3B RAYONNEMENT VISIBLE ET INVISIBLE, EN CA<br>DE L'OEIL OU DE LA PEAU RAYONNEMENT DIRECT OU DIFFUS.           VORSICHT         -SICHTBARE UND UNSICHTBARE LASERSTRAHLUNG KLASSE 3B, WE<br>STRAHL AUSSETZEN.           ADVARSEL         +KLASSE 3B SYNLIG OG USYNLIG LASERSTRÅLING VED ÅBNING. I<br>ADVARSEL           VARO!         -LUOKAN 3B NÄKYVÄÄ JA NÄKYMÄTÖN AVATTAESSA OLET ALTTIIM/<br>VARNING           SYNLIG OCH OSYNLIG KLASSE 3B LASERSTRÅLING NÄR DENNI<br>Ż意         -TIFJHTA3BE%&000 Q.Z 不可见激光辐射, 繼免激光束照射,<br>-CZ を開くとクラス3BE%限レーザー光成び不可携レーザー光が出ます。ビームD | POSURE TO BEAM. (for 21 CFR)<br>AVOID EXPOSURE TO THE BEAM.<br>S D'OUVERTURE. EXPOSITION DANGEREUSE<br>ENN ABDECKUNG GEÖFFNET. NICHT DEM<br>UNDGÅ UDSÆTTELSE FOR STRÅLING<br>PNES. UNNGÅ EKSPONERING FOR STRÅLEN.<br>A LASERSÄTEILYLLE. ÄLÄ KATSO SÄTEESEEN.<br>IA DEL ÅR ÖPPNAD. STRÅLE ÄR FARLIG. |  |  |  |

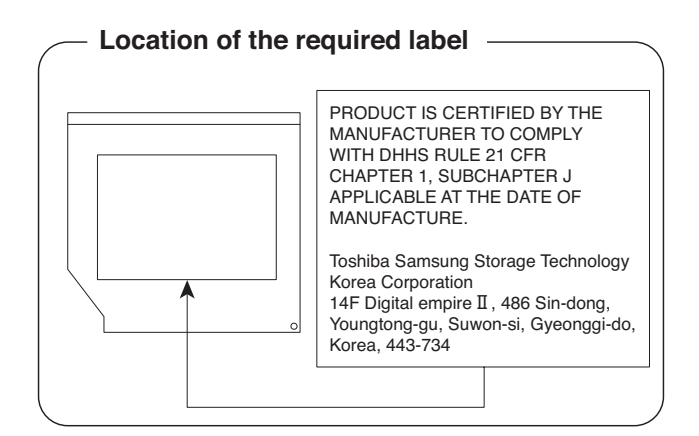

付録

各インターフェースの仕様

### 1 HDMI 出力端子

| ピン番号  | 信号名               | 意味             | 信号方向 |
|-------|-------------------|----------------|------|
| 1     | TMDS Data2+       | TMDSデータ (2+)   | 0    |
| 2     | TMDS Data2 Shield | TMDSデータ(2)シールド |      |
| 3     | TMDS Data2-       | TMDSデータ (2-)   | 0    |
| 4     | TMDS Data 1+      | TMDSデータ (1+)   | 0    |
| 5     | TMDS Data1 Shield | TMDSデータ(1)シールド |      |
| 6     | TMDS Data1-       | TMDSデータ(1 -)   | 0    |
| 7     | TMDS DataO+       | TMDSデータ (0+)   | 0    |
| 8     | TMDS DataO Shield | TMDSデータ(O)シールド |      |
| 9     | TMDS Data0-       | TMDSデータ (0-)   | 0    |
| 10    | TMDS Clock+       | TMDSクロック(+)    | 0    |
| 11    | TMDS Clock Shield | TMDSクロックシールド   |      |
| 12    | TMDS Clock-       | TMDSクロック(-)    | 0    |
| 13    | Reserved          | 予約             |      |
| 14    | Reserved          | 予約             |      |
| 15    | SCL               | SCLデータクロック信号   | 0    |
| 16    | SDA               | SDA通信信号        | 1/0  |
| 17    | DDC/CEC Ground    | DDC/CEC 信号グランド |      |
| 18    | +5V Power         | 電源             |      |
| 19    | Hot Plug Detect   | ホットプラグディテクト    |      |
| コネクタ図 |                   |                |      |
|       |                   |                |      |

ż

18

信号名 : -がついているのは、負論理値の信号です 信号方向(I):パソコン本体への入力 信号方向(O):パソコン本体からの出力

**182** 

付録

## 2 LANインターフェース

| ピン番号  | 信号名    | 意味          | 信号方向 |
|-------|--------|-------------|------|
| ]     | BI_DA+ | 送受信データA(+)  | 1/0  |
| 2     | BI_DA- | 送受信データA (-) | I/O  |
| З     | BI_DB+ | 送受信データB(+)  | 1/0  |
| 4     | BI_DC+ | 送受信データC(+)  | 1/0  |
| 5     | BI_DC- | 送受信データC(-)  | 1/0  |
| 6     | BI_DB- | 送受信データB(-)  | 1/0  |
| 7     | BI_DD+ | 送受信データD(+)  | 1/0  |
| 8     | BI_DD- | 送受信データD(-)  | 1/0  |
| コネクタ図 |        |             |      |
|       |        |             |      |

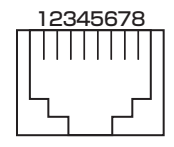

信号名 : -がついているのは、負論理値の信号です 信号方向(1):パソコン本体への入力

信号方向(0):パソコン本体からの出力

## 3 RGBインターフェース

| ピン番号  | 信号名      | 意味           | 信号方向 |
|-------|----------|--------------|------|
| 1     | CRV      | 赤色ビデオ信号      | 0    |
| 2     | CGV      | 緑色ビデオ信号      | 0    |
| З     | CBV      | 青色ビデオ信号      | 0    |
| 4     | Reserved | 予約           |      |
| 5     | GND      | グランド         |      |
| 6     | GND      | グランド         |      |
| 7     | GND      | グランド         |      |
| 8     | GND      | グランド         |      |
| 9     | +5V      | 電源           |      |
| 10    | GND      | グランド         |      |
| 11    | Reserved | 予約           |      |
| 12    | SDA      | SDA通信信号      | 1/0  |
| 13    | HSYNC    | 水平同期信号       | 0    |
| 14    | VSYNC    | 垂直同期信号       | 0    |
| 15    | SCL      | SCLデータクロック信号 | 0    |
| コウクタ図 |          |              |      |

コインシ図

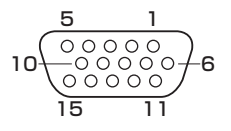

高密度D-SUB 3列15ピンメス

信号方向(1):パソコン本体への入力 信号方向(0):パソコン本体からの出力

## 4 USB2.0インターフェース

| ピン番号  | 信号名  | 意味      | 信号方向 |
|-------|------|---------|------|
| ]     | VBUS | +5V     |      |
| 2     | D-   | マイナスデータ | 1/0  |
| З     | D+   | プラスデータ  | 1/0  |
| 4     | GND  | グランド    |      |
| コネクタ図 |      |         |      |
|       |      |         |      |

信号名 : -がついているのは、負論理値の信号です 信号方向(I):パソコン本体への入力 信号方向(O):パソコン本体からの出力

#### 5 USB3.0インターフェース

| ピン番号  | 信号名        | 意味              | 信号方向 |
|-------|------------|-----------------|------|
| 1     | VBUS       | +5V             |      |
| 2     | D-         | USB2.0マイナスデータ   | 1/0  |
| З     | D+         | USB2.0プラスデータ    | 1/0  |
| 4     | GND        | グランド            |      |
| 5     | StdA_SSRX- | USB3.0受信マイナスデータ | l    |
| 6     | StdA_SSRX+ | USB3.0受信プラスデータ  |      |
| 7     | GND_DRAIN  | グランド            |      |
| 8     | StdA_SSTX- | USB3.0送信マイナスデータ | 0    |
| 9     | StdA_SSTX+ | USB3.0送信プラスデータ  | 0    |
| コネクタ図 |            |                 |      |
|       |            |                 |      |

信号名 : -がついているのは、負論理値の信号です信号方向(1):パソコン本体への入力信号方向(0):パソコン本体からの出力

## 6 eSATA/USB2.0インターフェース

| ピン番号 | 信号名  | 意味             | 信号方向 |
|------|------|----------------|------|
| S1   | GND  | グランド           |      |
| S2   | A+   | eSATA送信プラスデータ  | 0    |
| S3   | A-   | eSATA送信マイナスデータ | 0    |
| S4   | GND  | グランド           |      |
| S5   | B-   | eSATA受信マイナスデータ | l    |
| S6   | B+   | eSATA受信プラスデータ  | I    |
| S7   | GND  | グランド           |      |
| U1   | VBUS | +5V            |      |
| U2   | D-   | USBマイナスデータ     | 1/0  |
| U3   | D+   | USBプラスデータ      | 1/0  |
| U4   | GND  | グランド           |      |

#### コネクタ図

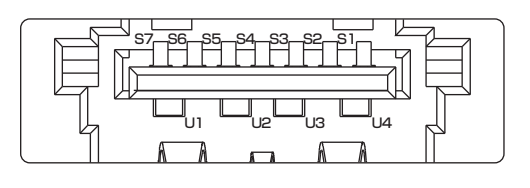

- 信号名 : -がついているのは、負論理値の信号です
- 信号方向(1):パソコン本体への入力
- 信号方向(0):パソコン本体からの出力

OSの切り替えについて

Windows 7をご利用になる場合、64ビット版と32ビット版の2つのWindows 7を選択してご利用いただけます。

ここでは、各OSのご使用上の注意事項や、OSを切り替える際の手順や注意事項を記載しています。OSを切り替える際には、必ずお読みください。

OSの切り替えは、Windows 7でのみ可能です。OSを切り替えるには、リカバリーをする必要があります。リカバリーについては、『セットアップガイド』を確認してください。

#### ☆ ★モ リカバリーメディアの作成について

6

 Windows 7上で「TOSHIBA Recovery Media Creator」を使ってリカバリーメディアを作成すると、 64ビット版/32ビット版の両方に対応したリカバリーメディアを作成することができます。64ビット版/32ビット版のどちらのWindows上でも、作成されるリカバリーメディアは同じです。 リカバリーメディアの作成については、『セットアップガイド』を確認してください。

# 1 64ビット版を使用する場合

#### 1 64ビット版のご使用にあたって

64ビット版のご使用にあたって、次の事項を必ずお読みください。

- 64ビット版のパフォーマンスを発揮するには、64ビット版に対応したアプリケーションと ドライバー類が必要です。
- 64ビット版を使用する場合、64ビットに対応していないドライバーや周辺機器は動作しません。
- 64ビット版を使用する場合、32ビット版用のアプリケーションは動作しないものがあります。
- 64ビット版を使用する場合、16ビット版用のアプリケーションは動作しません。
- •本製品では、2つのスロットを合わせて最大8GBまでのメモリを取り付けることができます。64ビット版の場合、8GBすべての領域をWindows上から使用することができます。

### 2 64ビット版を使用する場合の注意事項

本書や『取扱説明書』には、32ビット版を使用した場合の記載になっているため、操作や仕様などが、記載された内容と一部異なります。ここでは、操作や仕様が異なる部分について説明します。

システムやお使いのモデルのソフトウェア環境によっては、このほかにも一部動作が異なる場合があります。

#### [Internet Explorer] について

64ビット版には、64ビット版の「Internet Explorer」と32ビット版の「Internet Explorer」の2つがインストールされています。

インターネットのサイトの中には、「Internet Explorer」の64ビット版では正常に表示されないものがあります。

この場合は、「Internet Explorer」の32ビット版をご利用ください。

# 2 32ビット版を使用する場合

### 1 32ビット版を使用する場合の注意事項

- 64 ビット版対応の一部機能を使用できないことがあります。
- OSが使用可能なメモリ領域は最大3GBになります。

# 3 OSを切り替える場合の操作と注意事項

OSを切り替えるには、リカバリー(再セットアップ)が必要です。

#### <u>1</u> OSを切り替えると

- プレインストールアプリケーションの構成が一部変更になります。
   詳しくは、「本節 1 2 64ビット版を使用する場合の注意事項」、「本節 2 1 32
   ビット版を使用する場合の注意事項」をご確認ください。
- バックアップをとったデータが一部使用できない場合があります。
- 控えておいた設定が一部使用できない場合があります。

#### 2 リカバリーをする前に

リカバリーをするとハードディスク内に保存されているデータ(文書ファイル、画像・映像ファ イル、メールやアプリケーションなど)はすべて消去され、設定した内容(インターネットやメー ルの設定、Windows ログオンパスワードなど)もご購入時の状態に戻ります。 リカバリーをする前に、記録メディア(CDやUSBフラッシュメモリなど)にバックアップを とってください。また、リカバリー後も現在と同じ設定でパソコンを使いたい場合は、現在の 設定を控えておいてください。

### 3 リカバリー方法

リカバリーの手順や詳細は、『セットアップガイド』を確認してください。 リカバリー操作の途中で、次のような [製品復元メニュー] 画面が表示されます。 32ビット版に変更する場合には [Windows 7 32ビットバージョン] を、64ビット版に変 更する場合には [Windows 7 64ビットバージョン] をチェックして、[次へ] ボタンをクリッ クしてください。

| TOSHIBA Recovery Wizard<br>TOSHIBA                                       |                   |
|--------------------------------------------------------------------------|-------------------|
| <製品復元メニュー><br>どちらか1つのの5タイプを選んでください。                                      |                   |
| <ul> <li>Windows 7 32ピットパージョン</li> <li>● Windows 7 64ピットパージョン</li> </ul> | ━ 切り替えたい項目をチェックする |
| 次へ(11) > キャンセル                                                           | (表示例)             |

#### 💭 メモ リカバリーメディアの作成について

● Office 搭載モデルの場合、リカバリーをしたあとでOffice 製品のライセンス認証が必要になります。

# 4 Windowsの確認方法

Windows セットアップ終了後は、次の手順で、現在使用している Windowsの種類を確認できます。

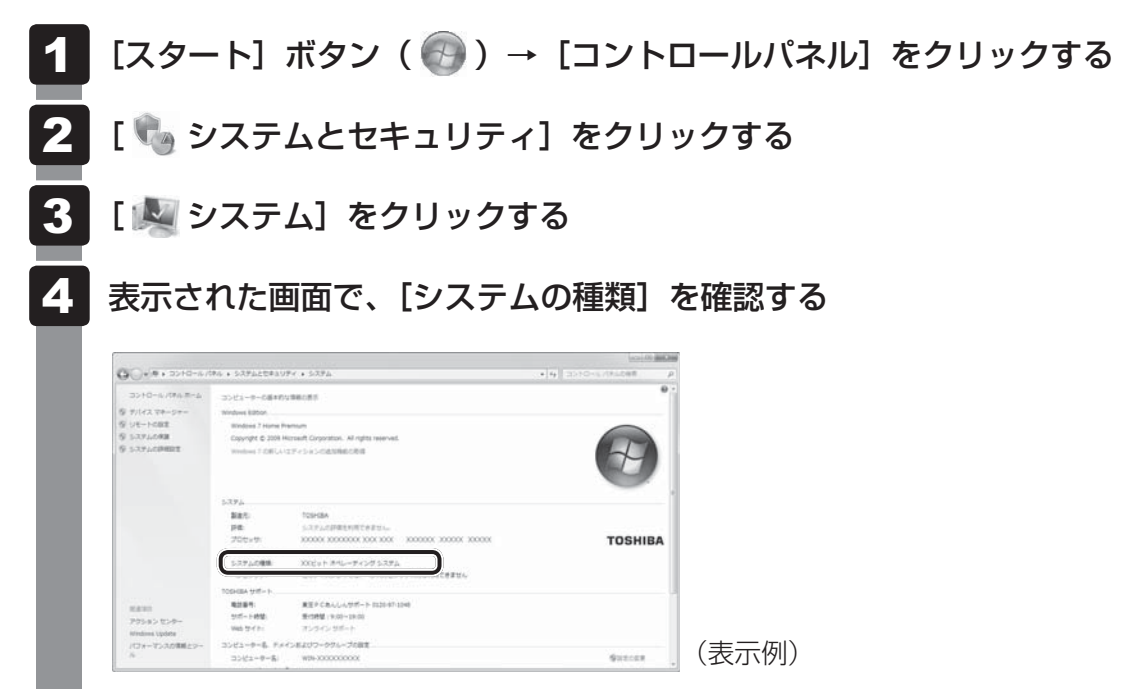

Windows XPモードについて

Windows 7 Professionalでは、仮想的にWindows XP環境を実現するための「Windows XPモード」が用意されています。

「Windows XPモード」を実行するには、次にように操作してください。

# 1 インストール方法

- **2** [セットアップ画面へ] をクリックする アプリケーションやドライバーのセットアップメニュー画面が表示されます。
- 3 [Windows関連] タブをクリックし、画面左側の [Windows XP Mode] をクリックする 画面のメッセージに従って、「Windows Virtual PC」と「Windows XP Mode」を インストールしてください。

### 2 起動方法

1 [スタート] ボタン ( ) → [すべてのプログラム] → [Windows Virtual PC] → [Windows XP Mode] をクリックするWindows XPモードが起動します。初回起動時にはセットアップが必要です。画面のメッセージに従ってセットアップを行ってください。